# Министерство образования и науки Донецкой Народной Республики

# Государственная организация высшего профессионального образования «Донецкий национальный университет экономики и торговли имени Михаила Туган-Барановского»

Кафедра финансов

Л.А. Омельянович, А.В. Малецкий, Ю.В. Нефедова, Е.В. Беляева

# ФИНАНСОВАЯ ВИРТУАЛЬНАЯ ПРАКТИКА

Рабочая программа прохождения учебной практики по получению первичных профессиональных умений и навыков для обучающихся по направлению подготовки 38.04.08 Финансы и кредит (Магистерские программы: Финансы и кредит, Финансы и кредит (Пенсионный фонд)) программы высшего профессионального образования – магистратуры очной и заочной форм обучения

> Донецк ГО ВПО «ДонНУЭТ» 2019

Министерство образования и науки Донецкой Народной Республики

# Государственная организация высшего профессионального образования «Донецкий национальный университет экономики и торговли имени Михаила Туган-Барановского»

Кафедра финансов

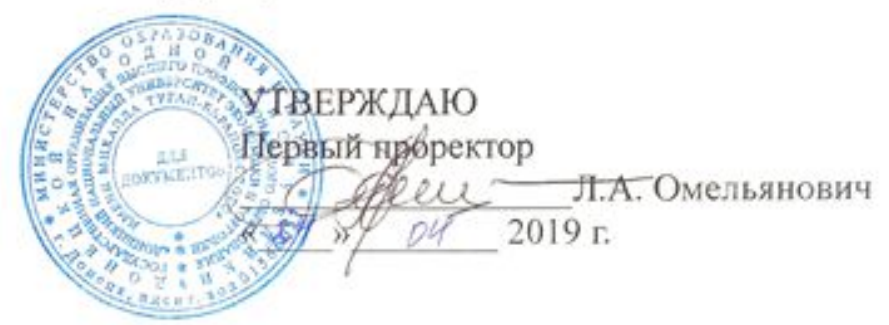

# ФИНАНСОВАЯ ВИРТУАЛЬНАЯ ПРАКТИКА

Рабочая программа

| Укрупненная группа                                    | 38.00.00 Экономика и управление                    |
|-------------------------------------------------------|----------------------------------------------------|
| Направление<br>подготовки                             | 38.04.08 Финансы и кредит                          |
| Магистерские<br>программы                             | Финансы и кредит, Финансы и кредит Пенсионный фонд |
| Программа высшего<br>профессионального<br>образования | Программа магистратуры                             |
| Институт                                              | Учета и финансов                                   |
| Курс, форма обучения                                  | l, очная, заочная                                  |

Донецк - 2019

Рабочая программа прохождения учебной практики по получению первичных профессиональных умений и навыков для обучающихся по 38.04.08 Финансы и кредит (Магистерские направлению подготовки программы: Финансы и кредит, Финансы и кредит (Пенсионный фонд)) программы высшего профессионального образования – магистратуры очной и заочной форм обучения разработана в соответствии с учебным планом, утвержденным Учебным советом Университета:

- *в 2019 г. – для очной формы обучения*;

- в 2019 г. – для заочной формы обучения.

#### Разработчики:

д.э.н., профессор, зав. кафедрой финансов – Омельянович Л.А., ст. преподаватель кафедры финансов - Беляева Е.В., Дичу к.э.н., доцент кафедры финансов - Малецкий А.В., к.э.н., доцент кафедры финансов - Нефедова Ю:В ..

Рабочая программа утверждена на заседании кафедры финансов Протокол от «17» апреля 2019 года № 27

Зав. кафедрой Л.А. Омельянович (подпись) КАФЕДРА

СОГЛАСОВАНО

Директор института учета и финансов

(подпись)

Н.В. Рассулова

**ONHAHCOB** 

Дата « 17 » ОУ 2019 года

# ОДОБРЕНО

Учебно-методическим советом Университета

Протокол от « 24» 2019 года № 8 Председатель Л.А. Омельянович

Рецензенты:

Чайковская О.В., канд. экон. наук, доцент кафедры финансов Гречина И.В., доктор экон. наук, доцент кафедры контроля и анализа хозяйственной деятельности

Омельянович Л.А.

Ф-59 Финансовая виртуальная практика [Текст]: Рабочая программа учебной прохождения практики по получению первичных и навыков обучающихся по профессиональных умений ДЛЯ направлению подготовки 38.04.08 Финансы и кредит (Магистерские программы: Финансы и кредит, Финансы и кредит (Пенсионный фонд)) программы высшего профессионального образования – магистратуры очной и заочной форм обучения: / Омельянович Л.А., Малецкий А.В., Нефедова Ю.В., Беляева Е.В.; М-во образования и науки Донец. Народ. Респ., Гос. орг. высш. проф. образования «Донец. нац. ун-т экономики и торговли им. М. Туган-Барановского», каф. финансов. – Донецк: ГО ВПО «ДонНУЭТ», 2019. – 84 с.

Рабочая программа разработана в соответствии с учебным планом по направлению подготовки 38.04.08 Финансы и кредит (Магистерские программы: Финансы и кредит, Финансы и кредит (Пенсионный фонд)) программы высшего профессионального образования – магистратуры.

В рабочей программе излагаются цели, задачи и содержание финансовой виртуальной практики, приведены спецификация требований для всех этапов практики, методические рекомендации по выполнению разделов программы, требования к содержанию и оформлению отчета по практике, предоставлен список литературы, которая должна использоваться при подготовке отчета.

# УДК [368:378.147](076.5) ББК 65.26я73+74.480.276я73

© Омельянович Л.А., Малецкий А.В., Нефедова Ю.В., Беляева Е.В.

# СОДЕРЖАНИЕ

|                                                                     | стр. |
|---------------------------------------------------------------------|------|
| 1. Общие положения                                                  | 6    |
| 2. Общие требования к составлению и оформлению отчета по финансовой |      |
| виртуальной практике                                                | 7    |
| 3. Содержание практики и методические рекомендации по составлению   |      |
| отчета                                                              | 8    |
| 3.1 Основные финансовые функции Microsoft Excel                     | 8    |
| 3.2 Функции Microsoft Excel для расчета амортизации                 | 21   |
| 3.3 Планирование инвестиционных процессов финансовых организаций    |      |
| средствами Microsoft Excel                                          | 28   |
| 3.4 Анализ временных рядов                                          | 57   |
| 3.5 Информационные технологии корреляционно-регрессионного анализа  | 68   |
| 4. Критерии оценки качества практической подготовки                 | 75   |
| Список рекомендованной литературы                                   | 78   |
| Приложения                                                          | 81   |

# 1. ОБЩИЕ ПОЛОЖЕНИЯ

Финансовая виртуальная практика проводится с целью обобщения и усовершенствования знаний, практических умений и навыков, полученных обучающимся во время работы с программой Microsoft Excel при решении финансовых задач. Практика является важным этапом подготовки квалифицированных специалистов для финансовых и фискальных органов государства, финансово-кредитных институтов, хозяйствующих субъектов и некоммерческих учреждений, и организаций.

Главной целью прохождения финансовой виртуальной практики является углубление и закрепление знаний, полученных обучающимися в процессе их подготовки в рамках университетского образования по работе с программой Microsoft Excel при решении финансовых задач для дальнейшего использования их при выполнении магистерских диссертаций.

Основные задачи прохождения финансовой виртуальной практики следующие:

– ознакомление с общим порядком организации выполнения финансовой виртуальной практики;

- ознакомление с основными операторами программы Microsoft Excel;

– формирование навыков составления временных рядов при помощи программы Microsoft Excel;

- построение графического изображения трендовых моделей;

- составление прогноза с помощью статистических функций;

– выполнение расчета коэффициентов корреляции статистических данных;

– построение регрессионной модели зависимости статистических данных;

- выполнение анализа регрессионной модели на адекватность.

Прохождение финансовой виртуальной практики предусматривает активную самостоятельную работу обучающегося под руководством преподавателя кафедры.

В ходе прохождения финансовой виртуальной практики обучающийся должен освоить основные финансовые операторы процессора Microsoft Excel, задачи оптимизации распределения средств между инвестиционными объектами, задачи оптимизации финансовых инвестиционных ресурсов, задачи оптимизации материальных инвестиционных ресурсов, алгоритм составления прогноза с помощью статистических функций и корелляционно-регрессионного анализа для проверки значимости каждого влияющего фактора.

Полученные во время прохождения финансовой виртуальной практики обучающимся знания необходимы для выполнения программы практики, составления отчета и его защиты, а также для написания магистерской диссертации.

# 2.ОБЩИЕ ТРЕБОВАНИЯ К СОСТАВЛЕНИЮ И ОФОРМЛЕНИЮ ОТЧЕТА ПО ФИНАНСОВОЙ ВИРТУАЛЬНОЙ ПРАКТИКЕ

Прохождение обучающимися финансовой виртуальной практики завершается формированием отчета в электронном и печатном виде с предоставлением его руководителю практики, с последующей защитой перед кафедральной комиссией.

Для составления отчета по финансовой виртуальной практике необходимо придерживаться нижеприведенных рекомендаций.

Отчет по практике состоит из пяти разделов и включает текстовую часть, данные промежуточных решений в виде таблиц, графиков и скриншотов выполненных заданий к отчету.

В текстовой части отображается вся фактически выполненная работа в соответствии с рабочей программой практики.

Отчет по финансовой виртуальной практике должен включать следующие основные разделы:

1. Основные финансовые функции Microsoft Excel.

2. Функции Microsoft Excel для расчета амортизации.

3. Планирование инвестиционных процессов финансовых организаций средствами Microsoft Excel.

4. Анализ временных рядов.

5. Информационные технологии корреляционно-регрессионного анализа.

Вопросы в разделах должны отражать выполнение обучающимся индивидуальных практических заданий, в соответствии с определенным вариантом. Общий объем отчета – 25-30 страниц печатного текста (шрифт – Times New Roman, поля – верхнее, нижнее, левое – 2 см, правое – 1,5 см) с одной стороны печатного листа.

В начале текстовой части размещается титульный лист (Приложение А), затем содержание – перечень разделов и вопросов, рассмотренных в ходе финансовой виртуальной практики. Названия в содержании должны совпадать с заголовками в тексте отчета.

Заключительная часть должна содержать выводы обучающегося по проведенному анализу.

Содержание этапов прохождения практики должно соответствовать определенным разделам и предусматривать анализ и оценку цифрового материала в соответствующих таблицах, рисунках, графиках, а при необходимости – в виде скриншотов.

# **3. СОДЕРЖАНИЕ ПРАКТИКИ И МЕТОДИЧЕСКИЕ РЕКОМЕНДАЦИИ ПО СОСТАВЛЕНИЮ ОТЧЕТА**

# **3.1. ОСНОВНЫЕ ФУНКЦИИ MICROSOFT EXCEL**

Табличный процессор Microsoft Excel предназначен для хранения и обработки информации, которая достаточно часто используется в практике любого предприятия: для учета показателей производства и реализации продукции; финансового контроля и планирования; анализа деятельности предприятия, инвестиционных решений, маркетинговых исследований и др.

В группу финансовых операторов в Microsoft Excel входит более 50 формул. Мы отдельно остановимся на самых востребованных из них. Но прежде рассмотрим, как открыть перечень финансового инструментария для перехода к выполнению решения конкретной задачи.

Переход к данному набору инструментов легче всего совершить через *Мастер функций*, в который можно войти путем использования команды *«Вставка» – «Функция»* (в Microsoft Excel 2003) или путем: вкладка *«Вставка»* – кнопка *«Формулы»* (в Microsoft Excel 2007-2013).

Сразу вслед за этим запустится Мастер функций. После этого открываем категорию *«Финансовые»* и используем необходимые функции.

Основные функции, используемые для расчетов финансовых операций в Microsoft Excel, представлены в табл. 1.1.

Таблица 1.1

| Наименование<br>функции | Формат функции                     | Назначение функции                                                                                                    |
|-------------------------|------------------------------------|----------------------------------------------------------------------------------------------------|
| 1                       | 2                                  | 3                                                                                                    |
| БС                      | БС<br>(ставка; кпер; плт; пс; тип) | Рассчитывает будущую стоимость периодических постоянных платежей и будущее значение вклада (или займа) на основе постоянной процентной ставки.                                                                                                    |
| ПС                      | ПС<br>(ставка; кпер; плт; бс; тип) | Предназначена для расчета текущей стоимости, как единой суммы вклада (займа), так и будущих фиксированных периодических платежей. Текущий объем – это общая сумма, которую составят будущие платежи. Например, когда деньги берутся взаймы, заимствованная сумма и есть текущий объем для заимодавца. Этот расчет является обратным к определению будущей стоимости при помощи функции ПС. |

# Основные функции, используемые для расчетов финансовых операций в Microsoft Excel

Продолж. табл. 1.1.

| 1           | 2                                  | 3                                                                                                    |  |
|-------------|------------------------------------|----------------------------------------------------------------------------------------------------|--|
| КПЕР        | КПЕР<br>(ставка; плт; пс; бс; тип) | Рассчитывает количество периодов начисления процентов, исходя из известных величин R, FV и PV.                                                                                                    |  |
| СТАВКА      | СТАВКА<br>(кпер; плт; пс; бс; тип) | Предназначена для расчета процентной ставки,<br>которая в зависимости от условий операции,<br>может выступать либо в качестве цены, либо в<br>качестве нормы ее рентабельности.                                                                                                    |  |
| БЗРАСПИС    | БЗРАСПИС<br>(сумма; массив ставок) | Удобно использовать для расчета будущей<br>величины разовой инвестиции в случае, если<br>начисление процентов осуществляется по<br>плавающей ставке. (Например, доходы по<br>облигациям государственного сберегательного<br>займа, начисляются раз в квартал по<br>плавающей купонной ставке). |  |
| НОМИНАЛ     | НОМИНАЛ<br>(эф. ставка; кол. пер)  | Возвращает номинальную годовую процентную ставку, если известны фактическая ставка и число периодов, составляющих год.                                                                                                    |  |
| ЧПС (НПЗ)   | ЧПС                                | Рассчитывает значение настоящей стоимости                                                                                                    |  |
|             | (норма; плт)                       | денежного потока.                                                                                                    |  |
| ВСД (ВНДОХ) | ВСД<br>(значения; предположение)   | Возвращает процентную ставку дохода от<br>инвестиций на основе денежных потоков,<br>которые состоят из выплат (отрицательные<br>значения) и поступлений (положительные<br>значения) и происходят в регулярные периоды<br>времени.                                                              |  |

Как видно из табл. 1.1, большинство финансовых функций имеет одинаковый набор базовых аргументов:

1) *ставка* – процентная ставка за период (норма доходности или цена заемных средств, *r*);

2) кпер – срок (число периодов, n) проведения операции;

3) *Плт* – выплата, производимая в каждый период и не меняющаяся за все время выплаты ренты;

4)  $\Pi c$  – это приведенная к текущему моменту стоимость (величина *PV*) или общая сумма, которая на текущий момент равноценна ряду будущих платежей. Если аргумент  $\Pi C$  опущен, то он предполагается равным 0. В этом случае должно быть указано значение аргумента  $\Pi nm$ .;

5) Ec – требуемое значение будущей стоимости (*PV*) или остатка средств после последней выплаты. Если аргумент опущен, он предполагается равным 0 (будущая стоимость займа, например, равна 0);

6) [mun] – число 0 или 1, обозначающее, когда должна производиться выплата, 1 – начало периода (обычная рента или пренумерандо), 0 – конец периода (постнумерандо).

Итак, рассмотрим использование основных функций.

Функция *БС*. Функция рассчитывает нарощенную величину разовой денежной суммы или периодических постоянных платежей на основе постоянной процентной ставки.

Для решения задач наращения по схеме простых процентов функция БС в качестве аргументов использует следующие: норма; число периодов; ПС. Остальные аргументы не используются.

# Пример 1.1.

Определить нарощенную сумму для вклада в размере 100 000 руб., размещенного под 15% годовых на 5 лет.

Введите в любую ячейку: = *БС(0,15; 5; 0; -100000), (Результат: 201 135,72 руб.).* 

Аргумент «первоначальная стоимость – *ПС*» здесь задан в виде отрицательной величины, так как с точки зрения вкладчика эта операция влечет за собой отток его денежных средств в текущем периоде с целью получения положительной величины.

Сложные проценты. При использовании сложных процентов используются те же аргументы, что и в простых процентах, с использованием годовой процентной ставки и целого числа лет.

## Пример 1.2.

Определить будущую величину вклада в 50 000 руб., размещенного в банке на 7 лет под 20% годовых, если начисление процентов осуществляется:

а) раз в год;

б) раз в месяц.

Введите в любую ячейку:

= БС(0,2; 7; 0; -50000), (Результат: 179 159,04 руб.); = БС(0,2/12; 7\*12; 0; -50000,) (Результат: 200 433,87 руб.).

Если период начисления процентов будет меньше года, то необходимо модифицировать аргументы *ставка* и *число периодов:* 

- ставка — берется ставка процентов за период начисления, т.е. используется номинальная годовая ставка процентов, скорректированная на число раз (*m*) начисления процентов в течение года r/m;

*– число периодов –* указывается общее число раз начисления процентов за весь срок финансовой операции *n* \* *m*.

Для расчета приведенной к конкретному моменту времени нарощенной суммы Microsoft Excel предлагает использование встроенной финансовой **функции** *ПС*.

Расчет с использованием функции  $\Pi C$  является обратным к определению нарощенной суммы при помощи функции *БС*, поэтому сущность используемых аргументов в этих функциях аналогична. Вместе с тем, аргумент  $\Pi C$  заменяется на аргумент *БС* – будущую стоимость или будущее значение денежной суммы (*FV*).

Функция *ПС*. Используется для расчета по простым и сложным процентам.

#### Пример 1.3.

Предприятию потребуется 5 000 тыс. руб. через 5 лет. В настоящее время она располагает деньгами и готово положить их на депозит единым вкладом с тем, чтобы через 5 лет получить необходимую сумму.

Определить необходимую сумму текущего вклада, если ставка процента по нему составляет 15% в год.

Введите в любую ячейку: = ПС(0,15; 5; 0; 5000000), (Результат: -2 485 883,68 руб.).

Результат получился отрицательным, т.к. это сумма, которую предприятие должно потратить, чтобы через 5 лет получить необходимую сумму.

Функция *КПЕР*. Используется для определения срока финансовой операции и вычисляет общее число периодов начисления процентов на основе постоянной процентной ставки. Данная функция используется как для единого платежа, так и для платежей, распределенных во времени.

#### Пример 1.4.

По вкладу в 100 000 руб., помещенному в банк под 15% годовых, начисляемых ежегодно, была выплачена сумма 150 620,82 руб. Определить срок проведения операции (количество периодов начисления).

Введите в любую ячейку: = *КПЕР(0,15; 0; -100000; 150620,82), (Результат: 3 года).* 

Следует обратить особое внимание на то, что результатом применения функции является число периодов (а не число лет), необходимое для проведения операции.

Если платежи производятся несколько раз в год, то значение функции означает общее число периодов начисления процентов.

Если необходимо срок платежа выразить в годах, то полученное значение необходимо разделить на число начислений процентов в году.

#### Пример 1.5.

Через сколько лет вклад размером 5 000 руб. достигнет величины 10 000

руб. при ставке процентов 10% с ежемесячным начислением процентов?

Введите в любую ячейку: = *КПЕР(0,10/12; 0; -5000; 10000), (Результат: 83,52 месяца/12 = 7 лет).* 

Функция *СТАВКА*. Используется для определения величины процентной ставки при известных величинах вложенных и наращенных сумм и количестве периодов начисления процентов.

# Пример 1.6.

Фирме через 2 года потребуется 800 000 руб. Для достижения этой цели фирма готова положить на депозит 80 000 руб. Каким должен быть процент на инвестированные средства с тем, чтобы к концу второго года была получена необходимая сумма?

Введите в любую ячейку: = *CTABKA*(2\*12; 0; -80000; 800000), (*Результат:* 10%).

Функция *БЗРАЗПИС*. Используется для расчета будущей величины разовой инвестиции в случае, если начисление процентов осуществляется по плавающей ставке. Подобные операции широко распространены в финансовой и банковской практике.

# Пример 1.7.

Ставка банка по срочным валютным депозитам на начало года составляет 20% годовых, начисляемых раз в квартал. Первоначальная сумма вклада – \$1000. В течение года ожидается снижение ставок раз в квартал на 2, 3 и 5 процентов соответственно. Определить величину депозита к концу года.

Введем ожидаемые значения процентных ставок в блок ячеек электронной таблицы, например: 20%/4 – в ячейку В2, 18%/4 – в ячейку В3, 17%/4 – в ячейку В4 и 15%/4 – в ячейку В5. Тогда функция будет иметь следующий вид:

=БЗРАСПИС(1000; В2:В5), (Результат: \$1 166,86)

Функция ПЛТ. Функция вычисляет величину выплаты за один период на основе фиксированных периодических выплат и постоянной процентной ставки. Выплаты, рассчитанные функцией ПЛТ, включают основные платежи и платежи по процентам. В общем случае функция ПЛТ имеет следующий вид:

 $= \Pi \Pi T$  (норма; кпер; пс; бс; тип).

Функция ПЛТ применяется, если известна будущая стоимость фиксированных периодических выплат, производимых в начале или в конце каждого расчетного периода. Требуется рассчитать размер этих выплат.

Предположим, рассчитываются равные периодические платежи по займу величиной *нз*, необходимые для полного погашения этого займа через *кпер* число периодов. Текущая стоимость этих выплат должна равняться текущей сумме займа.

Соответствующий расчет в MICROSOFT EXCEL выполняется по формуле:

= ПЛТ (норма; кпер; нз; тип).

# Пример 1.8.

Предположим, что необходимо накопить 400 000 руб. за 3 года, откладывая постоянную сумму в конце каждого месяца. Какой должна быть эта сумма, если норма процента по вкладу составляет 12% годовых.

Определим общее число периодов начисления процентов и ставку процента за период. Эти величины составят соответственно 3\*12 (аргумент *кпер*) и 12%/12 (аргумент норма). Аргумент тип = 0, т.к. по условию это вклады постнумерандо. Рассчитаем величину ежемесячных выплат:

 $=\Pi \Pi T(12\%/12; 3*12; 0; 400000) = -9 285,72$  руб.

Функция ЧПС. Данная функция рассчитывает значение настоящей стоимости денежного потока. Инвестиции, сделанные в момент времени 0, в расчет не включаются, т.е. величина первоначальных инвестиций из полученного значения функции ЧПС вычитается. Поток должен быть равномерно распределен во времени, а порядок следования аргументов соответствовать очередности платежей и поступлений. Аргументы, которые ячейками, числами, пустыми логическими значениями, являются представленными в текстовом виде, учитываются. Аргументы, являющиеся значениями ошибки или текстовыми строками, которые не могут быть преобразованы в числа, будут игнорироваться. Если аргумент является массивом или ссылкой, то учитываются только числа. Пустые ячейки, логические значения, текст или значения ошибки в массиве или ссылке будут игнорироваться.

# Пример 1.9.

Инвестиционные вложения в проект к концу 1-го года его реализации составили 11 млн. руб. В последующие 7 лет ожидаются доходы по проекту соответственно: 2; 3; 3; 4; 6; 6 и 7 млн. руб. Норма дисконтирования составляет 12%. Рассчитать чистую текущую стоимость проекта.

Так как инвестиции в проект относятся не к началу его реализации, то затраты будут включены в список аргументов.

Введите в любую ячейку: = *ЧПС(12/100;-11;2;3;3;4;6;6;7), (Результат:6,67 млн. руб.).* 

Функция *ВСД*. Данная функция возвращает процентную ставку дохода от инвестиций на основе денежных потоков, которые состоят из выплат (отрицательные значения) и поступлений (положительные значения) и происходят в регулярные периоды времени.

#### Пример 1.10.

Затраты по проекту составят 250 тыс. руб. Ожидаемые доходы составят 80 тыс. руб., 230 тыс. руб. в течение последующих 2-х лет. Оценить экономическую целесообразность проекта по скорости оборота инвестиций, если рыночная норма дохода равна 11%.

Введите в любую ячейку: =*BCД(-250;80;230)*=13%. Это больше, чем рыночная норма, поэтому проект необходимо принять.

# ИНДИВИДУЛЬНЫЕ ПРАКТИЧЕСКИЕ ЗАДАНИЯ ПО ВАРИАНТАМ

#### Вариант 1

Задание 1. Ставка банка по срочным валютным депозитам на начало года составляет 18% годовых, начисляемых раз в квартал. Первоначальная сумма вклада – 1600 \$. В течение года ожидается снижение ставок раз в квартал на 2%, 4% и 6% соответственно. Определить величину депозита в конце года.

Задание 2. Предприятию потребуется 21 млн. руб. через 4 года. В настоящее время оно располагает деньгами и может положить их на депозит единым вкладом с тем, чтобы через 4 года получить необходимую сумму.

Определить необходимую сумму текущего вклада, если ставка процента по нему составляет 19% в год.

Задание 3. Через сколько лет вклад размером 200 тыс. руб. достигнет величины 2,2 млн. руб. при ставке процентов 19% с ежемесячным начислением процентов?

#### Вариант 2

Задание 1. Сумма в 10 000 руб. помещена в банк на депозит сроком на 4 года. Ставка по депозиту – 10% годовых. Проценты по депозиту начисляются раз в год. Какова будет величина депозита в конце срока?

Задание 2. Фирме через 5 лет потребуется 10 млн. руб. Для достижения этой цели фирма готова положить на депозит 220 000 руб. Каким должен быть процент на инвестированные средства с тем, чтобы к концу пятого года была получена необходимая сумма?

Задание 3. Ставка банка по срочным валютным депозитам на начало года составляет 25% годовых, начисляемых раз в квартал. Первоначальная сумма вклада – 10 000 руб. В течении года ожидается снижение ставок раз в месяц на 2,2; 2,9 и 3,3 процентов соответственно. Определить величину депозита к концу года

#### Вариант 3

Задание 1. Определить будущую величину вклада в 10 000 руб., помещенного в банк на 7 лет под 20% годовых, если начисление процентов осуществляется:

a) раз в год;б) раз в месяц.

Задание 2. Через сколько лет вклад размером 840 тыс. руб. достигнет величины 10 млн. руб. при ставке процентов 21% с начислением процентов один раз в полугодие?

Задание 3. Предположим, что необходимо накопить 2 млн. руб. за 2 года, откладывая постоянную сумму в конце каждого месяца. Какой должна быть эта сумма, если норма процента по вкладу составляет 15% годовых.

#### Вариант 4

Задание 1. Сумма в 18 000 руб., помещенная в банк на 3 года, составила величину в 34 680 руб. Определить процентную ставку (доходность операции).

Задание 2. Предприятию потребуется 5 млн. руб. через 5 лет. В настоящее время оно располагает деньгами и может положить их на депозит единым вкладом с тем, чтобы через 5 лет получить необходимую сумму.

Определить необходимую сумму текущего вклада, если ставка процента по нему составляет 23% в год.

Задание 3. Инвестиционные вложения в проект к концу 1-го года его реализации составили 8 млн. руб. В последующие 5 лет ожидаются доходы по проекту соответственно: 3; 3,5; 4; 5; 5,7 млн. руб. Норма дисконтирования составляет 16%. Рассчитать чистую текущую стоимость проекта.

#### Вариант 5

Задание 1. Ставка банка по срочным валютным депозитам на начало года составляет 10% годовых, начисляемых раз в месяц. Первоначальная сумма

вклада – 1500 \$. В течение года ожидается снижение ставок раз в месяц на 2,3%. Определить величину депозита в конце года.

Задание 2. Определить будущую величину вклада в 3 млн. руб., помещенного в банк на 4 года под 24% годовых, если начисление процентов осуществляется:

а) раз в год;

б) раз в квартал.

Задание 3. Фирме через 4 года потребуется 4 млн. руб. Для достижения этой цели фирма готова положить на депозит 150 тыс. руб. Каким должен быть процент на инвестированные средства с тем, чтобы к концу четвертого года была получена необходимая сумма?

## Вариант 6

Задание 1. По вкладу в 25 000 руб., помещенному в банк под 15% годовых, начисляемых ежегодно, была выплачена сумма 52 762 руб. Определить срок проведения операции (количество периодов начисления).

Задание 2. Ставка банка по срочным валютным депозитам на начало года составляет 18% годовых, начисляемых раз в квартал. Первоначальная сумма вклада – 75 тыс. руб. В течение года ожидается снижение ставок раз в квартал на 1,5; 2; 3,5 процентов соответственно. Определить величину депозита к концу года.

Задание 3. Необходимо накопить 10 млн. руб. за 5 лет, откладывая постоянную сумму в конце каждого квартала. Какой должна быть эта сумма, если норма процента по вкладу составляет 19% годовых.

#### Вариант 7

Задание 1. Выплаченная по 4-х летнему депозиту сумма составила величину в 14 641 руб. Определить первоначальную величину вклада, если ставка по депозиту равна 10% годовых.

Задание 2. Определить будущую величину вклада в 610 000 руб., помещенного в банк на 5 лет под 18% годовых, если начисление процентов осуществляется:

а) раз в год;

б) раз в квартал.

Задание 3. По вкладу в 3 млн. руб., помещенному в банк под 19% годовых, начисляемых ежегодно, была выплачена сумма 15 млн. руб. Определить срок проведения операции (количество периодов начисления).

# Вариант 8

Задание 1. Сумма в 170 000 руб. помещенная в банк на 2 года составила величину в 250 000 руб. Определить процентную ставку (доходность операции).

Задание 2. Инвестиционные вложения в проект к концу 1-го года его реализации составили 5 млн. руб. В последующие 3 года ожидаются доходы по проекту соответственно: 4, 5 и 8 млн. руб. Норма дисконтирования составляет 11%. Рассчитать чистую текущую стоимость проекта.

Задание 3. Через сколько лет вклад размером 15 тыс. руб. достигнет величины 250 тыс. руб. при ставке процентов 22% с ежеквартальным начислением процентов?

## Вариант 9

Задание 1. Определить будущую величину вклада в 20000 руб., помещенного в банк на 6 лет под 15% годовых, если начисление процентов осуществляется:

а) раз в год;

б) раз в полугодие.

Задание 2. Фирме через 3 года потребуется 900 тыс. руб. Для достижения этой цели фирма готова положить на депозит 120 тыс. руб. Каким должен быть процент на инвестированные средства с тем, чтобы к концу третьего года была получена необходимая сумма?

Задание 3. Затраты по проекту составят 2,5 млн. руб. Ожидаемые доходы составят 6 млн. руб., 9,5 млн. руб., 12 млн. руб. в течение последующих 3-х лет. Оценить экономическую целесообразность проекта по скорости оборота инвестиций, если рыночная норма дохода равна 14%.

# Вариант 10

Задание 1. Сумма в 80 000 руб. помещена в банк на депозит сроком на 4 года. Ставка по депозиту – 10% годовых. Проценты по депозиту начисляются раз в полугодие. Какова будет величина депозита в конце срока?

Задание 2. Ставка банка по срочным валютным депозитам на начало года составляет 21% годовых, начисляемых раз в месяц. Первоначальная сумма вклада – 110 000 руб. В течении года ожидается снижение ставок раз в месяц на 1; 1,5; 2; 2,2; 2,5; 2,7; 3; 3,1; 3,3; 3,6 и 4 процентов соответственно. Определить величину депозита к концу года.

Задание 3. Какой начальный вклад предполагает получение 2,2 млн. руб. после 4-х лет при ставке 11% годовых?

# Вариант 11

Задание 1. Выплаченная по 3-х летнему депозиту сумма составила величину в 15 000 руб. Определить первоначальную величину вклада, если ставка по депозиту равна 12% годовых.

Задание 2. Определить будущую величину вклада в 400 тыс. руб., помещенного в банк на 6 лет под 21% годовых, если начисление процентов осуществляется:

а) раз в год;

б) раз в полугодие.

Задание 3. По вкладу в 500 тыс. руб., помещенному в банк под 21% годовых, начисляемых ежеквартально, была выплачена сумма 2,5 млн. руб. Определить срок проведения операции (количество периодов начисления).

## Вариант 12

Задание 1. Затраты по проекту составят 500 тыс. руб. Ожидаемые доходы составят 300 тыс. руб., 520 тыс. руб. в течение последующих 2-х лет. Оценить экономическую целесообразность проекта по скорости оборота инвестиций, если рыночная норма дохода равна 12%.

Задание 2. Предприятию потребуется 2 750 тыс. руб. через 6 лет. В настоящее время оно располагает деньгами и может положить их на депозит единым вкладом с тем, чтобы через 6 лет получить необходимую сумму.

Определить необходимую сумму текущего вклада, если ставка процента по нему составляет 21% в год.

Задание 3. Через сколько лет вклад размером 2 млн. руб. достигнет величины 7,5 млн. руб. при ставке процентов 21% с ежемесячным начислением процентов?

#### Вариант 13

Задание 1. Инвестиционные вложения в проект к концу 1-го года его реализации составили 10 млн. руб. В последующие 5 лет ожидаются доходы по проекту соответственно: 2; 2,5; 3; 4; 6; млн. руб. Норма дисконтирования составляет 14%. Рассчитать чистую текущую стоимость проекта.

Задание 2. Ставка банка по срочным валютным депозитам на начало года составляет 17% годовых, начисляемых раз в квартал. Первоначальная сумма вклада – 50 тыс. долл. В течение года ожидается снижение ставок раз в квартал на 1, 3 и 4 процентов соответственно. Определить величину депозита к концу года.

Задание 3. Предположим, что необходимо накопить 8,5 млн. руб. за 4 года, откладывая постоянную сумму в конце каждого месяца. Какой должна быть эта сумма, если норма процента по вкладу составляет 21% годовых.

## Вариант 14

Задание 1. Затраты по проекту составят 150 тыс. руб. Ожидаемые доходы составят 70 тыс. руб., 130 тыс. руб. в течение последующих 2-х лет. Оценить экономическую целесообразность проекта по скорости оборота инвестиций, если рыночная норма дохода равна 14%.

Задание 2. Фирме через 2 года потребуется 3,5 млн. долл. Для достижения этой цели фирма готова положить на депозит 95 тыс. долл. Каким должен быть процент на инвестированные средства с тем, чтобы к концу второго года была получена необходимая сумма?

Задание 3. Затраты по проекту составят 850 тыс. руб. Ожидаемые доходы составят 1 млн. руб., 2,4 млн. руб., 2,6 млн. руб., 3 млн. руб., 3,8 млн. руб. в течение последующих 5 лет. Оценить экономическую целесообразность проекта по скорости оборота инвестиций, если рыночная норма дохода равна 12%.

#### Вариант 15

Задание 1. Инвестиционные вложения в проект к концу 1-го года его реализации составили 12 млн. руб. В последующие 6 лет ожидаются доходы по проекту соответственно: 2,1; 3; 3,2; 4; 6; 6 млн. руб. Норма дисконтирования составляет 12,5%. Рассчитать чистую текущую стоимость проекта.

Задание 2. Инвестиционные вложения в проект к концу 1-го года его реализации составили 21 млн. руб. В последующие 8 лет ожидаются доходы по проекту соответственно: 4; 3; 3,5; 2; 5; 7; 7,9; 9 млн. руб. Норма дисконтирования составляет 16%. Рассчитать чистую текущую стоимость проекта.

Задание 3. Какой начальный вклад предполагает получение 12 млн. руб. после 5 лет при ставке 17% годовых?

#### Вариант 16

Задание 1. Выплаченная по 5-летнему депозиту сумма составила величину в 1,5 млн. руб. Определить первоначальную величину вклада, если ставка по депозиту равна 19% годовых.

Задание 2. По вкладу в 1,4 млн. руб., помещенному в банк под 15% годовых, начисляемых ежемесячно, была выплачена сумма 8 млн. руб. Определить срок проведения операции (количество периодов начисления).

Задание 3. Если использовать учетную ставку 5% в месяц, сколько необходимо выплатить вначале за имущество, оценка которого будет стоить \$5 000 000, при ежемесячной выплате в \$25 000 в течение пяти лет?

## Вариант 17

Задание 1. Ставка банка по срочным валютным депозитам на начало года составляет 25% годовых, начисляемых раз в полугодие. Первоначальная сумма вклада – 2 000 \$. В течение года ожидается снижение ставок раз в квартал на 1,5%, 3% и 4,5% соответственно. Определить величину депозита в конце года.

Задание 2. Сумма в 79 000 руб. помещена в банк на депозит сроком на 3 года. Ставка по депозиту – 17% годовых. Проценты по депозиту начисляются раз в месяц. Какова будет величина депозита в конце срока?

Задание 3. Необходимо накопить 900 тыс. руб. за 2 года, откладывая постоянную сумму в конце каждого квартала. Какой должна быть эта сумма, если норма процента по вкладу составляет 12% годовых.

## Вариант 18

Задание 1. Определить будущую величину вклада в 32 000 руб., помещенного в банк на 10 лет под 23% годовых, если начисление процентов осуществляется:

a) раз в год;б) раз в месяц.

Задание 2. Инвестиционные вложения в проект к концу 1-го года его реализации составили 14 млн. долл. В последующие 4 года ожидаются доходы по проекту соответственно: 2,5; 2,8; 3,2; 3,6 млн. долл. Норма дисконтирования составляет 18%. Рассчитать чистую текущую стоимость проекта.

Задание 3. Затраты по проекту составят 50 тыс. долл. Ожидаемые доходы составят 4,5 млн. долл., 5,2 млн. долл., 6 млн. долл., 8 млн. долл. в течение последующих 4-х лет. Оценить экономическую целесообразность проекта по скорости оборота инвестиций, если рыночная норма дохода равна 11%.

# Вариант 19

Задание 1. По вкладу в 311 000 руб., помещенному в банк под 21% годовых, начисляемых раз в квартал, была выплачена сумма 923 620 руб. Определить срок проведения операции (количество периодов начисления).

Задание 2. Какой начальный вклад предполагает получение 50 млн. руб. после 7 лет при ставке 21% годовых?

Задание 3. Ставка банка по срочным валютным депозитам на начало года составляет 15% годовых, начисляемых раз в полугодие. Первоначальная сумма вклада – 71 000 руб. В течении года ожидается снижение ставок раз в полугодие на 5%. Определить величину депозита к концу года.

# Вариант 20

Задание 1. Предположим, что необходимо накопить 21 млн. руб. за 10 лет, откладывая постоянную сумму 1 раз в полугодие. Какой должна быть эта сумма, если норма процента по вкладу составляет 18% годовых.

Задание 2. Предприятию потребуется 500 млн. руб. через 10 лет. В настоящее время оно располагает деньгами и может положить их на депозит единым вкладом с тем, чтобы через 10 лет получить необходимую сумму.

Определить необходимую сумму текущего вклада, если ставка процента по нему составляет 18% в год.

Задание 3. По вкладу в 950 тыс. руб., помещенному в банк под 25% годовых, начисляемых ежеквартально, была выплачена сумма 4 млн. руб. Определить срок проведения операции (количество периодов начисления).

# 3.2. ФУНКЦИИ MICROSOFT EXCEL ДЛЯ РАСЧЕТА АМОРТИЗАЦИИ

Функции Microsoft Excel для расчета амортизации основных средств предприятия позволяют рассчитать амортизационные отчисления следующими методами:

1) равномерным, функция АПЛ;

2) суммы чисел (лет), функция АСЧ;

3) фиксированного уменьшения остатка с использованием функции ФУО;

4) уменьшающегося остатка или двойного процента, функция ДДОБ.

Аргументы функций Microsoft Excel для расчета амортизации представлены в табл. 2.1.

Таблица 2.1

| Аргумент         | Значение аргумента                                   |  |  |
|------------------|------------------------------------------------------|--|--|
| 1                | 2                                                    |  |  |
| без_переключения | Логическое значение, определяющее, следует ли        |  |  |
|                  | переключаться на равномерный метод в случае, когда   |  |  |
|                  | амортизируемая стоимость превышает накопленную сумму |  |  |
|                  | амортизации, по умолчанию равное 0 (переключаться на |  |  |

#### Аргументы функций Microsoft Excel для расчета амортизации

| 1                    | 2                                                                          |
|----------------------|----------------------------------------------------------------------------|
| время амортизации    | Срок эксплуатации имущества (число периодов                                |
| время_полн_аморт     | амортизации)                                                               |
| время_эксплуатации   |                                                                            |
| кон_период           | Конечный период для вычисления суммы накопленной                           |
|                      | амортизации                                                                |
| коэффициент          | Коэффициент ускоренной амортизации, по умолчанию равный 2                  |
| месяц                | Число месяцев в первом году эксплуатации имущества, по умолчанию равный 12 |
| нач_период           | Начальный период для вычисления суммы накопленной амортизации              |
| остаточная_стоимость | Остаточная стоимость имущества в конце срока                               |
| ост_стоим            | эксплуатации                                                               |
| ликвидная стоимость  |                                                                            |
| период               | Период, для которого требуется вычислить амортизацию                       |
| стоимость            | Первоначальная стоимость имущества                                         |
| ликв_стоимость       |                                                                            |

# Пример 2.1.

Определить величину ежегодной амортизации оборудования начальной стоимостью 400 тыс. руб., если срок эксплуатации оборудования 10 лет, остаточная стоимость 250 тыс. руб., используя различные методы расчета и функции Microsoft Excel. Результаты представить в виде табл. 2.2.

# Решение

# 1. Функция АПЛ.

Функция *АПЛ* вычисляет амортизацию имущества за один период равномерным методом. При использовании равномерного метода для каждого периода величина амортизационных отчислений одинакова, а совокупная величина отчислений к концу последнего периода равна стоимости амортизируемого имущества.

Синтаксис функции:

= АПЛ (нач\_стоимость; остат\_стоимость; время\_эксплуатации)

При равномерном методе расчета за каждый год амортизация составит:

= АПЛ(4000; 250; 10) = 375 тыс. руб.

# 2. Функция АСЧ.

Функция *АСЧ* позволяет рассчитать амортизационные отчисления за заданный период методом суммы чисел. Этот метод характеризуется постоянным снижением амортизационных отчислений и обеспечивает полное возмещение амортизируемой стоимости имущества.

#### Синтаксис функции:

=АСЧ (нач\_стоимость; остат\_стоимость; время\_эксплуатации; период)

Определим величину амортизации за первый и третий годы эксплуатации методом суммы чисел:

За первый год амортизация составит:

= АСЧ(4000; 250; 10; 1) = 681,82 тыс. руб.

За третий год величина амортизационных отчислений составит:

= АСЧ(4000; 250; 10; 3) = 545,45 тыс.руб.

3. Функция ФУО.

Функция ФУО вычисляет величину амортизации имущества для заданного периода с использованием метода постоянного учета амортизации. Данный метод использует фиксированную норму амортизации.

Синтаксис функции:

=ФУО (нач\_стоимость; ост\_стоимость; время\_эксплуатации; период; месяцы)

Рассчитаем величину амортизации за первый, третий и последний годы эксплуатации этим методом:

За первый год амортизация составит:

= ФУО(4000; 250; 10; 1) = 968 тыс. руб.

За третий год амортизация составит:

= ФУО(4000; 250; 10; 3) = 566,18 тыс. руб.

В последнем году амортизационные отчисления составят:

= ФУО(4000; 250; 10; 10) = 79,96 тыс. руб.

4. Функция ДДОБ.

Функция ДДОБ позволяет рассчитать сумму амортизации для заданного периода методом уменьшающегося остатка. При этом можно задать коэффициент ускоренной амортизации, по умолчанию равный двум.

# Синтаксис функции:

=ДДОБ (нач\_стоимость; ост\_стоимость; время эксплуатации; период; коэффициент)

Амортизационные отчисления при использовании метода двукратного учета амортизации (аргумент-коэффициент = 2) постоянно уменьшаются на протяжении срока эксплуатации, но их суммарная величина в итоге полностью не возмещает амортизируемую стоимость имущества.

Рассчитаем величину амортизации за первый и третий годы эксплуатации методом двукратного учета амортизации:

За первый год амортизация составит:

= ДДОБ(4000; 250; 10; 1) = 800 тыс. руб.

За третий год:

= ДДОБ(4000; 250; 10; 3) = 512 тыс. руб.

Полученные результаты расчета ежегодной амортизации оборудования с использованием функции Microsoft Excel приведены в табл. 2.2.

Таблица 2.2

|        |        |        |        | (тыс. руб.) |
|--------|--------|--------|--------|-------------|
| Год    | АПЛ    | АСЧ    | ФУО    | ДДОБ        |
| 1      | 2      | 3      | 4      | 5           |
| 1      | 375,00 | 681,82 | 968,00 | 800,00      |
| 2      | 375,00 | 613,64 | 733,74 | 640,00      |
| 3      | 375,00 | 545,45 | 556,18 | 512,00      |
| 4      | 375,00 | 477,27 | 421,58 | 409,60      |
| 5      | 375,00 | 409,09 | 319,56 | 327,68      |
| 6      | 375,00 | 340,91 | 242,23 | 262,14      |
| 7      | 375,00 | 272,73 | 183,61 | 209,72      |
| 8      | 375,00 | 204,55 | 139,17 | 167,77      |
| 9      | 375,00 | 136,36 | 105,49 | 134,22      |
| 10     | 375,00 | 68,18  | 79,96  | 107,37      |
| Итого: | 3750,0 | 3750,0 | 3749,5 | 3570,5      |

| Результаты расчета ежегодной амортизации оборудования с |
|---------------------------------------------------------|
| использованием функции Microsoft Excel                  |

# ИНДИВИДУЛЬНЫЕ ПРАКТИЧЕСКИЕ ЗАДАНИЯ ПО ВАРИАНТАМ

# Вариант 1

Определить величину ежегодной амортизации оборудования начальной стоимостью 950 тыс. руб., если срок эксплуатации оборудования 8 лет, остаточная стоимость 300 тыс. руб., используя различные методы расчета и функции Microsoft Excel.

Результаты представить в виде таблицы.

#### Вариант 2

Определить величину ежегодной амортизации оборудования начальной стоимостью 2 млн. руб., если срок эксплуатации оборудования 10 лет, остаточная стоимость 515 тыс. руб., используя различные методы расчета и функции Microsoft Excel.

Результаты представить в виде таблицы.

#### Вариант 3

Определить величину ежегодной амортизации оборудования начальной стоимостью 500 тыс. руб., если срок эксплуатации оборудования 11 лет, остаточная стоимость 85 тыс. руб., используя различные методы расчета и функции Microsoft Excel.

Результаты представить в виде таблицы.

#### Вариант 4

Определить величину ежегодной амортизации оборудования начальной стоимостью 700 тыс. руб., если срок эксплуатации оборудования 7 лет, остаточная стоимость 180 тыс. руб., используя различные методы расчета и функции Microsoft Excel.

Результаты представить в виде таблицы.

#### Вариант 5

Определить величину ежегодной амортизации оборудования начальной стоимостью 3,5 млн. руб., если срок эксплуатации оборудования 12 лет, остаточная стоимость 600 тыс. руб., используя различные методы расчета и функции Microsoft Excel.

Результаты представить в виде таблицы.

#### Вариант 6

Определить величину ежегодной амортизации оборудования начальной стоимостью 911 тыс. руб., если срок эксплуатации оборудования 6 лет, остаточная стоимость 270 тыс. руб., используя различные методы расчета и функции Microsoft Excel.

Результаты представить в виде таблицы.

### Вариант 7

Определить величину ежегодной амортизации оборудования начальной стоимостью 2,7 млн. руб., если срок эксплуатации оборудования 10 лет, остаточная стоимость 760 тыс. руб., используя различные методы расчета и функции Microsoft Excel.

Результаты представить в виде таблицы.

#### Вариант 8

Определить величину ежегодной амортизации оборудования начальной стоимостью 11 млн. руб., если срок эксплуатации оборудования 9 лет, остаточная стоимость 2,3 млн. руб., используя различные методы расчета и функции Microsoft Excel.

Результаты представить в виде таблицы.

#### Вариант 9

Определить величину ежегодной амортизации оборудования начальной стоимостью 911 тыс. руб., если срок эксплуатации оборудования 7 лет, остаточная стоимость 290 тыс. руб., используя различные методы расчета и функции Microsoft Excel.

Результаты представить в виде таблицы.

#### Вариант 10

Определить величину ежегодной амортизации оборудования начальной стоимостью 10,2 млн. руб., если срок эксплуатации оборудования 10 лет, остаточная стоимость 470 тыс. руб., используя различные методы расчета и функции Microsoft Excel.

Результаты представить в виде таблицы.

#### Вариант 11

Определить величину ежегодной амортизации оборудования начальной стоимостью 8,8 млн. руб., если срок эксплуатации оборудования 8 лет, остаточная стоимость 3,2 млн. руб., используя различные методы расчета и функции Microsoft Excel.

Результаты представить в виде таблицы.

#### Вариант 12

Определить величину ежегодной амортизации оборудования начальной стоимостью 13 млн. руб., если срок эксплуатации оборудования 14 лет, остаточная стоимость 4,1 млн. руб., используя различные методы расчета и функции Microsoft Excel. Результаты представить в виде таблицы.

#### Вариант 13

Определить величину ежегодной амортизации оборудования начальной стоимостью 705 тыс. руб., если срок эксплуатации оборудования 11 лет,

остаточная стоимость 230 тыс. руб., используя различные методы расчета и функции Microsoft Excel.

Результаты представить в виде таблицы.

# Вариант 14

Определить величину ежегодной амортизации оборудования начальной стоимостью 480 тыс. руб., если срок эксплуатации оборудования 8 лет, остаточная стоимость 210 тыс. руб., используя различные методы расчета и функции Microsoft Excel.

Результаты представить в виде таблицы.

## Вариант 15

Определить величину ежегодной амортизации оборудования начальной стоимостью 12,8 млн. руб., если срок эксплуатации оборудования 10 лет, остаточная стоимость 3,5 млн. руб., используя различные методы расчета и функции Microsoft Excel.

Результаты представить в виде таблицы.

## Вариант 16

Определить величину ежегодной амортизации оборудования начальной стоимостью 690 тыс. руб., если срок эксплуатации оборудования 9 лет, остаточная стоимость 310 тыс. руб., используя различные методы расчета и функции Microsoft Excel.

Результаты представить в виде таблицы.

# Вариант 17

Определить величину ежегодной амортизации оборудования начальной стоимостью 7,5 млн. руб., если срок эксплуатации оборудования 12 лет, остаточная стоимость 1,9 млн. руб., используя различные методы расчета и функции Microsoft Excel.

Результаты представить в виде таблицы.

#### Вариант 18

Определить величину ежегодной амортизации оборудования начальной стоимостью 9 млн. руб., если срок эксплуатации оборудования 10 лет, остаточная стоимость 2,4 млн. руб., используя различные методы расчета и функции Microsoft Excel.

Результаты представить в виде таблицы.

#### Вариант 19

Определить величину ежегодной амортизации оборудования начальной стоимостью 850 тыс. руб., если срок эксплуатации оборудования 14 лет, остаточная стоимость 300 тыс. руб., используя различные методы расчета и функции Microsoft Excel.

Результаты представить в виде таблицы.

#### Вариант 20

Определить величину ежегодной амортизации оборудования начальной стоимостью 5 млн. руб., если срок эксплуатации оборудования 11 лет, остаточная стоимость 1,5 млн. руб., используя различные методы расчета и функции Microsoft Excel.

Результаты представить в виде таблицы.

# 3.3. ПЛАНИРОВАНИЕ ИНВЕСТИЦИОННЫХ ПРОЦЕССОВ ФИНАНСОВЫХ ОРГАНИЗАЦИЙ СРЕДСТВАМИ MICROSOFT EXCEL

# 3.3.1. Задачи оптимизации распределения средств между инвестиционными объектами

В современных условиях инвестиционные процессы непосредственно связаны с формированием вариантов инвестиционной деятельности. Они базируются на том, что большинство инвесторов избирают для осуществления финансового инвестирования более чем один финансовый объект. В данном случае необходимо использование задач оптимизации распределения средств между инвестиционными объектами.

Реализация таких задач происходит с учетом выполнения следующих критериев:

- максимизации уровня формирования инвестиционного дохода;

- минимизации уровня инвестиционных рисков;

- минимизации инвестиционных затрат.

#### Пример 3.1.

Имеются три инвестора и четыре инвестиционных объекта. Инвестиционные мощности инвесторов и спрос на инвестиции, а также инвестиционные затраты для каждой пары «инвестор – инвестиционный объект» приведены в табл. 3.1.

Таблица 3.1

|           | Manua      | Инвестиционный спрос |     |    |     |
|-----------|------------|----------------------|-----|----|-----|
| Инвесторы | мощности   | 1                    | 2   | 3  | 4   |
|           | инвесторов | 20                   | 110 | 40 | 110 |
| 1         | 60         | 1                    | 2   | 5  | 3   |
| 2         | 120        | 1                    | 6   | 5  | 2   |
| 3         | 100        | 6                    | 3   | 7  | 4   |

Исходные данные для решения задачи

Необходимо найти объемы инвестиций для каждой пары «инвестор – инвестиционный объект» так, чтобы: мощности всех инвесторов были реализованы, все инвестиционные спросы были удовлетворены, суммарные инвестиционные затраты были бы минимальны.

Прежде всего, необходимо ввести исходные данные. Введем на рабочий лист исходные данные, как это показано на рис. 3.1.

|    | A               | В           | C             | D             | E              | F                          | G              |
|----|-----------------|-------------|---------------|---------------|----------------|----------------------------|----------------|
| 1  |                 | Mauria      |               | Инвестици     | онный спрос    |                            |                |
| 2  | Инвесторы       | инвесторов  | 1             | 2             | 3              | 4                          |                |
| 3  |                 | milleeropol | 20            | 110           | 40             | 110                        |                |
| 4  | 1               | 60          | 1             | 2             | 5              | 3                          |                |
| 5  | 2               | 120         | 1             | 6             | 5              | 2                          |                |
| 6  | 3               | 100         | 6             | 3             | 7              | 4                          |                |
| 7  |                 |             |               |               |                |                            |                |
| 8  |                 |             | C             | бъемы инвести | ционных вложен | ий                         | Ограничения    |
| 9  |                 |             |               |               |                |                            | =СУММ(C9:F9)   |
| 10 |                 |             |               |               |                |                            | =СУММ(C10:F10) |
| 11 |                 |             |               |               |                |                            | =СУММ(C11:F11) |
| 12 | Ограничения     |             | =СУММ(C9:C11) | =СУММ(D9:D11) | =СУММ(E9:E11)  | =СУММ(F9:F11)              |                |
| 13 |                 |             |               |               |                | and a set of the second of |                |
| 14 | Целевая функция |             |               |               |                |                            |                |
| 15 |                 |             |               |               |                |                            |                |

Рис. 3.1. Шаблон для решения задачи распределения инвестиционных средств

Вводим в диапазон C4:F6 коэффициенты инвестиционных затрат, в диапазон C3:F3 вводим инвестиционный спрос, в диапазон B4:B6 вводим мощности инвесторов.

Для формирования шаблона решения задачи необходимо ввести следующие расчетные формулы:

– в ячейку G9 формулу =СУММ(C9:F9), в ячейки G10:G11 копируем данную формулу (таким образом сформировано ограничение по мощностям инвесторов);

– в ячейку C12 формулу =СУММ(C9:C11), в ячейки D12:F12 копируем данную формулу (таким образом сформировано ограничение по инвестиционному спросу).

В ячейку С14 вводим формулу для расчета значения целевой функции (=СУММПРОИЗВ(С4:F6;С9:F11)). Для ввода формулы необходимо выполнить команды: Вставка/Функция/Математические/СУММПРОИЗВ.

После чего заполнить окно диалога по образцу.

Окно диалога формирования целевой функции представлено на рис. 3.2.

| ргументы функции                    |                  |                                                            |                                                          |                                                     | 8                                      | 23           |
|-------------------------------------|------------------|------------------------------------------------------------|----------------------------------------------------------|-----------------------------------------------------|----------------------------------------|--------------|
| СУММПРОИЗВ                          |                  |                                                            |                                                          |                                                     |                                        |              |
| Массив1                             | C4:F6            | E.                                                         | ] = {1;2;5;3:1;                                          | 5;5;2:6;3;7;4}                                      |                                        |              |
| Массив2                             | C9:F11           | <b>E</b>                                                   | ] = {0;0;0;0:0;                                          | );0;0:0;0;0;0;0}                                    |                                        |              |
| Массив3                             |                  | <b>1</b>                                                   | = массив                                                 |                                                     |                                        |              |
| 25                                  | оизведений диапа | зонов или массивов                                         |                                                          |                                                     |                                        |              |
| Возвращает сумму про                |                  |                                                            |                                                          |                                                     |                                        |              |
| Возвращает сумму про                | Массив2:         | массив1;массив2;<br>компоненты котор<br>полученные произ   | . от 2 до 255 мас<br>ых нужно сначал<br>зедения. Все мас | сивов, соответс<br>а перемножить,<br>сивы должны им | гвующие<br>а затем слож<br>еть одинако | жить<br>овую |
| Возвращает сумму про                | Массив2:         | массив 1;массив 2;<br>компоненты котор<br>полученные произ | . от 2 до 255 мас<br>ых нужно сначал<br>зедения. Все мас | сивов, соответс<br>а перемножить,<br>сивы должны им | гвующие<br>а затем слож<br>еть одинако | жить<br>овую |
| Возвращает сумму про<br>Значение: 0 | Массив2:         | массив1;массив2;<br>компоненты котор<br>полученные произ   | . от 2 до 255 мас<br>ых нужно сначал<br>зедения. Все мас | сивов, соответс<br>а перемножить,<br>сивы должны им | твующие<br>а затем слож<br>еть одинако | жить<br>овую |

Рис. 3.2. Окно диалога формирования целевой функции

Далее обращаемся к надстройке Поиск решения с помощью команды меню Сервис. Если, что команда Поиск решения в этом меню отсутствует, тогда необходимо выполнить следующую команду: Сервис / Надстройки, напротив Поиск решения поставить галочку. В результате произойдет активация команды Поиск решения.

Окно диалога *Поиск решения* задачи распределения инвестиционных средств представлено на рис. 3.3.

| /становить целевую ячейку:      | \$C\$14 💽                    | <u>В</u> ыполнить |
|---------------------------------|------------------------------|-------------------|
| равной: 🔘 максимальному значени | ю 🔘 <u>з</u> начению: 0      | Закрыть           |
| 1змен <u>я</u> я ячейки:        |                              |                   |
| \$C\$9:\$F\$11                  | Предположить                 | ]                 |
| Ограничения:                    |                              | Параметры         |
| \$C\$12:\$F\$12 = \$C\$3:\$F\$3 | <ul> <li>Добавить</li> </ul> | ]                 |
| \$C\$9:\$F\$11 >= 0             | Изменить                     | ]                 |
| \$6\$9:\$6\$11 = \$8\$4:\$8\$6  | Улалить                      | Восстановить      |
|                                 | - Incomme                    | Cassaria          |

Рис. 3.3. Окно диалога *Поиск решения* задачи распределения инвестиционных средств

На рис. 3.3 показаны необходимые действия:

1) устанавливаем целевую ячейку С14 равной минимальному значению;

2) изменяем ячейки C9:F11;

3) преступаем к вводу ограничений: нажимаем кнопку Добавить и вводим ограничения. Ввод следующего ограничения осуществляется с помощью кнопки Добавить.

Оптимальное решение получено после нажатия кнопки Выполнить. На рис. 3.4 в диапазоне C9:F11 указано оптимальное распределение инвестиционных вложений для каждой пары «инвестор – инвестиционный объект».

| 8  |                 | Объемы | инвести | ционных в. | ложений | Ограничения |
|----|-----------------|--------|---------|------------|---------|-------------|
| 9  |                 | 14     | 10      | 36         | 0       | 59,9999995  |
| 10 |                 | 6      | 0       | 4          | 110     | 119,9999995 |
| 11 |                 | 0      | 100     | 0          | 0       | 100         |
| 12 | Ограничения     | 20     | 110     | 40         | 110     |             |
| 13 |                 |        |         |            |         |             |
| 14 | Целевая функция | 760    |         |            |         |             |
| 15 |                 |        |         |            |         |             |

# Рис. 3.4. Оптимальное распределение инвестиционных вложений по минимальному значению

# Пример 3.2.

На фондовой бирже брокеру необходимо определить акции, каких компаний необходимо приобрести инвесторам, чтобы прибыль от вложения была максимальной. Исходные данные для решения задачи сведены в таблицу 3.2.

Таблица 3.2

|           | Massesaame | Инвестиционный спрос на акции |     |     |     |  |  |
|-----------|------------|-------------------------------|-----|-----|-----|--|--|
| Инвесторы | инвесторов | 1                             | 2   | 3   | 4   |  |  |
|           |            | 80                            | 110 | 200 | 180 |  |  |
| 1         | 120        | 10                            | 20  | 60  | 40  |  |  |
| 2         | 180        | 21                            | 20  | 50  | 20  |  |  |
| 3         | 100        | 32                            | 30  | 71  | 44  |  |  |
| 4         | 110        | 20                            | 10  | 10  | 8   |  |  |

Исходные данные для решения задачи

В задаче инвестиционный спрос на акции превышает мощности инвесторов на 60 ден. ед., т.е. задача является открытой. Поэтому необходимо ввести фиктивного инвестора (фиктивный инвестиционный спрос на акции, если мощности инвесторов превышают инвестиционный спрос на акции).

Шаблон для решения задачи представлен на рис. 3.5.

|    | Α               | В                      | С                          | D                | E              | F              | G              |
|----|-----------------|------------------------|----------------------------|------------------|----------------|----------------|----------------|
| 1  |                 | 1.1.1                  |                            | Инвестиционный с | прос           |                |                |
| 2  | Инвесторы       | Мощности<br>инвесторов | 1                          | 2                | 3              | 4              |                |
| 3  |                 |                        | 80                         | 110              | 200            | 180            |                |
| 4  | 1               | 120                    | 10                         | 20               | 60             | 40             |                |
| 5  | 2               | 180                    | 21                         | 20               | 50             | 20             |                |
| 6  | 3               | 100                    | 32                         | 30               | 71             | 44             |                |
| 7  | 4               | 110                    | 20                         | 10               | 10             | 8              |                |
| 8  | 5               | 60                     | 0                          | 0                | 0              | 0              |                |
| 9  |                 |                        |                            |                  |                |                |                |
| 10 |                 |                        |                            | Вложения в акц   | ии             |                | Ограничения    |
| 11 |                 |                        |                            |                  |                |                | =CYMM(C11:F11) |
| 12 |                 |                        |                            |                  |                |                | =CYMM(C12:F12) |
| 13 |                 |                        |                            |                  |                |                | =CYMM(C13:F13) |
| 14 |                 |                        |                            |                  |                |                | =CYMM(C14:F14) |
| 15 |                 |                        |                            |                  |                |                | =CYMM(C15:F15) |
| 16 | Ограничения     |                        | =CYMM(C11:C15)             | =CYMM(D11:D15)   | =CYMM(E11:E15) | =CYMM(F11:F15) |                |
| 17 | Целевая функция |                        | =СУММПРОИЗВ(C4:F8;C11:F15) |                  |                |                |                |
| 18 |                 |                        |                            |                  |                |                |                |

Рис. 3.5. Шаблон для решения задачи

Для формирования шаблона решения задачи необходимо ввести следующие расчетные формулы:

- в ячейку G11 формулу =СУММ(C11:F11), в ячейки G12:G15 копируем данную формулу (таким образом сформировано ограничение по мощностям инвесторов);

– в ячейку C16 формулу =CУММ(C11:C15), в ячейки D16:F16 копируем данную формулу (таким образом сформировано ограничение по инвестиционному спросу на акции);

– в ячейку C17 формулу для расчета значения целевой функции =СУММПРОИЗВ(C4:F8;C11:F15)).

Вызов функции осуществляется как и в предыдущем примере. Затем вызываем надстройку *Поиск решения*, как показано на рис. 3.6.

| Установить целевую ячейку: \$C  | \$17                         | Выполнить |
|---------------------------------|------------------------------|-----------|
| Равной:                         | © <u>з</u> начению: 0        | Закрыть   |
| \$C\$11:\$F\$15                 | 📧 Предполож                  | ить       |
|                                 |                              | Параметры |
| \$C\$11:\$F\$15 = целое         | <ul> <li>Добавить</li> </ul> | •         |
| \$C\$11.\$ \$15 / = 0           | 14                           |           |
| $C_{1}=C_{1}=C_{1}=C_{1}=C_{1}$ | Измените                     |           |

Рис. 3.6. Окно диалога *Поиск решения* задачи распределения вложений инвестиционных средств в акции

Устанавливаем целевую ячейку С17 равной максимальному значению. Изменяем ячейки С11:F15, далее преступаем к вводу ограничений. Нажимаем кнопку *Добавить* и вводим ограничения как в примере 3.1.

Оптимальное решение получено после нажатия кнопки Выполнить, его можно увидеть на рис. 3.7.

| 10 |                 | Вложения в акции |        |     |     | Ограничения |
|----|-----------------|------------------|--------|-----|-----|-------------|
| 11 |                 | 0                | 0      | 0   | 120 | 120         |
| 12 |                 | 0                | 20     | 160 | 0   | 180         |
| 13 |                 | 0                | 0      | 40  | 60  | 100         |
| 14 |                 | 80               | 30     | 0   | 0   | 110         |
| 15 |                 | 0                | 60     | 0   | 0   | 60          |
| 16 | Ограничения     | 80               | 110    | 200 | 180 |             |
| 17 | Целевая функция | 20580            | 1941.5 |     |     |             |
| 12 |                 |                  |        |     |     |             |

Рис. 3.7. Оптимальное распределение инвестиционных вложений в акции

Таким образом, при оптимальном распределении инвестиционных ресурсов согласно рис. 3.7, максимальное значение составит 20 580 усл. ден. ед.

# 3.3.2. Задачи оптимизации финансовых инвестиционных ресурсов

Помимо оценки реальной потребности в инвестировании и наличии необходимых условий для реализации инвестиций, одной из главных задач формирования инвестиционных ресурсов является оптимизация их структуры с учетом уровня доходности и риска инвестиций, которая реализуется разными методами.

Рассмотрим один из примеров оптимизации финансовых инвестиционных ресурсов средствами Microsoft Excel.

# Пример 3.3.

Имеются два типа инвестиционных портфелей I и II, условные исходные данные и обозначения для постановки задачи приведены в табл. 3.3.

Необходимо определить долю каждого в общем объеме инвестиций таким образом, чтобы инвестиционный риск был минимальным.

| Показатель                                                     | Значение<br>(в долях) |
|----------------------------------------------------------------|-----------------------|
| 1                                                              | 2                     |
| Уровень средней доходности инвестиционных портфелей            | 0,045                 |
| Математическое ожидание доходности инвестиционного портфеля I  | 0,037                 |
| Математическое ожидание доходности инвестиционного портфеля II | 0,068                 |
| Ковариация доходности инвестиционных портфелей                 | 0,00623               |

# Исходные данные для решения задачи

Итак, введем на рабочий лист Microsoft Excel исходные данные (рис. 3.8).

|   | А                                                              | В       | С | D            | E                             |
|---|----------------------------------------------------------------|---------|---|--------------|-------------------------------|
| 1 | Уровень среднего дохода инвестиционных портфелей               | 0,045   |   | Ограничения  | Целевая <mark>ф</mark> ункция |
| 2 | Математическое ожидание доходности инвестиционного портфеля І  | 0,037   |   | =B2*C6+B3*C7 | =B4*C6+B4*C7                  |
| 3 | Математическое ожидание доходности инвестиционного портфеля II | 0,068   |   | =C6+C7       |                               |
| 4 | Ковариация доходности инвестиционных портфелей                 | 0,00623 |   |              |                               |
| 5 |                                                                |         |   |              |                               |
| 6 | Доля инвестиционного портфеля I                                | x1      |   |              |                               |
| 7 | Доля инвестиционного портфеля II                               | x2      |   |              |                               |
| 8 |                                                                |         |   |              |                               |

# Рис. 3.8. Шаблон решения задачи оптимизации финансовых инвестиционных ресурсов

Вводим следующие данные:

- в ячейки А1:А7 наименования показателей и переменных;

- в ячейки В1:В4 значения показателей;

- в ячейки В6:В7 вводим обозначения переменных;

- в ячейку D2, начиная со знака равно, ограничение по уровню доходности инвестиционных портфелей (=B2\*C6+B3\*C7);

– в ячейку D3, начиная со знака равно, ограничение по доле инвестиционных портфелей (=C6+C7).

Затем вызываем окно диалога Поиск решения и заполняем его по образцу.

Окно диалога *Поиск решения* задачи оптимизации финансовых инвестиционных ресурсов представлено на рис. 3.9.

Результаты решения задачи 3.3. показаны на рис. 3.10.

| /становить целевую ячейку:                                                     | \$E\$2                                                | Выполнить      |
|--------------------------------------------------------------------------------|-------------------------------------------------------|----------------|
| авной: 🦳 максимальному знач<br>i ми <u>н</u> имальному знач<br>Изменяя ячейки: | нению 🔘 <u>з</u> начению: 0<br>ению                   | Закрыть        |
|                                                                                | 📧 Предположить                                        | ,<br>Параметры |
| \$C\$6:\$C\$7 >= 0<br>\$D\$2 <= \$B\$1<br>\$D\$3 = 1                           | <ul> <li>Добавить</li> <li><u>И</u>зменить</li> </ul> |                |
|                                                                                |                                                       | Восстановить   |

Рис. 3.9. Окно диалога Поиск решения задачи оптимизации финансовых инвестиционных ресурсов

В ходе решения получены следующие данные: оптимальная доля инвестиционного портфеля I составляет 74%, доля инвестиционного портфеля II составляет 26%, значение риска составило 0,62%.

| 1 | А                                                              | В       | С           | D           | E               |
|---|----------------------------------------------------------------|---------|-------------|-------------|-----------------|
| 1 | Уровень среднего дохода инвестиционных портфелей               | 0,045   |             | Ограничения | Целевая функция |
| 2 | Математическое ожидание доходности инвестиционного портфеля І  | 0,037   |             | 0,045       | 0,006230006     |
| 3 | Математическое ожидание доходности инвестиционного портфеля II | 0,068   |             | 1,000001    |                 |
| 4 | Ковариация доходности инвестиционных портфелей                 | 0,00623 |             |             |                 |
| 5 |                                                                |         |             |             |                 |
| 6 | Доля инвестиционного портфеля I                                | x1      | 0,741937662 |             |                 |
| 7 | Доля инвестиционного портфеля II                               | x2      | 0,258063338 |             |                 |
| 8 |                                                                |         |             |             |                 |

# Рис. 3.10. Результаты поиска решения задачи оптимизации финансовых инвестиционных ресурсов

# 3.3.3. Задачи оптимизации материальных инвестиционных ресурсов

Оптимизация материальных инвестиционных ресурсов представляет собой процесс расчета реального необходимого объёма материальных средств, которые могут быть эффективно использованы в процессе реализации инвестиционного проекта.

Итак, рассмотрим пример оптимизации материальных ресурсов средствами Microsoft Excel.

# Пример 3.4.

Для изготовления двух видов продукции P<sub>1</sub> и P<sub>2</sub> используют четыре вида ресурсов S<sub>1</sub>, S<sub>2</sub>, S<sub>3</sub>, S<sub>4</sub>. Условные запасы ресурсов, число единиц ресурсов, затрачиваемых на изготовление единицы продукции, приведены в табл. 3.4.

Таблица 3.4

| Вид ресурса | Запас ресурса | Число единиц ресурсов, затрачиваеми<br>на изготовление единицы продукции |                |  |
|-------------|---------------|--------------------------------------------------------------------------|----------------|--|
|             |               | <b>P</b> <sub>1</sub>                                                    | P <sub>2</sub> |  |
| $S_1$       | 18            | 1                                                                        | 3              |  |
| $S_2$       | 16            | 2                                                                        | 1              |  |
| $S_3$       | 5             | -                                                                        | 1              |  |
| S4          | 21            | 3                                                                        | -              |  |

# Исходные данные для решения задачи

Прибыль, получаемая от реализации единицы продукции P1 и P2 соответственно, составляет 20 и 30 руб.

Необходимо составить такой план производства продукции, при котором прибыль от реализации будет максимальной.

Итак, прежде всего, введем на рабочий лист исходные данные (рис. 3.11).

| А                 | В                                                                                       | С                                                                                                    | D                                                                                                    | E                                                                                                    |
|-------------------|-----------------------------------------------------------------------------------------|----------------------------------------------------------------------------------------------------|----------------------------------------------------------------------------------------------------|----------------------------------------------------------------------------------------------------|
|                   |                                                                                         |                                                                                                    |                                                                                                    |                                                                                                    |
|                   |                                                                                         |                                                                                                    |                                                                                                    |                                                                                                    |
| Вид ресурса       | Запас ресурса                                                                           | Число единиц ресурсов, затра<br>единицы пр                                                                             | чиваемых на изготовление<br>родукции                                                                                                    | Ограничения                                                                                                    |
|                   |                                                                                         | P1                                                                                                    | P2                                                                                                    |                                                                                                    |
| S1                | 18                                                                                      | 1                                                                                                    | 3                                                                                                    | =СУММПРОИЗВ(C10:D10;C5:D5)                                                                                                    |
| S2                | 16                                                                                      | 2                                                                                                    | 1                                                                                                    | =СУММПРОИЗВ(C10:D10;C6:D6)                                                                                                    |
| S3                | 5                                                                                       |                                                                                                    | 1                                                                                                    | =СУММПРОИЗВ(С10:D10;C7:D7)                                                                                                    |
| <b>S</b> 4        | 21                                                                                      | 3                                                                                                    |                                                                                                    | =СУММПРОИЗВ(C10:D10;D8:D8)                                                                                                    |
| Цена реализ       | ации                                                                                    | 20                                                                                                    | 30                                                                                                    | e                                                                                                    |
| План производства |                                                                                         |                                                                                                    |                                                                                                    |                                                                                                    |
| Прибыль           |                                                                                         | =СУММПРОИЗВ(С10:D10;С9:D9)                                                                                             |                                                                                                    |                                                                                                    |
|                   | А<br>Вид ресурса<br>S1<br>S2<br>S3<br>S4<br>Цена реализ<br>План производства<br>Прибыль | А В<br>Вид ресурса Запас ресурса<br>S1 18<br>S2 16<br>S3 5<br>S4 21<br>Цена реализации<br>План производства<br>Прибыль | А         В         С           Вид ресурса         Запас ресурса         Число единиц ресурсов, затра<br>единицы пр           Вид ресурса         Запас ресурса         Число единиц ресурсов, затра<br>единицы пр           S1         18         1           S2         16         2           S3         5 | А         В         С         D           Вид ресурса         Запас ресурса         Число единиц ресурсов, затрачиваемых на изготовление<br>единицы продукции           Вид ресурса         Запас ресурса         Число единиц ресурсов, затрачиваемых на изготовление<br>единицы продукции           S1         18         1         92           S1         18         1         3           S2         16         2         1           S3         5         1         1           S4         21         3         1           Цена реализации         20         30         1           План производства<br>прибыль         =СУММПРОИЗВ(С10:D10;C9:D9)         Цена |

# Рис. 3.11. Шаблон решения задачи оптимизации материальных инвестиционных ресурсов

Для формирования ограничений задачи в ячейку E5 вводим функцию: =СУММПРОИЗВ (C10:D10;C5:D5).

Вызов функции осуществляется следующими командами: Вставка – Функция – Математические – СУММПРОИЗВ – Массив 1 (С10:D10) (искомые значения плана производства) – Массив 2 (С5:D5) (ресурсы единицы
продукции). Копируем функцию в ячейки C6:C8 с помощью маркера копирования.

В ячейку C11 вводим целевую функцию СУММПРОИЗВ (C10:D10;C9:D9).

Далее переходим к постановке задачи для надстройки Поиск решения. Для решаемой задачи целевой функцией будет функция в ячейке \$C\$11, изменяемыми данными – диапазон \$C\$10:\$D\$10, содержащий число видов продукции, диапазон \$E\$5:\$E\$8 – используется для определения ограничений задачи.

Для обращения к надстройке *Поиск решения* используется команда меню *Сервис*.

Если команда Поиск решения в этом меню отсутствует, необходимо выполнить следующую команду: Сервис / Надстройки, напротив Поиск решения поставить галочку.

После активации команды *Поиск решения*, необходимо заполнить окно диалога по образцу, представленному на рис. 3.12.

| Установить целевую ячейку:                                                          | \$C\$11                                        | Выполнить             |
|-------------------------------------------------------------------------------------|------------------------------------------------|-----------------------|
| Равной: о максимальному знач           Минимальному значе           Изменяя ячейки: | ению 🔘 <u>з</u> начению: 0<br>нию              | Закрыть               |
| \$C\$10:\$D\$10<br><u>О</u> граничения:                                             | Предположить                                   | араметры              |
| \$C\$10:\$D\$10 = целое<br>\$C\$10:\$D\$10 >= 0<br>\$E\$5:\$E\$8 <= \$B\$5:\$B\$8   | <ul> <li>Добавить</li> <li>Изменить</li> </ul> | ]                     |
|                                                                                     | - <u>У</u> далить                              | Восс <u>т</u> ановить |

Рис. 3.12. Окно диалога Поиск решения задачи оптимизации материальных инвестиционных ресурсов

Установить целевую ячейку \$С\$11 равной максимальному значению. Изменяя ячейки \$С\$10:\$D\$10. Для ввода ограничений нужно нажать кнопку Добавить.

После нажатия кнопки *Выполнить* надстройка *Поиск решения* приступает к итерациям, после вычислений открывает диалоговое окно *Результаты поиска решения* (рис. 3.13), в котором выводится сообщение о решении задачи.

|      | A                 | В       | C                                             | D                                  | E           |
|------|-------------------|---------|-----------------------------------------------|------------------------------------|-------------|
| 1    |                   |         |                                               |                                    |             |
| 2    |                   |         |                                               |                                    |             |
| 3    | Вид ресурса       | Запас   | Число единиц ресурсов<br>на изготовление един | в, затрачиваемых<br>ницы продукции | Ограничения |
| 4    |                   | herahra | P1                                            | P2                                 |             |
| 5    | S1                | 18      | 1                                             | 3                                  | 18          |
| 6    | S2                | 16      | 2                                             | 1                                  | 16          |
| 7    | S3                | 5       | 0                                             | 1                                  | 4           |
| 8    | S4                | 21      | 3                                             | 0                                  | 18          |
| 9    | Э Цена реализации |         | 20                                            | 30                                 |             |
| 10   | План производства |         | 6                                             | 4                                  |             |
| 11   | Прибыль           |         | 240                                           |                                    |             |
| 1000 |                   |         |                                               |                                    |             |

# Рис. 3.13. Результаты поиска решения задачи оптимизации материальных инвестиционных ресурсов

Итак, по результатам решения задачи необходимо производить продукции первого вида 6 ед., продукции второго вида – 4 ед., при этом инвестиционные затраты будут минимальными, а значение прибыли от инвестиционных вложений составит 240 единиц.

# ИНДИВИДУЛЬНЫЕ ПРАКТИЧЕСКИЕ ЗАДАНИЯ ПО ВАРИАНТАМ

# Вариант 1

Задание 1. В магазине к праздникам отдел маркетинга предлагает сформировать 4 типа подарочных наборов из 3-х видов товаров и 2-х видов упаковок. Планируется реализовать каждый по соответствующей цене: 1 – 25 руб.; 2 – 40 руб.; 3 – 35руб.; 4 – 50 руб. Наличие количества товаров, упаковок и себестоимость товаров приведены в табл. 1.

Таблица 1

| Товары | Наличное<br>количество<br>товаров | Подарочные наборы |    |    |    |  |
|--------|-----------------------------------|-------------------|----|----|----|--|
| Тов. 1 | 68                                | 1                 | 2  | 3  | 4  |  |
| Тов. 2 | 100                               | 10                |    | 10 | 10 |  |
| Тов. 3 | 80                                | 5                 | 5  | 5  |    |  |
| Уп. 1  | 100                               |                   | 20 |    | 20 |  |
| Уп.2   | 150                               | 3                 | 3  | 4  | 4  |  |

# Исходные данные для решения задачи

Определить количество подарочных наборов для реализации с целью максимизации выручки от реализации.

Задание 2. Для производства двух видов изделий А и В предприятие использует три вида сырья. Запасы ресурсов, число единиц ресурсов, затрачиваемых на изготовление единицы продукции, а также прибыль, получаемая от единицы продукции, приведены в табл. 2. Необходимо составить такой план производства продукции, при котором прибыль от ее реализации будет максимальной.

Таблица 2

| Вид сырья             | Нормы расход<br>издели | Общее количество |           |
|-----------------------|------------------------|------------------|-----------|
|                       | А                      | В                | сырья, кг |
| 1                     | 12                     | 4                | 300       |
| 2                     | 4                      | 4                | 120       |
| 3                     | 3                      | 12               | 252       |
| Прибыль от реализации | 30                     | 40               |           |
| одного изделия, руб.  |                        |                  |           |

#### Исходные данные для решения задачи

На приобретение сырья предприятие не может потратить более 12 тыс. ден. ед.

# Вариант 2

Задание 1. Имеются четыре инвестора и четыре предприятия. Мощность инвесторов и инвестиционные потребности, а также инвестиционные затраты для каждой пары «инвестор – инвестиционный объект» сведены в таблицу инвестиций (табл. 1). Необходимо найти объемы инвестиционных вложений для каждой пары «инвестор – инвестиционный объект» так, чтобы суммарные инвестиционные затраты были минимальны.

Таблица 1

|           | Manuaamu   | Инвестиционный спрос |     |     |     |  |
|-----------|------------|----------------------|-----|-----|-----|--|
| Инвесторы | мощности   | 1                    | 2   | 3   | 4   |  |
|           | инвесторов | 100                  | 250 | 50  | 100 |  |
| 1         | 200        | 0,6                  | 0,8 | 0,9 | 0,1 |  |
| 2         | 190        | 0,3                  | 0,7 | 0,9 | 0,2 |  |
| 3         | 100        | 0,5                  | 0,7 | 0,3 | 0,9 |  |
| 4         | 80         | 0,6                  | 0,7 | 0,9 | 0,4 |  |

# Исходные данные для решения задачи

Задание 2. Завод производит корпусы для стиральных машин и комплектующие. В табл. 2 указанные нормы трудозатрат, расходов материалов, ограничения этих ресурсов и прибыль от реализации корпусов стиральных машин каждой из пяти марок.

Таблица 2

| Наименование ресурса    | Марка корпуса |    |     |     | Объем |         |
|-------------------------|---------------|----|-----|-----|-------|---------|
|                         | 1             | 2  | 3   | 4   | 5     | ресурса |
| Трудозатраты, челчас.   | 2             | 3  | 5   | 4   | 4     | 9000    |
| Металл, м <sup>2</sup>  | 2             | 2  | 4   | 5   | 0     | 8500    |
| Пластик, м <sup>2</sup> | 1             | 3  | 2   | 0   | 4     | 4000    |
| Краска, кг              | 1             | 2  | 3   | 3   | 2     | 5000    |
| Прибыль, руб.           | 40            | 70 | 120 | 120 | 50    |         |

# Исходные данные для решения задачи

Найти годовой план выпуска корпусов стиральных машин с целью получения максимальной прибыли.

# Вариант 3

Задание 1. Предприятию необходимо сформировать консервативный инвестиционный портфель, состоящий из акций и облигаций. Исходные данные и обозначения для постановки задачи приведены в табл. 1.

Необходимо определить долю акций и облигаций в портфеле таким образом, чтобы инвестиционный риск был минимальным.

Таблица 1

Исходные данные для решения задачи

|           |            | Значение (в долях) |                 |      |
|-----------|------------|--------------------|-----------------|------|
|           |            | 2                  |                 |      |
| Уровень   | средней    | доходности         | инвестиционного | 0,27 |
| портфеля  |            |                    |                 |      |
| Математич | еское ожид | 0,037              |                 |      |
| Математич | еское ожи  | 0,15               |                 |      |
| Ковариаци | я доходнос | 0,0056             |                 |      |

Задание 2. При производстве четырех видов кабеля выполняется пять групп технологических операций. Нормы расходов на 1 км кабеля данного вида на каждой из групп операций, прибыль от реализации 1 км каждого вида кабеля.

Общий фонд рабочего времени, в течение которого могут выполняться эти операции, которые указаны в табл. 2.

| Технологические операции   | Норм<br>(час.<br>1 | ы расхо<br>) на обј<br>кабел<br>2 | Общий фонд<br>рабочего<br>времени, час. |      |       |
|----------------------------|--------------------|-----------------------------------|-----------------------------------------|------|-------|
| Волочение                  | 1,2                | 1,8                               | 1,6                                     | 2,4  | 7200  |
| Наложение изоляции         | 1                  | 0,4                               | 0,8                                     | 0,7  | 5600  |
| Скручивание элементов в    | 6,4                | 5,6                               | 6                                       | 8    | 11176 |
| кабель                     |                    |                                   |                                         |      |       |
| Освинцовывание             | 3                  | 0                                 | 1,8                                     | 2,4  | 3600  |
| Испытание и контроль       | 2,1                | 1,5                               | 0,8                                     | 3    | 4200  |
| Прибыль от реализации 1 км | 1200               | 800                               | 1000                                    | 1300 |       |
| кабеля, руб.               |                    |                                   |                                         |      |       |

# Вариант 4

Задание 1. На предприятии выпускаются три вида изделий, при этом используются три вида сырья. Запасы сырья, нормы его расхода и прибыль от реализации каждого продукта приведены в табл. 1. Составить математическую модель на максимум общей стоимости выпускаемой продукции. На приобретение сырья предприятие получило инвестиции в объеме 80 тыс. ден. ед.

Таблица 1

|                       | Нормы расх | Запасы |   |           |
|-----------------------|------------|--------|---|-----------|
| вид сырья             | 1          | 2      | 3 | сырья, кг |
| 1                     | 2          | 2      | 1 | 430       |
| 2                     | 3          | 0      | 2 | 460       |
| 3                     | 1          | 4      | 0 | 420       |
| Прибыль от реализации | 3          | 12     | 5 |           |
| 1 изделия, руб.       |            |        |   |           |

# Исходные данные для решения задачи

Задание 2. Имеются три предприятия, желающие приобрести акции пяти компаний. Финансовые ресурсы предприятий и стоимость пакета акций, а также возможные дивиденды для каждой пары «предприятие – пакет акций» сведены в таблицу инвестиций (табл. 2).

Необходимо найти объемы вложений в акции для каждой пары «предприятие – пакет акций» так, чтобы суммарная затраты прибыль от вложений в акции была бы максимальной.

|             | Финансовые  | Стоимость пакета акций |     |     |     |  |
|-------------|-------------|------------------------|-----|-----|-----|--|
| Предприятия | ресурсы     | 1                      | 2   | 3   | 4   |  |
|             | предприятий | 150                    | 250 | 280 | 220 |  |
| 2           | 250         | 5                      | 4   | 3   | 5   |  |
| 1           | 180         | 3                      | 5   | 7   | 4   |  |
| 3           | 370         | 3                      | 3   | 4   | 5   |  |

# Вариант 5

Задание 1. Имеются четыре предприятия, желающие приобрести акции пяти компаний. Финансовые ресурсы предприятий и стоимость пакета акций, а также возможные дивиденды для каждой пары «предприятие – пакет акций» сведены в таблицу инвестиций (табл. 1). Необходимо найти объемы вложений в акции для каждой пары «предприятие – пакет акций» так, чтобы суммарная затраты прибыль от вложений в акции была бы максимальной.

Таблица 1

|             | Финансовые  | Стоимость пакета акций |     |    |     |     |  |
|-------------|-------------|------------------------|-----|----|-----|-----|--|
| Предприятия | ресурсы     | 1                      | 2   | 3  | 4   | 5   |  |
|             | предприятий | 110                    | 250 | 80 | 120 | 100 |  |
| 1           | 250         | 2                      | 4   | 3  | 5   | 1   |  |
| 2           | 180         | 3                      | 5   | 7  | 6   | 2   |  |
| 3           | 170         | 1                      | 8   | 4  | 5   | 1   |  |
| 4           | 150         | 4                      | 3   | 2  | 8   | 1   |  |

Исходные данные для решения задачи

Задание 2. В пекарне для выпечки четырех видов хлеба используется мука двух сортов, маргарин и яйца. Оборудование, производственные мощности и поставки продуктов таковы, что за сутки можно переделать не более чем 250 кг муки 1 сорта, 200 кг муки 2 сорта, 50 кг маргарина, 1380 шт. яиц. В табл. 2 приведены нормы расходов продуктов, а также прибыль от продажи одного кг хлеба каждого вида.

Таблица 2

| Наименование     | Нормь | Нормы расходов на 1 кг хлеба (по видами) |     |       |  |  |  |
|------------------|-------|------------------------------------------|-----|-------|--|--|--|
| продукта         | 1     | 2                                        | 3   | 4     |  |  |  |
| Мука 1, кг       | 0,5   | 0,5                                      | 0   | 0     |  |  |  |
| Мука 2, кг       | 0     | 0                                        | 0,5 | 0,5   |  |  |  |
| Маргарин, кг     | 0,125 | 0                                        | 0   | 0,125 |  |  |  |
| Яйцо, шт         | 2     | 1                                        | 1   | 1     |  |  |  |
| Прибыль, руб./кг | 14    | 12                                       | 5   | 6     |  |  |  |

Исходные данные для решения задачи

Определить суточный план выпечки хлеба, с целью максимизации прибыли.

# Вариант 6

Задание 1. Для изготовления трех видов продукции используют четыре вида сырья. Запасы ресурсов, нормы его расхода и цена от реализации каждого продукта приведены в табл. 1. Составить математическую модель на максимум выручки от реализации продукции.

Для приобретения оборудования предприятие получило инвестиции в размере 80 тыс. ден. ед.

Таблица 1

| Dearmart     | Нормы затрат | 2010.011 |    |        |
|--------------|--------------|----------|----|--------|
| Ресурсы      | 1            | 2        | 3  | Запасы |
| Труд         | 3            | 6        | 4  | 2000   |
| Сырье 1      | 20           | 15       | 20 | 15000  |
| Сырье 2      | 10           | 15       | 20 | 7400   |
| Оборудование | 0            | 3        | 5  | 1500   |
| Цена         | 60           | 100      | 90 |        |

#### Исходные данные для решения задачи

Задание 2. Имеется четыре компании и пять инвестиционных проектов. Инвестиционные ресурсы компаний и стоимость инвестиционных проектов, а также инвестиционная прибыль на 1 ден. ед. каждой пары «компания – инвестиционный проект» сведены в таблицу инвестиций (табл. 2).

Необходимо найти объемы инвестиций для каждой пары «компания – инвестиционный проект» так, чтобы суммарная инвестиционная прибыль была бы максимальной.

Таблица 2

Исходные данные для решения задачи

|          | Инвестицион- | Инвестиционные проекты |      |      |      |      |
|----------|--------------|------------------------|------|------|------|------|
| Компании | ные ресурсы  | 1                      | 2    | 3    | 4    | 5    |
|          | компаний     | 100                    | 300  | 800  | 110  | 100  |
| 1        | 4000         | 0,02                   | 0,04 | 0,03 | 0,05 | 0,01 |
| 2        | 850          | 0,03                   | 0,05 | 0,07 | 0,06 | 0,02 |
| 3        | 1200         | 0,01                   | 0,06 | 0,04 | 0,05 | 0,01 |
| 4        | 1500         | 0,04                   | 0,03 | 0,02 | 0,08 | 0,01 |

# Вариант 7

Задание 1. Для изготовления четырех видов продукции используют три вида сырья. Запасы сырья, нормы его расхода и прибыль от реализации каждого

продукта приведены в табл. 1. Найти максимум общей стоимости выпускаемой продукции, при условии, что на приобретение сырья предприятие получило государственные инвестиции 180 тыс. ден. ед.

#### Таблица 1

| Вид сырья                                | Нормы расхода сырья на 1 изделие, кг |   |    | Запасы |           |
|------------------------------------------|--------------------------------------|---|----|--------|-----------|
|                                          | А                                    | Б | В  | Г      | сырья, кг |
| 1                                        | 1                                    | 2 | 1  | 0      | 18        |
| 2                                        | 1                                    | 1 | 2  | 1      | 30        |
| 3                                        | 1                                    | 3 | 3  | 2      | 40        |
| Прибыль от реализации<br>1 изделия, руб. | 12                                   | 7 | 18 | 10     |           |

## Исходные данные для решения задачи

Задание 2. Имеются четыре предприятия, желающие приобрести акции пяти компаний. Финансовые ресурсы предприятий и стоимость пакета акций, а также возможные дивиденды для каждой пары «предприятие – пакет акций» сведены в таблицу инвестиций (табл. 2).

Необходимо найти объемы вложений в акции для каждой пары «предприятие – пакет акций» так, чтобы суммарная затраты прибыль от вложений в акции была бы максимальной.

Таблица 2

|             | Финансовые  | Стоимость пакета акций |     |     |     |     |
|-------------|-------------|------------------------|-----|-----|-----|-----|
| Предприятия | ресурсы     | 1                      | 2   | 3   | 4   | 5   |
|             | предприятий | 250                    | 250 | 180 | 120 | 100 |
| 1           | 350         | 2                      | 3   | 3   | 5   | 2   |
| 2           | 280         | 3                      | 5   | 5   | 3   | 5   |
| 3           | 170         | 1                      | 4   | 4   | 5   | 1   |
| 4           | 250         | 4                      | 3   | 2   | 3   | 2   |

# Исходные данные для решения задачи

# Вариант 8

Задание 1. Имеются пять компаний и пять инвестиционных проектов. Инвестиционные ресурсы компаний и стоимость инвестиционных проектов, а также инвестиционная прибыль на 1 ден. ед. каждой пары «компания – инвестиционный проект» сведены в таблицу инвестиций (табл. 1).

Необходимо найти объемы инвестиций для каждой пары «компания – инвестиционный проект» так, чтобы суммарная инвестиционная прибыль была максимальной.

|          | Инвестиционные | Инвестиционные проекты |      |      |      |      |
|----------|----------------|------------------------|------|------|------|------|
| Компании | ресурсы        | 1                      | 2    | 3    | 4    | 5    |
|          | компаний       | 100                    | 300  | 800  | 110  | 100  |
| 1        | 4000           | 0,02                   | 0,04 | 0,03 | 0,05 | 0,01 |
| 2        | 850            | 0,03                   | 0,05 | 0,07 | 0,06 | 0,02 |
| 3        | 1200           | 0,01                   | 0,06 | 0,04 | 0,05 | 0,01 |
| 4        | 1500           | 0,04                   | 0,03 | 0,02 | 0,08 | 0,01 |
| 5        | 1020           | 0,05                   | 0,01 | 0,02 | 0,01 | 0,08 |

# Исходные данные для решения задачи

*Задание 2*. В пекарне для выпечки четырех видов хлеба используется мука двух сортов, маргарин и яйца.

Оборудование, производственные мощности и поставки продуктов таковы, что за сутки можно переработать не более чем 250 кг муки 1 сорта, 200 кг муки 2 сорта, 50 кг маргарина, 1 250 шт. яиц.

В табл. 2 приведены нормы расходов продуктов, а также прибыль от продажи одного кг. хлеба каждого вида.

Таблица 2

## Исходные данные для решения задачи

| Наименование     | Нормы расхода на 1 кг хлеба (по видами) |      |      |       |  |
|------------------|-----------------------------------------|------|------|-------|--|
| продукта         | 1                                       | 2    | 3    | 4     |  |
| Мука 1, кг       | 0,6                                     | 0,55 | 0    | 0     |  |
| Мука 2, кг       | 0                                       | 0    | 0,53 | 0,52  |  |
| Маргарин, кг     | 0,125                                   | 0    | 0    | 0,125 |  |
| Яйцо, шт         | 2                                       | 1    | 1    | 1     |  |
| Прибыль, руб./кг | 20                                      | 22   | 19   | 25    |  |

Определить суточный план выпечки хлеба, с целью максимизации прибыли.

# Вариант 9

Задание 1. Компании необходимо сформировать инвестиционный портфель с гибкой структурой активов, состоящий из акций, облигаций и депозитных вкладов.

Исходные данные и обозначения для постановки задачи приведены в табл. 1 (цифры условные).

Необходимо определить долю каждого финансового инструмента в портфеле таким образом, чтобы риск ликвидности инвестиционного портфеля был минимальным.

| Показатель                                          | Значение (в долях) |
|-----------------------------------------------------|--------------------|
| 1                                                   | 2                  |
| Уровень средней доходности инвестиционного портфеля | 0,42               |
| Математическое ожидание доходности акций            | 0,04               |
| Математическое ожидание доходности облигаций        | 0,2                |
| Математическое ожидание доходности депозитных       | 0,3                |
| вкладов                                             |                    |
| Дисперсия доходности акций                          | 0,0056             |
| Дисперсия доходности облигаций                      | 0,023              |
| Дисперсия доходности облигаций                      | 0,047              |

#### Исходные данные для решения задачи

Задание 2. Имеются три инвестора и четыре предприятия.

Мощность инвесторов и инвестиционные потребности, а также инвестиционные затраты на одну ден. ед. для каждой пары «инвестор – инвестиционный объект» сведены в таблицу инвестиций (табл. 2).

Необходимо найти объемы инвестиционных вложений для каждой пары «инвестор – инвестиционный объект» так, чтобы суммарные инвестиционные затраты были минимальными.

Таблица 2

|           |                        | Инвестиционный спрос |      |      |      |  |
|-----------|------------------------|----------------------|------|------|------|--|
| Инвесторы | Мощности<br>инвесторов | 1                    | 2    | 3    | 4    |  |
|           |                        | 1120                 | 2500 | 3500 | 1000 |  |
| 1         | 2000                   | 0,6                  | 0,18 | 0,29 | 0,1  |  |
| 2         | 2190                   | 0,23                 | 0,17 | 0,19 | 0,22 |  |
| 3         | 5100                   | 0,05                 | 0,07 | 0,23 | 0,39 |  |

# Исходные данные для решения задачи

# Вариант 10

Задание 1. Имеются четыре предприятия, желающие приобрести акции пяти компаний.

Финансовые ресурсы предприятий и стоимость пакета акций, а также возможные дивиденды для каждой па «предприятие – пакет акций» сведены в таблицу инвестиций (табл. 1).

Необходимо найти объемы вложений в акции для каждой пары «предприятие – пакет акций» так, чтобы суммарная затраты прибыль от вложений в акции была максимальной.

| Предприятия | Финансовые  | Стоимость пакета акций |      |     |     |      |
|-------------|-------------|------------------------|------|-----|-----|------|
|             | ресурсы     | 1                      | 2    | 3   | 4   | 5    |
|             | предприятий | 1700                   | 1500 | 800 | 900 | 1000 |
| 1           | 2500        | 20                     | 40   | 30  | 12  | 14   |
| 2           | 1100        | 23                     | 15   | 37  | 6   | 2    |
| 3           | 1700        | 17                     | 18   | 24  | 15  | 11   |
| 4           | 1300        | 14                     | 31   | 21  | 18  | 42   |

#### Исходные данные для решения задачи

Задание 2. Процесс изготовления кожаных брюк, курток и пальто предусматривает прохождение изделий через дубильный, раскройный и пошивной цеха. Фонд времени работы каждого из них составляет соответственно 2 340, 2 280, 2 520 часов.

Нормы времени обработки изделий в каждом из цехов, а также прибыль, которая будет получена предприятием от выпуска единицы продукции, приведены в табл. 2.

Таблица 2

|                              | Нормы расходов времени на ед. |        |        |  |  |
|------------------------------|-------------------------------|--------|--------|--|--|
| Цex                          | продукции                     |        |        |  |  |
|                              | брюки                         | куртка | пальто |  |  |
| Дубильный                    | 0,6                           | 0,7    | 0,8    |  |  |
| Раскройный                   | 0,7                           | 0,5    | 0,9    |  |  |
| Пошивной                     | 0,8                           | 0,7    | 0,9    |  |  |
| Прибыль от единицы продукции | 150                           | 250    | 270    |  |  |

#### Исходные данные для решения задачи

Определить количество выпуска каждого вида товаров при оптимальной величине прибыли.

#### Вариант 11

Задание 1. Компании необходимо сформировать консервативный инвестиционный портфель с гибкой структурой активов, состоящий из акций, облигаций и депозитных вкладов.

Исходные данные и обозначения для постановки задачи приведены в табл. 1 (цифры условные).

Необходимо определить долю каждого финансового инструмента в портфеле таким образом, чтобы риск ликвидности инвестиционного портфеля был минимальным.

| Показатель                                            | Значение  |
|-------------------------------------------------------|-----------|
|                                                       | (в долях) |
| 1                                                     | 2         |
| Уровень средней доходности инвестиционного портфеля   | 0,36      |
| Математическое ожидание доходности акций              | 0,15      |
| Математическое ожидание доходности облигаций          | 0,23      |
| Математическое ожидание доходности депозитных вкладов | 0,37      |
| Дисперсия доходности акций                            | 0,0176    |
| Дисперсия доходности облигаций                        | 0,055     |
| Дисперсия доходности облигаций                        | 0,032     |

## Исходные данные для решения задачи

Задание 2. Имеются четыре инвестора и четыре предприятия.

Мощность инвесторов и инвестиционные потребности, а также инвестиционные затраты на одну ден. ед. для каждой пары «инвестор – инвестиционный объект» сведены в таблицу инвестиций (табл. 2).

Необходимо найти объемы инвестиционных вложений для каждой пары «инвестор – инвестиционный объект» так, чтобы суммарные инвестиционные затраты были минимальны.

Таблица 2

| Инвесторы | Монино отти | Инвестиционный спрос |      |      |      |  |
|-----------|-------------|----------------------|------|------|------|--|
|           | миресторов  | 1                    | 2    | 3    | 4    |  |
|           | инвесторов  | 21120                | 2500 | 3500 | 1000 |  |
| 1         | 22000       | 0,26                 | 0,18 | 0,27 | 0,12 |  |
| 2         | 2190        | 0,23                 | 0,17 | 0,19 | 0,22 |  |
| 3         | 5100        | 0,05                 | 0,07 | 0,23 | 0,37 |  |
| 4         | 980         | 0,17                 | 0,17 | 0,49 | 0,04 |  |

# Исходные данные для решения задачи

# Вариант 12

Задание 1. Имеются пять предприятий и пять инвестиционных проектов.

Инвестиционные ресурсы компаний и стоимость инвестиционных проектов, а также инвестиционная прибыль на 1 ден. ед. каждой пары «компания – инвестиционный проект» сведены в таблицу инвестиций (табл. 1).

Необходимо найти объемы инвестиций для каждой пары «компания – инвестиционный проект» так, чтобы суммарная инвестиционная прибыль была максимальной.

|             | Инвестиционные |      | Инвести | ционные | проекты |      |
|-------------|----------------|------|---------|---------|---------|------|
| Предприятия | ресурсы        | 1    | 2       | 3       | 4       | 5    |
|             | предприятий    | 1200 | 3000    | 1500    | 2110    | 3100 |
| 1           | 6000           | 0,04 | 0,04    | 0,03    | 0,05    | 0,03 |
| 2           | 8500           | 0,07 | 0,05    | 0,07    | 0,06    | 0,02 |
| 3           | 3200           | 0,3  | 0,07    | 0,04    | 0,05    | 0,01 |
| 4           | 5500           | 0,4  | 0,03    | 0,08    | 0,08    | 0,03 |
| 5           | 63000          | 0,05 | 0,01    | 0,08    | 0,09    | 0,08 |

#### Исходные данные для решения задачи

Задание 2. Компании необходимо сформировать консервативный инвестиционный портфель с гибкой структурой активов, состоящий из акций, облигаций и депозитных вкладов.

Исходные данные и обозначения для постановки задачи приведены в табл. 2 (цифры условные).

Необходимо определить долю каждого финансового инструмента в портфеле таким образом, чтобы риск ликвидности инвестиционного портфеля был минимальным.

Таблица 2

# Исходные данные для решения задачи

| Показатель                                          | Значение (в долях) |  |
|-----------------------------------------------------|--------------------|--|
| 1                                                   | 2                  |  |
| Уровень средней доходности инвестиционного портфеля | 0,67               |  |
| Математическое ожидание доходности акций            | 0,16               |  |
| Математическое ожидание доходности облигаций        | 0,17               |  |
| Математическое ожидание доходности депозитных       | 0,42               |  |
| вкладов                                             |                    |  |
| Дисперсия доходности акций                          | 0,019              |  |
| Дисперсия доходности облигаций                      | 0,045              |  |
| Дисперсия доходности облигаций                      | 0,048              |  |

# Вариант 13

Задание 1. Имеются четыре инвестора и четыре предприятия. Мощность инвесторов и инвестиционные потребности, а также инвестиционные затраты на одну ден. ед. для каждой пары «инвестор – инвестиционный объект» сведены в таблицу инвестиций (табл. 1).

Необходимо найти объемы инвестиционных вложений для каждой пары «инвестор – инвестиционный объект» так, чтобы суммарные инвестиционные затраты были минимальными.

|           |                     | Ин   | нвестицио | онный сп | poc  |
|-----------|---------------------|------|-----------|----------|------|
| Инвесторы | Мощности инвесторов | 1    | 2         | 3        | 4    |
|           |                     | 1120 | 2500      | 3500     | 1000 |
| 1         | 2000                | 0,6  | 0,18      | 0,29     | 0,1  |
| 2         | 2190                | 0,23 | 0,17      | 0,19     | 0,22 |
| 3         | 5100                | 0,05 | 0,07      | 0,23     | 0,39 |
| 4         | 980                 | 0,16 | 0,27      | 0,49     | 0,04 |

Задание 2. Предприятию необходимо сформировать инвестиционный портфель с гибкой структурой активов, состоящий из акций, облигаций и депозитных вкладов.

Исходные данные и обозначения для постановки задачи приведены в табл. 2 (цифры условные).

Необходимо определить долю каждого финансового инструмента в портфеле таким образом, чтобы риск ликвидности инвестиционного портфеля был минимальным.

Таблица 2

| Показатель                                    | Значение (в долях) |
|-----------------------------------------------|--------------------|
| Уровень средней доходности инвестиционного    | 0,62               |
| портфеля                                      |                    |
| Математическое ожидание доходности акций      | 0,06               |
| Математическое ожидание доходности облигаций  | 0,12               |
| Математическое ожидание доходности депозитных | 0,13               |
| вкладов                                       |                    |
| Дисперсия доходности акций                    | 0,0046             |
| Дисперсия доходности облигаций                | 0,024              |
| Дисперсия доходности облигаций                | 0,037              |

#### Исходные данные для решения задачи

#### Вариант 14

Задание 1. Фирме необходимо сформировать инвестиционный портфель с фиксированной структурой активов, состоящий из акций, облигаций и депозитных вкладов.

Исходные данные и обозначения для постановки задачи приведены в табл. 1 (цифры условные).

Необходимо определить долю каждого финансового инструмента в портфеле таким образом, чтобы риск ликвидности инвестиционного портфеля был минимальным.

| Показатель                                    | Значение (в долях) |
|-----------------------------------------------|--------------------|
| 1                                             | 2                  |
| Уровень средней доходности инвестиционного    | 0,37               |
| портфеля                                      |                    |
| Математическое ожидание доходности акций      | 0,023              |
| Математическое ожидание доходности облигаций  | 0,29               |
| Математическое ожидание доходности депозитных | 0,4                |
| вкладов                                       |                    |
| Стандартное отклонение доходности акций       | 0,0078             |
| Стандартное отклонение облигаций              | 0,085              |
| Стандартное отклонение облигаций              | 0,012              |

Задание 2. Имеются четыре инвестора и четыре предприятия.

Мощность инвесторов и инвестиционные потребности, а также инвестиционные затраты на одну ден. ед. для каждой пары «инвестор – инвестиционный объект» сведены в таблицу инвестиций (табл. 2).

Необходимо найти объемы инвестиционных вложений для каждой пары «инвестор – инвестиционный объект» так, чтобы суммарные инвестиционные затраты были минимальными.

Таблица 2

|           | Монно отн  | ]      | Инвестици | онный спрос |        |
|-----------|------------|--------|-----------|-------------|--------|
| Инвесторы | мощности   | 1      | 2         | 3           | 4      |
|           | инвесторов | 21 120 | 2 500     | 3 500       | 12 000 |
| 1         | 22 000     | 0,26   | 0,15      | 0,27        | 0,12   |
| 2         | 2 190      | 0,33   | 0,13      | 0,19        | 0,22   |
| 3         | 15 100     | 0,06   | 0,07      | 0,14        | 0,27   |
| 4         | 1 980      | 0,17   | 0,13      | 0,49        | 0,04   |

# Исходные данные для решения задачи

# Вариант 15

Задание 1. Имеются четыре компании и четыре инвестиционных проекта.

Инвестиционные возможности компаний и необходимые инвестиционные вложения в проекты, а также затраты на одну ден. ед. для каждой пары «компания – инвестиционный проект» сведены в таблицу инвестиций (табл. 1).

Необходимо найти объемы вложений в инвестиционные проекты для каждой пары «компания – инвестиционный проект» так, чтобы суммарные инвестиционные затраты были бы минимальны.

|          | Инвестиционные | Стоимость инвестиционных проектов |      |      |      |  |
|----------|----------------|-----------------------------------|------|------|------|--|
| Компании | возможности    | 1                                 | 2    | 3    | 4    |  |
|          | компаний       | 3000                              | 2000 | 6000 | 3000 |  |
| 1        | 2000           | 1                                 | 1    | 4    | 5    |  |
| 2        | 3000           | 5                                 | 2    | 10   | 3    |  |
| 3        | 5000           | 3                                 | 2    | 1    | 4    |  |
| 4        | 2000           | 6                                 | 4    | 2    | 6    |  |

Задание 2. Предприятию необходимо сформировать консервативный инвестиционный портфель с гибкой структурой активов, состоящий из акций, облигаций и депозитных вкладов.

Исходные данные и обозначения для постановки задачи приведены в табл. 2 (цифры условные).

Необходимо определить долю каждого финансового инструмента в портфеле таким образом, чтобы риск ликвидности инвестиционного портфеля был минимальным.

Таблица 2

#### Исходные данные для решения задачи

| Показатель                                            | Значение (в |
|-------------------------------------------------------|-------------|
|                                                       | долях)      |
| Уровень средней доходности инвестиционного портфеля   | 0,48        |
| Математическое ожидание доходности акций              | 0,14        |
| Математическое ожидание доходности облигаций          | 0,18        |
| Математическое ожидание доходности депозитных вкладов | 0,37        |
| Дисперсия доходности акций                            | 0,018       |
| Дисперсия доходности облигаций                        | 0,065       |
| Дисперсия доходности облигаций                        | 0,038       |

# Вариант 16

Задание 1. В магазине к праздникам отдел маркетинга предлагает сформировать 4 типа подарочных наборов из 3-х видов товаров и 2-х видов упаковок.

Планируется реализовать каждый по соответствующей цене: 1 – 30 руб.; 2 – 50 руб.; 3 – 70.; 4 – 90 руб.

Наличие количества товаров, упаковок и себестоимость товаров приведена в табл. 1.

Определить количество подарочных наборов для реализации с целью максимизации выручки от реализации.

| Товары | Наличное<br>количество товаров | Подарочные наборы |    |    |    |  |
|--------|--------------------------------|-------------------|----|----|----|--|
| Тов. 1 | 29                             | 1 2 3 4           |    |    |    |  |
| Тов. 2 | 95                             | 12                | 0  | 15 | 10 |  |
| Тов. 3 | 180                            | 5                 | 7  | 5  | 0  |  |
| Уп. 1  | 65                             | 0                 | 18 | 0  | 27 |  |
| Уп.2   | 150                            | 6                 | 3  | 9  | 4  |  |

#### Исходные данные для решения задачи

Задание 2. Для производства двух видов изделий А и В предприятие использует три вида сырья.

Запасы ресурсов, число единиц ресурсов, затрачиваемых на изготовление единицы продукции, а также прибыль, получаемая от единицы продукции, приведены в табл. 2.

Необходимо составить такой план производства продукции, при котором прибыль от ее реализации будет максимальной.

На приобретение сырья предприятие не может потратить более 120 тыс. ден. ед.

Таблица 2

| Вид сырья                                | Нормы расход<br>издели | Общее количество |           |
|------------------------------------------|------------------------|------------------|-----------|
|                                          | А                      | В                | сырья, кг |
| 1                                        | 21                     | 37               | 700       |
| 2                                        | 42                     | 30               | 320       |
| 3                                        | 32                     | 28               | 452       |
| Прибыль от реализации<br>1 изделия, руб. | 120                    | 160              |           |

#### Исходные данные для решения задачи

#### Вариант 17

Задание 1. Имеются четыре инвестора и четыре предприятия.

Мощность инвесторов и инвестиционные потребности, а также инвестиционные затраты для каждой пары «инвестор – инвестиционный объект» сведены в таблицу инвестиций (табл. 1).

Необходимо найти объемы инвестиционных вложений для каждой пары «инвестор – инвестиционный объект» так, чтобы суммарные инвестиционные затраты были минимальны.

|           | Манниа алти | Инвестиционный спрос |     |     |     |  |
|-----------|-------------|----------------------|-----|-----|-----|--|
| Инвесторы | Мощности    | 1                    | 2   | 3   | 4   |  |
|           | инвесторов  | 110                  | 200 | 100 | 140 |  |
| 1         | 250         | 0,6                  | 0,8 | 0,9 | 0,1 |  |
| 2         | 140         | 0,3                  | 0,7 | 0,9 | 0,2 |  |
| 3         | 180         | 0,5                  | 0,7 | 0,3 | 0,9 |  |
| 4         | 120         | 0,6                  | 0,7 | 0,9 | 0,4 |  |

Задание 2. Завод производит корпусы для стиральных машин и комплектующие.

В табл. 2 указанные нормы трудозатрат, расходов материалов, ограничения этих ресурсов и прибыль от реализации корпусов стиральных машин каждой из пяти марок.

Найти годовой план выпуска корпусов стиральных машин с целью получения максимальной прибыли.

Таблица 2

| Наименование ресурса    | Марка корпуса |    |     |     |    | Объем   |
|-------------------------|---------------|----|-----|-----|----|---------|
|                         | 1             | 2  | 3   | 4   | 5  | ресурса |
| Трудозатраты, челчас.   | 1             | 8  | 7   | 5   | 5  | 7000    |
| Металл, м <sup>2</sup>  | 0             | 4  | 4   | 3   | 9  | 6000    |
| Пластик, м <sup>2</sup> | 7             | 2  | 0   | 5   | 7  | 3500    |
| Краска, кг              | 2             | 8  | 6   | 4   | 6  | 8500    |
| Прибыль, руб.           | 75            | 61 | 220 | 140 | 95 |         |

Исходные данные для решения задачи

# Вариант 18

Задание 1. Предприятию необходимо сформировать консервативный инвестиционный портфель, состоящий из акций и облигаций.

Исходные данные и обозначения для постановки задачи приведены в табл. 1 (цифры условные).

Необходимо определить долю акций и облигаций в портфеле таким образом, чтобы инвестиционный риск был минимальным.

Таблица 1

# Исходные данные для решения задачи

| Показатель                                          | Значение (в долях) |
|-----------------------------------------------------|--------------------|
| Уровень средней доходности инвестиционного портфеля | 0,33               |
| Математическое ожидание доходности акций            | 0,049              |
| Математическое ожидание доходности облигаций        | 0,24               |
| Ковариация доходности инвестиционного портфеля      | 0,0089             |

Задание 2. При производстве четырех видов кабеля выполняется пять групп технологических операций.

Нормы расходов на 1 км кабеля данного вида на каждой из групп операций, прибыль от реализации 1 км каждого вида кабеля, а также общий фонд рабочего времени, в течение которого могут выполняться эти операции, которые указаны в табл. 2.

Таблица 2

|                                         | Норм  | ы расхо  | одов вр | емени | Общий фонд |
|-----------------------------------------|-------|----------|---------|-------|------------|
| Технологические операции                | (час. | ) на обр | работку | 1 км  | рабочего   |
|                                         |       | кабел    | я вида  |       | времени,   |
|                                         | 1     | 2        | 3       | 4     | час.       |
| Наложение изоляции                      | 2,0   | 1,2      | 4,3     | 2,9   | 3600       |
| Скручивание элементов в кабель          | 4,2   | 0        | 5,0     | 4,8   | 15001      |
| Освинцовывание                          | 5,5   | 7,3      | 4,6     | 4,6   | 9200       |
| Испытание и контроль                    | 2,7   | 4,7      | 3,3     | 5,4   | 5220       |
| Прибыль от реализации 1 км кабеля, руб. | 3500  | 1200     | 1800    | 2450  |            |

# Исходные данные для решения задачи

# Вариант 19

Задание 1. Для изготовления четырех видов продукции используют три вида сырья.

Запасы сырья, нормы его расхода и прибыль от реализации каждого продукта приведены в табл. 1.

Найти максимум общей стоимости выпускаемой продукции, при условии, что на приобретение сырья предприятие получило государственные инвестиции 320 тыс. ден. ед.

Таблица 1

| Вид сырья                                | Нормы р | Запасы |     |    |           |
|------------------------------------------|---------|--------|-----|----|-----------|
|                                          | А       | Б      | В   | Γ  | сырья, кг |
| 1                                        | 8       | 6      | 5,5 | 7  | 99        |
| 2                                        | 3       | 3      | 4   | 2  | 82        |
| 3                                        | 6,2     | 8      | 8   | 5  | 76        |
| Прибыль от реализации<br>1 изделия, руб. | 75      | 52     | 38  | 70 |           |

Исходные данные для решения задачи

Задание 2. Имеются четыре предприятия, желающие приобрести акции пяти компаний.

Финансовые ресурсы предприятий и стоимость пакета акций, а также возможные дивиденды для каждой пары «предприятие – пакет акций» сведены в таблицу инвестиций (табл. 2).

Необходимо найти объемы вложений в акции для каждой пары «предприятие – пакет акций» так, чтобы суммарная затраты прибыль от вложений в акции была бы максимальной.

Таблица 1

|             | Финансовые  |     | Стоимос | ть пакета | акций |     |
|-------------|-------------|-----|---------|-----------|-------|-----|
| Предприятия | ресурсы     | 1   | 2       | 3         | 4     | 5   |
|             | предприятий | 200 | 450     | 140       | 190   | 320 |
| 1           | 480         | 2   | 3       | 3         | 5     | 2   |
| 2           | 200         | 3   | 5       | 5         | 3     | 5   |
| 3           | 300         | 1   | 4       | 4         | 5     | 1   |
| 4           | 290         | 4   | 3       | 2         | 3     | 2   |

# Исходные данные для решения задачи

# Вариант 20

Задание 1. Имеются пять предприятий и пять инвестиционных проектов. Инвестиционные ресурсы компаний и стоимость инвестиционных проектов, а также инвестиционная прибыль на 1 ден. ед. каждой пары «компания – инвестиционный проект» сведены в таблицу инвестиций (табл. 1).

Необходимо найти объемы инвестиций для каждой пары «компания – инвестиционный проект» так, чтобы суммарная инвестиционная прибыль была максимальной.

Таблица 1

|             | Инвестиционные Инвестиционные проекты |      |      |       |      |      |
|-------------|---------------------------------------|------|------|-------|------|------|
| Предприятия | ресурсы                               | 1    | 2    | 3     | 4    | 5    |
|             | предприятий                           | 2300 | 6300 | 35000 | 1001 | 1520 |
| 1           | 18000                                 | 0,04 | 0,04 | 0,03  | 0,05 | 0,03 |
| 2           | 9000                                  | 0,07 | 0,05 | 0,07  | 0,06 | 0,02 |
| 3           | 12000                                 | 0,3  | 0,07 | 0,04  | 0,05 | 0,01 |
| 4           | 78000                                 | 0,4  | 0,03 | 0,08  | 0,08 | 0,03 |
| 5           | 5900                                  | 0,05 | 0,01 | 0,08  | 0,09 | 0,08 |

Исходные данные для решения задачи

Задание 2. Компании необходимо сформировать консервативный инвестиционный портфель с гибкой структурой активов, состоящий из акций, облигаций и депозитных вкладов.

Исходные данные и обозначения для постановки задачи приведены в табл. 2 (цифры условные).

Необходимо определить долю каждого финансового инструмента в портфеле таким образом, чтобы риск ликвидности инвестиционного портфеля был минимальным.

Таблица 2

| Показатель                                            | Значение (в |
|-------------------------------------------------------|-------------|
|                                                       | долях)      |
| Уровень средней доходности инвестиционного портфеля   | 0,32        |
| Математическое ожидание доходности акций              | 0,28        |
| Математическое ожидание доходности облигаций          | 0,10        |
| Математическое ожидание доходности депозитных вкладов | 0,59        |
| Дисперсия доходности акций                            | 0,017       |
| Дисперсия доходности облигаций                        | 0,091       |
| Дисперсия доходности облигаций                        | 0,072       |

# Исходные данные для решения задачи

# 3.4. АНАЛИЗ ВРЕМЕННЫХ РЯДОВ

Важной задачей анализа финансовой деятельности является изучение изменений анализируемых финансовых показателей во времени.

Ряд расположенных в хронологической последовательности значений финансовых показателей представляет собой временной (динамический) ряд. Статистические показатели, характеризующие изучаемый объект, называются уровнями ряда и обозначаются через «у», периоды времени, к которым относятся уровни, - через «t».

Анализ временного ряда заключается в выделении и исключении детерминированной компоненты, которая включает в себя следующие составляющие: тренд  $(tr_t)$ ; сезонную компоненту  $(s_t)$ ; циклическую компоненту  $(c_t)$ 

Изучение и анализ тренда включает два этапа:

1. Проверка изучаемого показателя на наличие тренда.

2. Построение трендовой модели финансово-экономического показателя с экстраполяцией полученных результатов.

Проверка на наличие тренда в ряду динамики может быть осуществлена по нескольким критериям. При этом ряд должен содержать не менее 6-ти периодов. Рассмотрим технологию построения трендовой модели показателя доходов бюджета.

# Пример 4.1.

Имеются статистические данные показателей доходов представленные по годам в табл. 4.1.

Необходимо построить трендовую модель показателя, на ее основе построить прогноз развития показателя на следующие 5 лет. Сделать экономические выводы по динамике развития показателя.

Таблица 4.1

| Период | Доходы бюджета, млн. руб. |
|--------|---------------------------|
| 1      | 2                         |
| 2009   | 1 590,6                   |
| 2010   | 1 263,5                   |
| 2011   | 2 787,4                   |
| 2012   | 3 511,1                   |
| 2013   | 5 043,4                   |
| 2014   | 6 471,6                   |
| 2015   | 6 381,0                   |
| 2016   | 5 911,2                   |
| 2017   | 3 012,9                   |
| 2018   | 5 835,1                   |

# Динамика показателя доходов бюджета за период 2009-2018 гг.

Прежде всего, проверим гипотезу о существовании тренда в ряду динамики показателя доходов бюджета.

Для этого сформируем в Microsoft Excel таблицу данных (рис. 4.1) (данные формируются по столбцам).

Исходные данные для построения трендовой модели представлены на рис. 4.1.

|    | A      | B                | С                         |
|----|--------|------------------|---------------------------|
| 1  |        |                  |                           |
| 2  | Период | Номер<br>периода | Доходы бюджета, млн. руб. |
| 3  | 2007   | 1                | 1 590,60                  |
| 4  | 2008   | 2                | 1 263,50                  |
| 5  | 2009   | 3                | 2 787,40                  |
| 6  | 2010   | 4                | 3 511,10                  |
| 7  | 2011   | 5                | 5 043,40                  |
| 8  | 2012   | 6                | 6 471,60                  |
| 9  | 2013   | 7                | 6381                      |
| 10 | 2014   | 8                | 5911,2                    |
| 11 | 2015   | 9                | 3012,9                    |
| 12 | 2016   | 10               | 5835,1                    |
|    |        |                  |                           |

Рис. 4.1. Исходные данные для построения трендовой модели показателя доходов бюджета

Дальше проверим гипотезу существования тренда методом существенности разности средних.

Используем t-тест Стьюдента. Его суть состоит в том, что при  $t \ge t\alpha$  гипотеза о существовании тренда принимается, при  $t \prec t\alpha$  гипотеза отвергается. t – расчетное значение критерия, рассчитывается согласно выражению:

$$t = \frac{y_1^* - y_2^*}{\sigma \sqrt{\frac{1}{n_1} + \frac{1}{n_2}}},$$
(4.1)

где:  $\sigma$  – среднее квадратическое отклонение разности средних;

 $t\alpha$  – табличное значение критерия при уровне вероятности ошибки, равном  $\alpha$  ( $\alpha = 0,05$  или  $\alpha = 0,1$ ). Значение  $t\alpha$  берется из таблицы распределения Стьюдента с числом степеней свободы, равным  $n_1 + n_2 - 2$  (Приложение Б).

Итак, для проведения паного двухвыборочного теста для средних (t-тест Стьюдента) выполним следующие действия: *Сервис/Анализ данных/Парный двухвыборочный t-mecm для средних/Ok* и заполним окно диалога, как показано на рис. 4.2.

| Входные данные                                                                                                    |                |         |
|----------------------------------------------------------------------------------------------------|----------------|---------|
| Интервал переменной <u>1</u> :                                                                                                    | \$C\$3:\$C\$7  |         |
| Интервал переменной <u>2</u> :                                                                                                    | \$C\$8:\$C\$12 | Отмена  |
| Гипотетическая средняя р                                                                                                    | азность:       | Справка |
| Метки                                                                                                    |                |         |
| <br>Альфа: 0,05                                                                                                    |                |         |
| Метки<br>Альфа: 0,05<br>Параметры вывода                                                                                          |                |         |
| Метки<br>Альфа: 0,05<br>Параметры вывода<br>Выходной интервал:                                                                    | \$G\$15        |         |
| <ul> <li>Метки</li> <li>Альфа: 0,05</li> <li>Параметры вывода</li> <li>Выходной интервал:</li> <li>Новый рабочий дист:</li> </ul> | \$G\$15        |         |

Рис. 4.2. Диалоговое окно парного двухвыборочного t теста для средних х

В результате выполнения диалога получены результаты, представленные на рис. 4.3: t – расчетное значение критерия, рассчитано согласно выражению (4.1) и составляет –2,41.  $t^{\alpha}$  - критерий Стьюдента составил 2,13. Так как табличное значение критерия больше расчетного, то гипотеза о существовании тренда данным методом не подтвердилась.

|                                 | Переменная 1 | Переменная 2 |
|---------------------------------|--------------|--------------|
| Среднее                         | 2839,2       | 5522,36      |
| Дисперсия                       | 2338615,735  | 2046177,893  |
| Наблюдения                      | 5            | 5            |
| Корреляция Пирсона              | -0,406292753 |              |
| Гипотетическая разность средних | 0            |              |
| df                              | 4            |              |
| t-статистика                    | -2,416900945 |              |
| Р(T<=t) одностороннее           | 0,03650369   |              |
| t критическое одностороннее     | 2,131846782  |              |
| Р(T<=t) двухстороннее           | 0,073007379  |              |
| t критическое двухстороннее     | 2,776445105  |              |

| Рис. 4.3. Результаты расчета <i>t</i> -критерия проверки | 4 |
|----------------------------------------------------------|---|
| гипотезы существования тренда                            |   |

Далее проведем проверку гипотезы существования тренда методом Фишера-Снедекера (F-критерий).

Рассчитываются дисперсии *S*<sub>1</sub>, *S*<sub>2</sub> для двух половинок ряда. По критерию Фишера-Снедекера проверяется статистическая однородность ряда динамики:

$$F_{p} = \frac{S_{1}}{S_{2}} \qquad (4.2)$$

В числитель ставиться та дисперсия, которая больше. По таблицам F – распределения определяют табличное значение F – критерия  $F_{\alpha}\{m_1, m_2\}$  (Приложение В),

где:  $\alpha$  — уровень статистической значимости. Для финансовоэкономических моделей уровень значимости задается при  $\alpha = 0,05$  или  $\alpha = 0,1$ .

*m*<sub>1</sub> *m*<sub>2</sub> – число степеней свободы для соответствующей половины анализируемого ряда.

Число степеней свободы определяется следующим образом:

$$m_1 = n_1 - 1,$$
  
 $m_2 = n_2 - 1.$ 

Если  $F_T$  >  $F_P$ , то гипотеза о статистической однородности ряда динамики анализируемого финансово-экономического показателя не отвергается и можно считать, что ряд содержит тренд.

Итак, для проведения двухвыборочного F-теста для дисперсии нужно выполнить следующие действия: *Сервис/Анализ данных/Двухвыборочный Fтест для дисперсии/Ok и* заполнить окно диалога по образцу на рис. 4.4.

| Входные данные                 |                | 014     |
|--------------------------------|----------------|---------|
| Интервал переменной <u>1</u> : | \$C\$3:\$C\$7  |         |
| Интервал переменной <u>2</u> : | \$C\$8:\$C\$12 | Отмена  |
| Метки<br>Альфа: 0,05           |                | Справка |
| аранстрогосносда               |                | 1       |

Рис. 4.4. Диалоговое окно двухвыборочного *F*-теста для дисперсии

| Двухвыборочный F-тест для диспе | ерсии        |              |
|---------------------------------|--------------|--------------|
|                                 | Переменная 1 | Переменная 2 |
| Среднее                         | 2839,2       | 5522,36      |
| Дисперсия                       | 2338615,735  | 2046177,893  |
| Наблюдения                      | 5            | 5            |
| df                              | 4            | 4            |
| F                               | 1,14291907   |              |
| Р(F<=f) одностороннее           | 0,450053935  |              |
| F критическое одностороннее     | 6,388232909  |              |

Рис. 4.5. Результаты расчета F-критерия проверки гипотезы существования тренда

В результате получены следующие результаты (рис. 4.5): расчетное значение *F*-критерия составило 1,14, а табличное – 6,388, т.е. табличное значение *F* – критерия выше расчетного и можно сделать вывод, что тренд показателя доходов бюджета существует.

Следующим шагом анализа является построение трендовой модели показателя доходов бюджета.

Так, определим тип функции, описывающей тенденцию развития показателя валового объема продаж (табл. 4.2).

| Наименование     | Функция                               | Случай использования                                          |
|------------------|---------------------------------------|---------------------------------------------------------------|
| 1                | 2                                     | 3                                                             |
| Линейная         | $Y=a_0+a_1x$                          | <i>U<sub>t</sub></i> - примерно равны <i>const</i>            |
| Гиперболическая  | $Y = a_0 + a_1 \frac{1}{x}$ ,         | $^{\lg U_t}$ - линейно изменяются                             |
| Показательная    | $Y=a_0a_1^x$                          | <i>Т<sub>р</sub></i> - примерно равны <i>const</i>            |
| Парабола второго | $Y = a_0 + a_1 x + a_2 x^2$           | <i>U<sub>i</sub></i> - линейно изменяются,                    |
| порядка          |                                       | <sup><i>T<sub>p</sub></i> - примерно равны <i>const</i></sup> |
| Степенная        | $Y = a_0 x^{a_2}$                     | <i>Т<sub>р</sub></i> - линейно изменяются                     |
| Кубическая       | $Y = a_0 + a_1 x + a_2 x^2 + a_3 x^3$ | <i>U<sub>t</sub></i> - парабола второго порядка               |
| парабола         |                                       |                                                               |
| Экспоненциальная | $Y=a_0e^{a_1x}$                       | <sup>7</sup> <sup>р</sup> - примерно равны <i>const</i>       |
| Логарифмическая  | $Y = a_0 a_{1^x} a_{2^{x^2}}$         | $ gU_t $ - линейно изменяются                                 |
| парабола         | _                                     |                                                               |

# Виды трендовых моделей

\*обозначения табл. 4.2:

*U<sub>t</sub>* – абсолютный прирост, определяемый как разность между двумя уровнями динамического ряда:

$$U_t = y_i - y_{i-1} , \qquad (4.3)$$

где:  $y_{i-1}$  – уровень предшествующего периода.

<sup>*T<sub>p</sub>*</sup> – темп прироста, показывает на сколько процентов текущий уровень ряда динамики больше (или меньше) предыдущего уровня:

$$T_{p} = \frac{y_{i}}{y_{i-1}} * 100\% - 100\%$$
(4.4)

Достоверность построенной трендовой модели финансовоэкономического показателя можно проверить с помощью коэффициента детерминации (*R*<sup>2</sup>):

$$R^{2} = \frac{\operatorname{var}(y)}{\operatorname{var}(y)}, \qquad R^{2} \in [0, 1], \qquad (4.5)$$

где: <sup>у</sup> – значение параметра *Y*, рассчитанное согласно трендовой модели.

Результаты расчетов абсолютного прироста и темпов прироста по исходным данным (рис. 4.1) представлены на рис. 4.6.

| D                            | E                        |
|------------------------------|--------------------------|
| Абсолютное<br>изменение (Ut) | Темп прироста<br>(Тр)    |
| -327,10                      | -20,56                   |
| 1 523,90                     | 120,61                   |
| 723,70                       | 25,96                    |
| 1 532,30                     | 43,64                    |
| 1 428,20                     | 28,32                    |
| -90,60                       | -1,40                    |
| -469,80                      | -7,36                    |
| -2 898,30                    | -49,03                   |
| 2 822,20                     | 93,67                    |
| -2 898,30<br>2 822,20        | -7,36<br>-49,03<br>93,67 |

Рис. 4.6. Результаты расчетов абсолютного прироста и темпов прироста

Коэффициент детерминации (*R*<sup>2</sup>) отражает близость значений линии тренда к фактическим данным. Он также называется квадратом смешанной корреляции.

Если  $R^2 \rightarrow 1$ , то линия тренда достоверна, когда  $R^2 \rightarrow 0$  можно утверждать, что построенная трендовая модель не является достоверной.

Следует иметь в виду, что для одного и того же динамического ряда могут быть подобраны разные уравнения тренда, одинаково хорошо соответствующие имеющимся данным.

Поэтому выбор подходящей функции должен осуществляться с использованием нестатистической информации о сущности исследуемого ряда, которая в некоторых случаях позволяет выбрать из множества возможных кривых для описания тренда какую-то одну. В другом случае, когда эта информация отсутствует, подбор уравнения тренда осуществляется по тем же правилам.

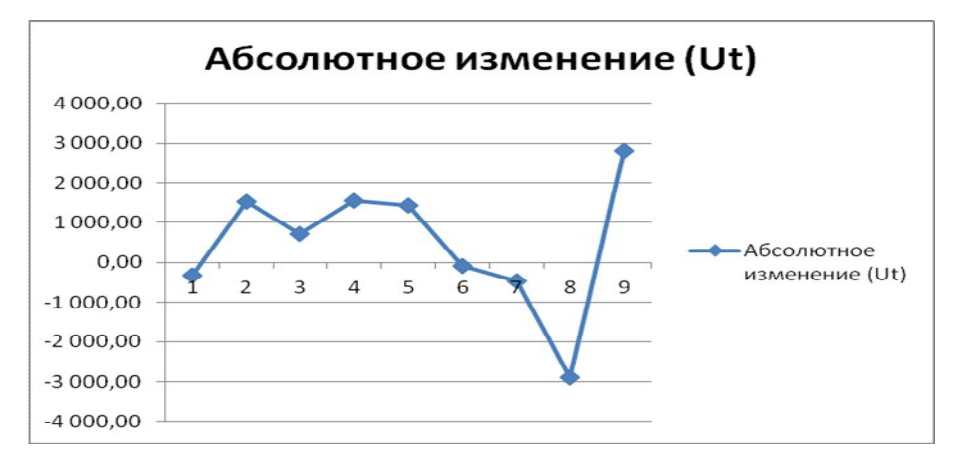

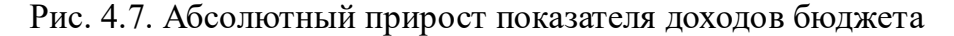

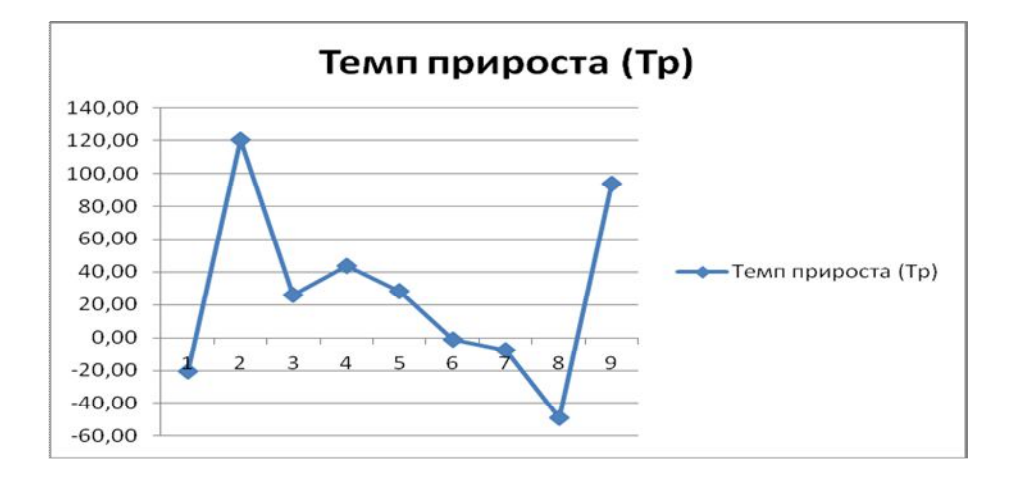

Рис. 4.8. Темп прироста показателя доходов бюджета

Итак, для определения типа функции рассчитаем и проанализируем абсолютные приросты и темпы прироста показателя. Для этого введем в диапазон D3:D11 формулу (4.3), а в диапазон E3:E11 формулу (4.4).

В результате (рис. 4.7, 4.8) можно сделать вывод о том, что функцией, описывающей тенденцию развития показателя, является парабола второго порядка (абсолютные приросты линейно изменяются, а темпы прироста равны примерно  $\theta$ .

Для построения линии тренда показателя необходимо построить график. Для этого запускаем *Мастер диаграмм*, выполнив следующие действия: *Вставка/Диаграмма/Ok*.

Для добавления линии тренда в диаграмму необходимо выбрать команду: Добавить линию тренда из контекстного меню.

На экране появится окно *Линия тренда* (рис. 4.9). Выбираем вид – полиномиальная, степень – 5.

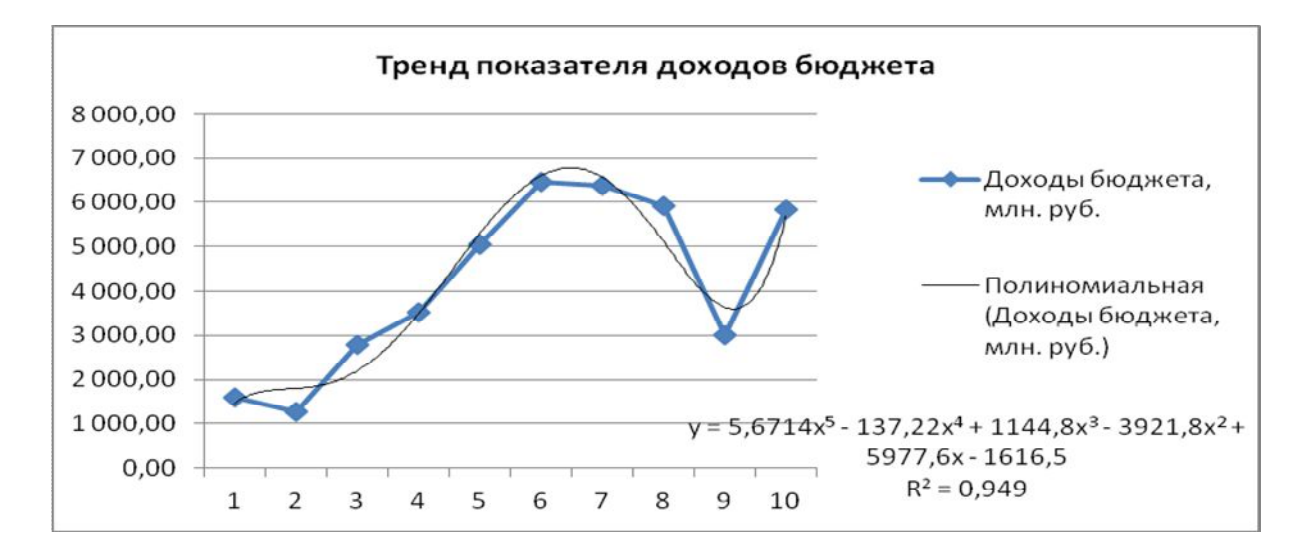

Рис. 4.9. Трендовая модель показателя доходов бюджета

Также проверим точность построенной трендовой модели показателя доходов бюджета с помощью коэффициента детерминации (R<sup>2</sup>). Для этого переходим во вкладку Параметры.

В появившемся окне устанавливаем флажки для опций: показывать уравнение на диаграмме, поместить на диаграмму величину достоверности аппроксимации R<sup>2</sup>.

На рис 4.10 в диапазоне F3:F112 приведена аппроксимация по тренду.

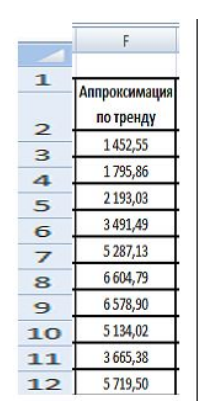

Рис. 4.10. Результаты расчета аппроксимации по тренду

Для пересчета исходных данных по функции необходимо вместо переменной *х* подставить значения периода времени, как показано на рис. 4.11.

| F                                                                 |
|-------------------------------------------------------------------|
|                                                                   |
| Аппроксимация по тренду                                           |
| =5,6714*1^5-137,22*1^4+1144,8*1^3-3921,8*1^2+5977,6*1-1616,5      |
| =5,6714*2^5-137,22*2^4+1144,8*2^3-3921,8*2^2+5977,6*2-1616,5      |
| =5,6714*3^5-137,22*3^4+1144,8*3^3-3921,8*3^2+5977,6*3-1616,5      |
| =5,6714*4^5-137,22*4^4+1144,8*4^3-3921,8*4^2+5977,6*4-1616,5      |
| =5,6714*5^5-137,22*5^4+1144,8*5^3-3921,8*5^2+5977,6*5-1616,5      |
| =5,6714*6^5-137,22*6^4+1144,8*6^3-3921,8*6^2+5977,6*6-1616,5      |
| =5,6714*7^5-137,22*7^4+1144,8*7^3-3921,8*7^2+5977,6*7-1616,5      |
| =5,6714*8^5-137,22*8^4+1144,8*8^3-3921,8*8^2+5977,6*8-1616,5      |
| =5,6714*9^5-137,22*9^4+1144,8*9^3-3921,8*9^2+5977,6*9-1616,5      |
| =5,6714*10^5-137,22*10^4+1144,8*10^3-3921,8*10^2+5977,6*10-1616,5 |

Рис. 4.11. Формулы для расчетов аппроксимации по тренду

Для расчета прогноза необходимо в функцию вместо переменной *х* подставить прогнозное значение периода времени.

В диапазоне H3:P11 приведены прогнозные значения показателя доходов бюджета на следующий год по полученной функции (рис. 4.12).

|    | Н                 |
|----|-------------------|
| 1  | Прогноз по тренду |
| 2  | 17 674,72         |
| 3  | 49 421,78         |
| 4  | 115 044,40        |
| 5  | 233 499,81        |
| 6  | 429 299,38        |
| 7  |                   |
| 8  |                   |
| 9  |                   |
| 10 | <u> </u>          |
| 11 |                   |
| 12 |                   |

# Рис. 4.12. Прогнозные значения показателя доходов бюджета на следующий год по полученной функции

Для графического отображения прогнозных значений показателя необходимо указать период прогноза в диалоговом окне *Линия тренда* (рис. 4.13):

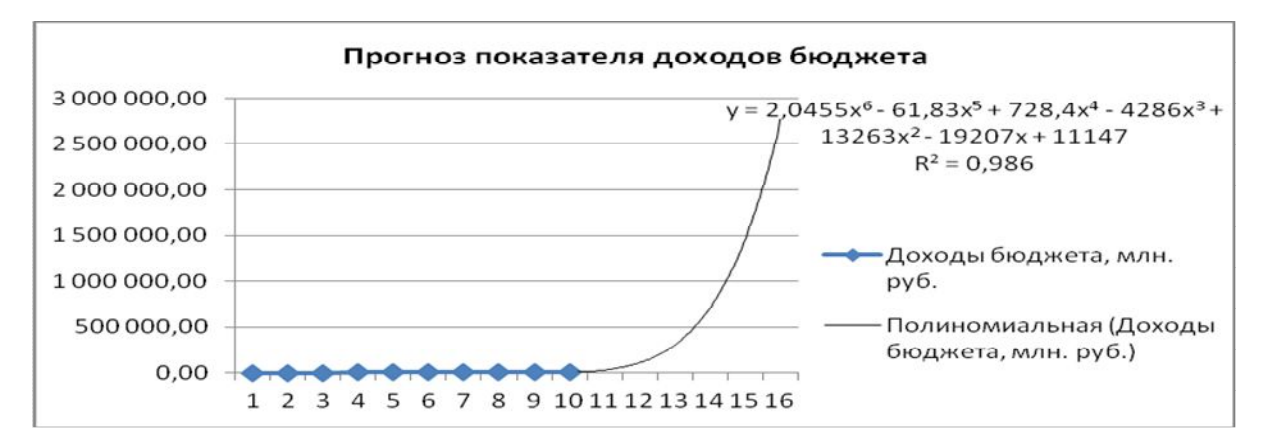

Рис. 4.13. Прогнозное значение показателя доходов бюджета

| 1  | А      | В                | C                         | D                            | E                     | F                          | G                         | Н                 |
|----|--------|------------------|---------------------------|------------------------------|-----------------------|----------------------------|---------------------------|-------------------|
| 2  | Период | Номер<br>периода | Доходы бюджета, млн. руб. | Абсолютное<br>изменение (Ut) | Темп прироста<br>(Тр) | Аппроксимация<br>по тренду | Номер периода<br>прогноза | Прогноз по тренду |
| 3  | 2007   | 1                | 1 590,60                  | -327,10                      | -20,56                | 1 452,55                   | 11                        | 17 674,72         |
| 4  | 2008   | 2                | 1 263,50                  | 1 523,90                     | 120,61                | 1 795,86                   | 12                        | 49 421,78         |
| 5  | 2009   | 3                | 2 787,40                  | 723,70                       | 25,96                 | 2 193,03                   | 13                        | 115 044,40        |
| 6  | 2010   | 4                | 3 511,10                  | 1 532,30                     | 43,64                 | 3 491,49                   | 14                        | 233 499,81        |
| 7  | 2011   | 5                | 5 043,40                  | 1 428,20                     | 28,32                 | 5 287,13                   | 15                        | 429 299,38        |
| 8  | 2012   | 6                | 6 471,60                  | -90,60                       | -1,40                 | 6 604,79                   |                           |                   |
| 9  | 2013   | 7                | 6381                      | -469,80                      | -7,36                 | 6 578,90                   |                           |                   |
| 10 | 2014   | 8                | 5911,2                    | -2 898,30                    | -49,03                | 5 134,02                   |                           |                   |
| 11 | 2015   | 9                | 3012,9                    | 2 822,20                     | 93,67                 | 3 665,38                   |                           |                   |
| 12 | 2016   | 10               | 5835,1                    |                              |                       | 5 719,50                   |                           |                   |

Таким образом, итоговая таблица будет иметь следующий вид (рис. 4.14):

Рис. 4.14. Итоговая таблица значений

Как видно из расчетов, прогнозное значение показателя доходов бюджета в следующие 5 лет будет увеличиваться.

# ИНДИВИДУЛЬНЫЕ ПРАКТИЧЕСКИЕ ЗАДАНИЯ ПО ВАРИАНТАМ

Построить трендовую модель показателей доходов и расходов бюджета государства за период 2009-2018 гг. (условные данные табл. 4.1.).

На ее основе сделать прогноз развития показателя на следующие 5 лет. Сделать экономические выводы по динамике развития показателя.

Таблица 4.1

|              | Вариант |          |        |         |        |        |        |          |        |        |
|--------------|---------|----------|--------|---------|--------|--------|--------|----------|--------|--------|
|              | 1       | 2        | 3      | 4       | 5      | 6      | 7      | 8        | 9      | 10     |
|              | 12 800  | 25 100   | 19 000 | 15 300  | 10 200 | 12 604 | 32 015 | 29 000   | 25 014 | 24 020 |
|              | 15 000  | 22 500   | 19 201 | 18 400  | 10 850 | 12 000 | 32 800 | 29 813   | 26 180 | 24 800 |
|              | 19 600  | 22 320   | 24 980 | 18 4 50 | 11 551 | 11 000 | 39 450 | 27 006   | 35 018 | 25 814 |
|              | 16 200  | 21 980   | 23 000 | 22 602  | 12 000 | 11 920 | 36 000 | 28 3 1 3 | 33 410 | 25 000 |
|              | 16 000  | 24 300   | 23 405 | 29 700  | 15 319 | 15 028 | 36 200 | 28 841   | 33 000 | 23 022 |
|              | 13 952  | 20 012   | 28 600 | 32 005  | 15 000 | 15 500 | 35 920 | 24 012   | 30 960 | 23 502 |
|              | 10 009  | 18 240   | 31 015 | 32 000  | 14 820 | 14 480 | 35 500 | 24 783   | 30 000 | 19 800 |
| <b>a</b> ,   | 12 018  | 18 000   | 25 500 | 27 803  | 14 604 | 14 000 | 35 000 | 25 000   | 28 400 | 19 350 |
| кет.         | 14 511  | 21 003   | 25 090 | 23 910  | 9 850  | 16 018 | 36 801 | 25 230   | 27 972 | 18 903 |
| ero<br>No    | 14 800  | 17 412   | 23 150 | 24 000  | 10 011 | 14 450 | 34 000 | 25 000   | 27 100 | 18 002 |
| н бн<br>Н. р |         |          |        |         | Ba     | риант  |        |          |        |        |
| ЫЛ           | 11      | 12       | 13     | 14      | 15     | 16     | 17     | 18       | 19     | 20     |
| 0X0          | 49 900  | 26 301   | 34 015 | 18 880  | 41 005 | 27 400 | 32 002 | 37 418   | 44 044 | 19 496 |
| Ĕ            | 49 213  | 28 5 1 1 | 34 800 | 18 008  | 41 600 | 27 000 | 35 140 | 41 541   | 45 904 | 24 017 |
|              | 48 002  | 28 000   | 32 350 | 21 670  | 38 111 | 29 328 | 33 044 | 39 002   | 40 612 | 24 650 |
|              | 48 600  | 28 008   | 39 016 | 21 900  | 39 010 | 25 019 | 33 000 | 39 520   | 40 008 | 23 711 |
|              | 48 950  | 21 315   | 35 280 | 25 400  | 37 600 | 25 781 | 32 600 | 35 418   | 36 873 | 28 483 |
|              | 49 618  | 22 000   | 33 000 | 23 070  | 38 218 | 20 015 | 37 005 | 30 801   | 36 000 | 29 006 |
|              | 47 021  | 22 814   | 32 150 | 24 716  | 38 000 | 23 685 | 34 250 | 31 405   | 36 974 | 28 000 |
|              | 47 000  | 21 300   | 33 691 | 19 871  | 35 014 | 23 000 | 33 907 | 30 000   | 37 605 | 25 015 |
|              | 46 098  | 23 048   | 30 069 | 19 013  | 30 607 | 27 610 | 33 204 | 29 924   | 33 000 | 25 000 |
|              | 40 801  | 23 000   | 30 707 | 20 309  | 32 004 | 25 004 | 32 463 | 30 000   | 39 750 | 24 021 |
|              |         |          |        |         | Ba     | риант  |        | 1        |        |        |
| H.           | 1       | 2        | 3      | 4       | 5      | 6      | 7      | 8        | 9      | 10     |
| ſW           | 24 811  | 32 928   | 25 840 | 28 017  | 19 320 | 21 800 | 39 090 | 42 000   | 48 150 | 33 402 |
|              | 28 905  | 32 024   | 26 000 | 27 690  | 19 000 | 21 254 | 41 520 | 41 604   | 46 268 | 36 012 |
| •            | 28 600  | 33 709   | 26 415 | 27 000  | 19 509 | 23 738 | 41 000 | 39 800   | 46 000 | 32 701 |
| ста          | 27 990  | 30 016   | 26 007 | 27 813  | 18 700 | 23 000 | 37 145 | 41 930   | 46 002 | 32 000 |
| руб          | 25 184  | 36 7 33  | 22 792 | 27 000  | 18 000 | 23 000 | 37 960 | 42 000   | 47 529 | 30 914 |
| 100          | 29 013  | 36 000   | 23 490 | 28 002  | 15 918 | 21 550 | 35 018 | 42 701   | 44 085 | 28 760 |
| 919          | 23 000  | 36 004   | 27 612 | 32 911  | 17 321 | 24 700 | 42 714 | 45 013   | 47 900 | 27 545 |
| ITO.         | 31 605  | 33 534   | 28 514 | 34 025  | 17 694 | 24 000 | 43 487 | 46 809   | 42 025 | 26 000 |
| acx          | 29 615  | 35 917   | 31 962 | 34 987  | 19 538 | 24 204 | 44 502 | 43 270   | 45 385 | 26 843 |
| P;           | 32 800  | 35 500   | 33 018 | 35 712  | 21 050 | 26 974 | 46 000 | 45 019   | 47 300 | 31 015 |

# Практические задания для выполнения по вариантам

| Вариант |        |        |        |        |        |        |        |        |        |
|---------|--------|--------|--------|--------|--------|--------|--------|--------|--------|
| 11      | 12     | 13     | 14     | 15     | 16     | 17     | 18     | 19     | 20     |
| 52 000  | 31 003 | 38 152 | 25 301 | 48 710 | 31 016 | 45 010 | 41 000 | 52 100 | 23 150 |
| 52 680  | 31 000 | 38 911 | 27 300 | 48 012 | 31 780 | 43 000 | 45 924 | 52 000 | 22 800 |
| 53 010  | 31 945 | 43 371 | 23 000 | 49 611 | 32 000 | 43 201 | 45 230 | 52 000 | 24 518 |
| 50 400  | 33 086 | 44 005 | 24 600 | 45 000 | 29 815 | 48 525 | 44 065 | 57 708 | 24 000 |
| 50 000  | 35 748 | 44 954 | 29 040 | 44 380 | 31 000 | 46 007 | 43 365 | 55 000 | 24 911 |
| 56 031  | 34 000 | 47 016 | 27 180 | 45 284 | 35 014 | 45 552 | 47 180 | 59 014 | 28 020 |
| 57 450  | 34 269 | 43 611 | 27 000 | 46 094 | 36 418 | 45 000 | 47 500 | 58 111 | 28 909 |
| 57 000  | 37 190 | 45 910 | 24 815 | 50 326 | 35 008 | 44 084 | 47 001 | 58 000 | 29 330 |
| 57 950  | 37 004 | 48 000 | 24 023 | 49 800 | 38 943 | 49 750 | 49 014 | 55 305 | 32 705 |
| 58 801  | 40 100 | 46 763 | 26 305 | 51 300 | 38 800 | 49 820 | 46 800 | 59 314 | 31 842 |

# 3.5. ИНФОРМАЦИОННЫЕ ТЕХНОЛОГИИ КОРЕЛЛЯЦИОННО-РЕГРЕССИОННОГО АНАЛИЗА

Корреляционно-регрессионный анализ в системе обработки финансовой информации используется для изучения и моделирования связей между финансовыми показателями.

Финансовые показатели по их значению можно разделить на два класса: факторные и результативные.

Результативный показатель (*y*) – исследуемый показатель, характеризующий эффективность экономического процесса.

Факторный показатель (x) – показатель, оказывающий воздействие на результативный показатель.

По степени или уровню детерминированности бывают стохастические и функциональные связи.

Под детерминированностью в данном случае предполагается наличие жесткой функциональной связи между переменными.

Связь между факторным и результативным показателем называется стохастической, если вариация факторного и результативного показателя совпадают. Частным случаем стохастической связи является корреляционная. Связь между показателями является корреляционной, если закон распределения одной величины соответствует закону распределения другой, или, если изменение математического ожидания одной величины влечет за собой изменение математического ожидания другой.

Для количественной оценки тесноты связи широко используется линейный коэффициент корреляции. Линейный коэффициент корреляции изменяется в пределах от –1 до +1.

Регрессионная модель – запись выявленной связи между результативным показателем и факторами в виде уравнения, когда результирующий показатель имеет случайную составляющую, а факторы – детерминированные.

Теоретической линией регрессии называется линия, вокруг которой группируются точки корреляционного поля и которая указывает основную тенденцию связи.

Интерпретация выходных значений коэффициента корреляции представлена в табл. 5.1.

Таблица 5.1

| Степень тесноты связи | Связь прямая | Связь обратная  |
|-----------------------|--------------|-----------------|
| 1                     | 2            | 3               |
| Слабая                | 0,1-0,3      | (-0,1)- (-0,3)  |
| Умеренная             | 0,3-0,5      | (-0,3)- (-0,5)  |
| Сильная               | 0,5-0,7      | (-0,5)- (-0,7)  |
| Высокая               | 0,7-0,9      | (-0,7)- (-0,9)  |
| Функциональная        | 0,9-0,99     | (-0,9)- (-0,99) |

## Оценка линейного коэффициента корреляции

Регрессионный анализ часто ограничивается простой связью между одним факторным и результативным показателями. Но в случаях, когда очень трудно установить закономерную связь становится необходимым использование множественной регрессии.

По направлению связи различают:

 прямая регрессия – возникает при условии, если с увеличением или уменьшением независимого показателя значение зависимого показателя соответственно увеличивается или уменьшается;

– обратная регрессия – возникает при условии, если с увеличением или уменьшением независимого показателя значение зависимого показателя соответственно уменьшается или увеличивается.

Итак, рассмотрим пример корреляционно-регрессионного анализа.

# Пример 5.1.

#### Выполнить задания:

1. Выполнить подготовку исходных данных в Microsoft Excel на основе расходной части бюджета за 2013-2018 гг.

2. Выполнить расчет коэффициентов корреляции статистических данных.

3. Сделать выводы о тесноте связи статистических данных на основании коэффициентов корреляции.

4. Построить регрессионную модель зависимости статистических данных.

5. Выполнить анализ регрессионной модели на адекватность.

# Ход решения:

Создадим в рабочей книге Microsoft Excel 3 новых листа (Команда:

Вставка – Лист). На листе 1 введем исходные данные по расходам бюджета (табл. 5.2).

Таблица 5.2

| Год  | Расходы областного<br>бюджета, млн.руб.,<br>Ү | Доходы областного<br>бюджета, млн. руб.,<br>X1 | Кредиторская<br>задолженность,<br>млн.руб.,<br>X2 |
|------|-----------------------------------------------|------------------------------------------------|---------------------------------------------------|
| 2013 | 2736,5                                        | 2781,9                                         | 40558,9                                           |
| 2014 | 4933,1                                        | 4889,2                                         | 67308,6                                           |
| 2015 | 7145,3                                        | 7143,3                                         | 83055,6                                           |
| 2016 | 9239,2                                        | 9677                                           | 107806,6                                          |
| 2017 | 11801,4                                       | 11811,1                                        | 157176,9                                          |
| 2018 | 12056                                         | 12092,2                                        | 192750,3                                          |

# Исходные данные по расходам бюджета

Далее выполняем корреляционный анализ статистических данных путем следующих действий:

1. Выполнить команду Сервис – Анализ данных – Корреляция.

2. Заполнить окно диалога по образцу (рис. 5.1.; рис. 5.2):

| A    | В                                    |                                                        | C                                                                                                    |          | D                                                                         | E                                | F  |
|------|--------------------------------------|--------------------------------------------------------|----------------------------------------------------------------------------------------------------|----------|---------------------------------------------------------------------------|----------------------------------|----|
|      |                                      | Мно                                                    | огофакторная моде                                                                                                    | ль       |                                                                           |                                  |    |
|      | Расходы област<br>бюджета, млн.<br>Ү | гного<br>руб.,                                         | Доходы областног<br>бюджета, млн.руб<br>X1                                                                                                    | ro<br>5, | Кредиторская<br>задолженность,<br>млн.руб.,Х2                             |                                  |    |
| 2008 |                                      | 2736,5                                                 | 2781,9                                                                                                    |          | 40558,9                                                                   |                                  |    |
| 2009 |                                      | 4933,1                                                 | 488                                                                                                    | 9,2      | 67308,6                                                                   |                                  |    |
| 2010 | 14 A                                 | 7145,3                                                 | 714                                                                                                    | 3,3      | 83055,6                                                                   |                                  |    |
| 2011 | 1                                    | 9239,2                                                 | 90                                                                                                    | 577      | 107806,6                                                                  |                                  |    |
| 2012 | 1                                    | 1801,4                                                 | 1181                                                                                                    | 1,1      | 157176,9                                                                  |                                  |    |
| 2013 |                                      | 12056                                                  | 1209                                                                                                    | 2,2      | 192750,3                                                                  |                                  |    |
|      | Корреляция                           | Корр<br>Вход<br>В <u>х</u> од<br>Груг<br>Пара<br>(•) В | еляция<br>цные данные<br>дной интервал:<br>пирование:<br><u>М</u> етки в первой строке<br>аметры вывода<br>З <u>ы</u> ходной интервал:<br>Човый рабочий <u>л</u> ист:<br>Човая рабоцая книга |          | B\$3:\$D\$9 📧<br>) по стол <u>б</u> цам<br>) по с <u>т</u> рокам<br>B\$13 | ?<br>Ок<br>Отме<br><u>С</u> прав | на |
| Þ    | данные                               |                                                        | ————<br>Новый рабочий <u>л</u> ист:<br>Новая рабочая <u>к</u> нига                                                                                                    |          |                                                                           |                                  |    |

Рис. 5.1. Окно диалога Корреляция

| Корреляция                  |                    |                   |                |
|-----------------------------|--------------------|-------------------|----------------|
|                             | Расходы            |                   |                |
|                             | областного         | Доходы областного | Кредиторская   |
|                             | бюджета, млн.руб., | бюджета, млн.руб, | задолженность, |
|                             | Y                  | X1                | млн.руб.,Х2    |
| Расходы областного бюджета, | . 1                |                   |                |
| Доходы областного бюджета,  | 0,998935985        | 1                 |                |
| Кредиторская задолженность, | 0,960067534        | 0,952525584       | 1              |
|                             |                    |                   |                |

# Рис. 5.2. Результаты расчета корреляции

3. На основе проведенного анализа сделаем вывод о тесноте связи между влияющими и результирующими показателями (табл. 5.1).

Так, как видно из рис. 5.2, между факторными показателями коэффициент корреляции составил 0,998. Так как данный показатель больше по модулю, чем 0,7 – 0,8, то это означает, что между факторами существует тесная функциональная связь.

Дальше строим регрессионную модель зависимости статистических данных:

1. Команда Сервис – Анализ данных – Регрессия.

2. Заполнить окно диалога по образцу на рис. 5.3.

|      | Мног                                       | о <mark>факторна</mark>    | я модель                                                                                      |                                                                                                    |                                                            |      |         |
|------|--------------------------------------------|----------------------------|-----------------------------------------------------------------------------------------------|----------------------------------------------------------------------------------------------------|------------------------------------------------------------|------|---------|
|      | Расходы областного<br>бюджета, млн.руб., Ү | Доходы о<br>бюджета,<br>X1 | бластного<br>млн.руб,                                                                         | Кредиторская<br>задолженности                                                                                                    | ,                                                          | 2    |         |
| 2008 | 2736,5                                     |                            | Регрессия                                                                                     | ſ                                                                                                    |                                                            |      |         |
| 2009 | 4933,1                                     |                            | Входные Д                                                                                     | 0                                                                                                    | ОК<br>Отмена                                               |      |         |
| 2010 | 7145,3                                     |                            | Входной интервал Y:         \$B\$3:\$B\$9           Входной интервал X:         \$C\$3:\$D\$9 |                                                                                                    |                                                            |      |         |
| 2011 | 9239,2                                     |                            |                                                                                               |                                                                                                    |                                                            | Отм  |         |
| 2012 | 11801,4                                    |                            |                                                                                               |                                                                                                    |                                                            | Cana | Справка |
| 2013 | 12056                                      | 1                          | <u> М</u> етк<br><u>У</u> ров                                                                 | и<br>ень надежности:                                                                                                    | К <u>о</u> нстанта - ноль<br>95 %                          | Zube |         |
|      |                                            |                            | Параметр<br>Выхо,<br>Новы<br>Нова<br>Остатки<br>Остатки<br>Станд<br>Нормале<br>Граф           | ы вывода<br>дной интервал:<br>й рабочий <u>л</u> ист:<br>я рабочая <u>к</u> нига<br>ки<br>цартизованные оста<br>ыная вероятность<br>ик <u>н</u> ормальной вер | График остатков<br>птки График <u>п</u> одбора<br>юятности |      |         |

# Рис. 5.3. Окно диалога Регрессия

# В результате получаем следующие данные (рис. 5.4):

| вывод ит                 | огов         |                    |              |             |              |             |              |               |
|--------------------------|--------------|--------------------|--------------|-------------|--------------|-------------|--------------|---------------|
|                          |              |                    |              |             |              |             |              |               |
| Регрессионная статистика |              |                    |              |             |              |             |              |               |
| Множесте                 | 0,999331148  |                    |              |             |              |             |              |               |
| R-квадрат                | 0,998662742  |                    |              |             |              |             |              |               |
| Нормиро                  | 0,997771237  |                    |              |             |              |             |              |               |
| Стандарти                | 176,991837   |                    |              |             |              |             |              |               |
| Наблюде                  | 6            |                    |              |             |              |             |              |               |
|                          |              |                    |              |             |              |             |              |               |
| Дисперсионный анализ     |              |                    |              |             |              |             |              |               |
|                          | df           | SS                 | MS           | F           | Значимость F |             |              |               |
| Регрессия                | 2            | 70182930,84        | 35091465,42  | 1120,198614 | 4,89015E-05  |             |              |               |
| Остаток                  | 3            | 93978,3311         | 31326,11037  |             |              |             |              |               |
| Итого                    | 5            | 70276909,18        |              |             |              |             |              |               |
|                          |              |                    |              |             |              |             |              |               |
|                          | Коэффициенты | Стандартная ошибка | t-статистика | Р-Значение  | Нижние 95%   | Верхние 95% | Нижние 95,0% | Верхние 95,0% |
| Ү-пересеч                | 57,62316055  | 187,1472658        | 0,307902765  | 0,778295873 | -537,962964  | 653,2092851 | -537,962964  | 653,2092851   |
| Доходы о                 | 0,901956562  | 0,068655604        | 13,13740625  | 0,000952701 | 0,683463788  | 1,120449335 | 0,683463788  | 1,120449335   |
| Кредитор                 | 0,006036849  | 0,004535681        | 1,330968724  | 0,275311232 | -0,008397711 | 0,020471409 | -0,008397711 | 0,020471409   |
|                          |              |                    |              |             |              |             |              |               |
|                          |              |                    |              |             |              |             |              |               |
|                          |              |                    |              |             |              |             |              |               |

Рис. 5.4. Результаты регрессионного анализа

На основании полученных данных можно сделать следующие выводы:

1. Модель описывает совместное влияние факторов на результирующий показатель. На основании коэффициентов, полученных в результате регрессионного анализа, составляем уравнение регрессии:

 $Y = 0,901956562x_1 + 0,006036849x_2 + 57,62316055$ (5.1)

2. Проверку значимости модели проводят на основании показателя тесноты связи между значениями У фактическим и У теоретическим:

Множественный коэффициент корреляции R равен коэффициенту корреляции между фактическими и теоретическими значениями объясняемой переменной. Чем ближе R к 1, тем лучше данная модель описывает фактические данные.

Коэффициент детерминации  $R^2$  равен квадрату множественного коэффициента корреляции. Он изменяет долю общей дисперсии относительно  $Y_{meopemuческого}$ 

, которую можно объяснить регрессией. В нашем случае  $R^2 = 0.998$ .

В нашем случае  $R^2 = 0.998$ . То есть 99 процентов дисперсии показателя Y (расходов) можно объяснить с помощью построений модели зависимости от  $X_1$  (доходов),  $X_2$  (кред.задолж).

Теперь нужно выполнить проверку значимости уравнения регрессии. Для этого необходимо сравнить фактическое значение F-статистики и критическое значение статистики  $F_{sp}$  по таблице Фишера.
В результате проведенного регрессионного анализа получили Fстатистики = 1120,2.

По таблице критических точек Фишера находят критическое значение статистики  $F_{\kappa p}(n-m-1,m,a)$ , где n – количество наблюдений, m – количество факторов, а – уровень значимости.

В нашем случае по таблице Фишера находим:

$$F_{\kappa p}(n-m-1,m,a) = F_{\kappa p}(6-2-1,2,0,05) = F_{\kappa p}(3,2,0,05) = 9,55$$

а = 0,05 – допустили 5% погрешности, т.к. составили 95% надежности при выполнении регрессионного анализа.

Если  $F < F_{\kappa p}$ , то уравнение регрессии не является значимым, коэффициент множественной корреляции  $R^2$  не существенно отличается от нуля. Если  $F > F_{\kappa p}$ , то уравнение регрессии является значимым, коэффициент множественной корреляции  $R^2$  существенно отличается от нуля.

В нашем случае 1120,2>9,55, то есть  $F < F_{\kappa p}$ - уравнение считается значимым.

Далее выполняем проверку значимости каждого влияющего фактора. Для этого необходимо сравнивать фактическое значение t-статистики и критическое значение  $t_{xp}$  по таблице Стьюдента.

В результате проведенного регрессионного анализа получили значения:

- для доходов t-статистика = 13,137;

- для кредиторской задолженности t-статистика = 1,33.

По таблице Стьюдента находим критическое значение:

 $t_{\kappa p}(n-m,a) = t_{\kappa p}(5-2,0,05) = t_{\kappa p}(7,0,05) = 2,365$ 

а = 0,05 – допустили 5% погрешности, так как составили 95% надежности при выполнении регрессионного анализа.

Если  $|t| < t_{sp}$ , то между соответствующими переменными нет связи. Если  $|t| > t_{sp}$ , то между соответствующими переменными имеется существенная связь.

Для  $X_1$  (доход)  $|t - cmamucmuka| > t_{\kappa p} (13,137 > 2,365)$ , фактор является значимым, остается в уравнении.

Для  $X_2$  (кред.задолж)  $|t - статистика| < t_{\kappa p}(1,33 < 2,306)$ , фактор не является значимым, следует убрать из уравнения.

Таким образом, уравнение будет иметь вид:

 $Y = 0,901956562x_1 + 57,62316055$ 

## ИНДИВИДУЛЬНЫЕ ПРАКТИЧЕСКИЕ ЗАДАНИЯ ПО ВАРИАНТАМ

1. Выполнить подготовку исходных данных в Microsoft Excel на основе доходной и расходной частей бюджета государства за период 2013-2018 гг.

2. Выполнить расчет коэффициентов корреляции статистических данных.

3. Сделать выводы о тесноте связи статистических данных на основании коэффициентов корреляции.

4. Построить регрессионную модель зависимости статистических данных.

5. Выполнить анализ регрессионной модели на адекватность.

При этом результативным показателем (у) являются расходы бюджета, факторными показателями (x<sub>1</sub>, x<sub>2</sub>) выступают доходы бюджета и кредиторская задолженность государства.

Данные о доходах и расходах бюджета государства представлены в табл. 4.3. Данные о кредиторской задолженности представлены в табл. 5.3.

Таблица 5.3

|                   | Номер варианта  |        |        |        |        |        |        |        |        |        |  |  |  |  |
|-------------------|-----------------|--------|--------|--------|--------|--------|--------|--------|--------|--------|--|--|--|--|
|                   | 1               | 2      | 3      | 4      | 5      | 6      | 7      | 8      | 9      | 10     |  |  |  |  |
| (олженность,<br>б | 35 200          | 45 120 | 29 050 | 32 715 | 25 800 | 25 012 | 42 826 | 48 700 | 48 390 | 34 000 |  |  |  |  |
|                   | 34 011          | 45 806 | 29 560 | 32 700 | 25 917 | 25 500 | 42 911 | 46 005 | 52 605 | 37 015 |  |  |  |  |
|                   | 36 170          | 45 000 | 32 715 | 33 628 | 28 515 | 26 793 | 45 780 | 46 000 | 49 320 | 37 950 |  |  |  |  |
|                   | 36 000          | 49 705 | 33 315 | 35 000 | 32 018 | 29 812 | 47 000 | 46 980 | 49 000 | 38 645 |  |  |  |  |
|                   | 38 905          | 51 312 | 33 002 | 36 715 | 30 060 | 29 030 | 47 200 | 49 016 | 46 012 | 38 000 |  |  |  |  |
|                   | 39 540          | 51 923 | 34 012 | 36 516 | 30 000 | 32 614 | 49 900 | 53 350 | 45 640 | 36 014 |  |  |  |  |
| 381               | Номер варианта  |        |        |        |        |        |        |        |        |        |  |  |  |  |
| ая                | 11              | 12     | 13     | 14     | 15     | 16     | 17     | 18     | 19     | 20     |  |  |  |  |
| pck               | <b>≥</b> 58 226 | 39 701 | 53 212 | 32 315 | 54 210 | 39 000 | 49 305 | 58 802 | 59 005 | 32 956 |  |  |  |  |
| Кредитој          | 58 000          | 42 400 | 53 000 | 35 000 | 54 714 | 43 400 | 53 118 | 58 700 | 64 720 | 33 000 |  |  |  |  |
|                   | 53 015          | 44 000 | 57 019 | 35 620 | 59 000 | 43 938 | 53 000 | 59 000 | 64 000 | 33 059 |  |  |  |  |
|                   | 59 617          | 44 563 | 57 680 | 35 931 | 58 414 | 45 000 | 58 613 | 64 913 | 67 950 | 37 630 |  |  |  |  |
|                   | 59 915          | 45 012 | 59 800 | 37 940 | 61 013 | 45 870 | 58 982 | 61 016 | 68 040 | 39 011 |  |  |  |  |
|                   | 53 800          | 45 000 | 62 350 | 39 810 | 52 350 | 46 005 | 58 313 | 63 501 | 68 736 | 38 460 |  |  |  |  |

Данные о кредиторской задолженности государства за 2013-2018 гг.

# 4. КРИТЕРИИ ОЦЕНКИ КАЧЕСТВА ПРАКТИЧЕСКОЙ ПОДГОТОВКИ

В соответствии с процедурой оценивания знаний, умений, навыков обучающегося по результатам защиты отчета о прохождении финансовой виртуальной практики комиссией выставляется оценка по 100-балльной шкале.

| Баллы            | Критерии оценки                                                                                                    |
|------------------|----------------------------------------------------------------------------------------------------|
| 1                | 2                                                                                                    |
| 90-100<br>баллов | Отчет о прохождении финансовой виртуальной практики<br>оформлен в полном соответствии с требованиями, определенными<br>рабочей программой практики. Он отражает не только владение<br>обучающимся основными функциями программы Microsoft Excel,<br>но и глубокую обоснованную оценку проведенных экономико-<br>статистических расчетов касательно эффективности планирования<br>инвестиционных процессов, основанную на совершенном<br>владении информационными технологиями. При защите<br>обучающийся продемонстрировал умение применять набор<br>базовых финансовых функций Microsoft Excel, проводить анализ<br>временных рядов и использовать информационные технологии<br>корреляционно-регрессионного анализа. Отчет высоко оценен<br>руководителями финансовой виртуальной практики. |
| 80-89<br>баллов  | Отчет о прохождении финансовой виртуальной практики<br>оформлен в соответствии с требованиями, определенными<br>рабочей программой практики. При защите обучающийся<br>продемонстрировал умение применять набор базовых финансовых<br>функций Microsoft Excel, проводить анализ временных рядов и<br>использовать информационные технологии корреляционно-<br>регрессионного анализа. Отчет высоко оценен руководителями<br>финансовой виртуальной практики, однако содержит замечания<br>касательно выводов по проведенному анализу.                                                                                                    |
| 75-79<br>баллов  | Отчет о прохождении финансовой виртуальной практики<br>оформлен в соответствии с требованиями, определенными<br>рабочей программой практики. При защите обучающийся<br>продемонстрировал умение применять набор базовых финансовых<br>функций Microsoft Excel, проводить анализ с использованием<br>информационных технологий корреляционно-регрессионного<br>анализа, однако отдельные вопросы (не более двух) рассмотрены<br>недостаточно. Отчет высоко оценен руководителями финансовой<br>виртуальной практики, однако содержит замечания касательно<br>выводов по проведенному анализу и недостаточно полному их<br>графическому отражению. Доклад обучающегося при защите<br>позволяет признать хороший уровень его подготовки.                                                         |

| 1               | 2                                                                                                    |
|-----------------|----------------------------------------------------------------------------------------------------|
| 70-74<br>баллов | Отчет о прохождении финансовой виртуальной практики<br>оформлен в соответствии с требованиями, определенными<br>рабочей программой практики. Однако отдельные вопросы (не<br>более двух) рассмотрены недостаточно. Допущены отдельные<br>ошибки при решении задач оптимизации распределения<br>финансовых и материальных инвестиционных ресурсов. При<br>защите отчета обучающимся допущены незначительные ошибки.<br>В целом, доклад обучающегося позволяет признать хороший<br>уровень его подготовки. Отчет положительно оценен<br>руководителями финансовой виртуальной практики.                                                                                                    |
| 65-69<br>баллов | Отчет о прохождении финансовой виртуальной практики<br>оформлен с некоторыми отклонениями от требований,<br>определенных в рабочей программе практики. Отдельные вопросы<br>(не более трех) рассмотрены недостаточно. Допущены ошибки<br>при использовании основных функций Microsoft Excel, ошибки<br>при решении задач оптимизации распределения финансовых и<br>материальных инвестиционных ресурсов. При защите отчета<br>обучающимся допущено несколько ошибок. В целом, доклад<br>обучающегося позволяет признать удовлетворительный уровень<br>его подготовки. Отчет положительно оценен руководителями<br>финансовой виртуальной практики.                                                                                                   |
| 60-64<br>баллов | В отчете о прохождении финансовой виртуальной практики не рассмотрены отдельные вопросы, определенные рабочей программой практики. Допущены существенные ошибки при выполнении задач оптимизации распределения финансовых и материальных инвестиционных ресурсов, а также корреляционно-<br>регрессионного анализа. Выводы, сделанные в процессе изложения материала не в полной мере обоснованные и графически не проиллюстрированные. Доклад обучающегося и ответы на поставленные при защите вопросы позволяют признать общий уровень его подготовки удовлетворительным. Отчет оценен удовлетворительно руководителями финансовой виртуальной практики, однако отзывы имеют существенные замечания относительно качества отчета и его оформления. |

| 1               | 2                                                                                                    |
|-----------------|----------------------------------------------------------------------------------------------------|
| 50-59<br>баллов | В отчете о прохождении финансовой виртуальной практики не<br>рассмотрены отдельные вопросы, определенные рабочей<br>программой практики. Допущены существенные ошибки при<br>выполнении поставленных задач. Доклад обучающегося и ответы<br>им на поставленные при защите вопросы позволяют признать<br>общий уровень его подготовки удовлетворительным. Отчет<br>удовлетворительно оценен руководителями финансовой<br>виртуальной практики, однако их отзывы имеют существенные<br>замечания относительно качества отчета, его оформления, а также<br>умения применять теоретические знания обучающимся в ходе<br>выполнения практических задач. |
| 40-49<br>баллов | В отчете о прохождении финансовой виртуальной практики не рассмотрены три вопроса, определенные рабочей программой практики. Допущены грубые ошибки при выполнении поставленных задач и в ответах на вопросы в ходе защиты.                                                                                                    |
| 20-39<br>баллов | В отчете о прохождении финансовой виртуальной практики не рассмотрено более трех вопросов, определенных рабочей программой практики. Доклад не раскрывает содержания отчета и проведенной работы. Допущены грубые ошибки при выполнении поставленных задач и в ответах на вопросы в ходе защиты.                                                                                                    |
| 1-20<br>баллов  | В отчете о прохождении финансовой виртуальной практики не рассмотрено более четырех вопросов, определенных рабочей программой практики. Доклад не раскрывает содержания отчета и проведенной работы. При защите обучающимся не представлено ни одного правильного ответа на поставленные вопросы.                                                                                                    |

### СПИСОК РЕКОМЕНДОВАННОЙ ЛИТЕРАТУРЫ

#### Основная

1. Катаргин, Н. В. Экономико-математическое моделирование в Excel: учебно-методическое пособие / Н. В. Катаргин. — 2-е изд. — Саратов : Вузовское образование, 2019. — 83 с. — ISBN 978-5-4487-0456-7. — Текст : электронный // Электронно-библиотечная система IPR BOOKS : [сайт]. — URL: <u>http://www.iprbookshop.ru/79835.html</u>

2. Коноплева, И. А. Информационные технологии [ Текст ] : учеб. пособие [для студентов, обучающихся по специальностям информ.-экон. направления, специалистов информатиков] / И. А. Коноплева, О. А. Хохлова, А. В. Денисов; [под ред. И. А. Коноплевой] . — 2-е изд., [перераб. и доп.] . — Москва : Проспект, 2017. — 327, [1] с. : табл., рис. . — 978-5-392-22928-4.

3. Мокрова, Н. В. Табличный процессор Microsoft Office Excel: практикум / Н. В. Мокрова. — Саратов : Вузовское образование, 2018. — 41 с. — ISBN 978-5-4487-0307-2. — Текст : электронный // Электронно-библиотечная система IPR BOOKS : [сайт]. — URL: <u>http://www.iprbookshop.ru/77153.html</u>

4. Петрищев, И. О. Теоретические основы информатики : учебнометодическое пособие / И. О. Петрищев, Е. А. Фёдорова. — Ульяновск : Ульяновский государственный педагогический университет имени И.Н. Ульянова, 2017. — 70 с. — ISBN 2227-8397. — Текст : электронный // Электронно-библиотечная система IPR BOOKS : [сайт]. — URL: http://www.iprbookshop.ru/86325.html

### Дополнительная

1. Алексеев, Г. В. Численное экономико-математическое моделирование и оптимизация : учебное пособие / Г. В. Алексеев, И. И. Холявин. — 2-е изд. — Саратов : Вузовское образование, 2019. — 195 с. — ISBN 978-5-4487-0451-2. — Текст : электронный // Электронно-библиотечная система IPR BOOKS : [сайт]. — URL: <u>http://www.iprbookshop.ru/79692.html</u>

2. Вишневецкий В.Ю., Старченко И.Б., Ледяева В.С. Работа с Microsoft Office 2016: Excel. Методическое руководство к выполнению лабораторных работ по курсу «Информационные технологии». – Ростов–на–Дону: Изд-во ЮФУ, 2016. – 36 с.

3. Информационные технологии в работе с документами : учебник / Корнеев И. К.— Москва : Проспект, 2017. — 304 с.

4. Основы информационного права : учебник для бакалавров / П. У. Кузнецов. — Москва: Проспект, 2017. — 312 с.

5. Серогодский, В. В. Microsoft Office 2016. Office 365. Полное руководство / В. В. Серогодский, А. П. Тихомиров, Д. П. Сурин. — СПб. : Наука и Техника, 2017. — 448 с. — ISBN 978-5-94387-744-5. — Текст : электронный // Электронно-библиотечная система IPR BOOKS : [сайт]. — URL: <u>http://www.iprbookshop.ru/73040.html</u>

6. Скрыпник С.В. Экономико-математическое моделирование в управлении и экономике [Электронный ресурс]: учеб. пособие для студентов

профилей «Фин», «УА», «БД», образовательного уровня «Бакалавр», всех форм обучения / С.В. Скрыпник, Е.А. Игнатова; М-во образования и науки ДНР, Гос. орг. высш. проф. образования "Донец. нац. ун-т экономики и торговли им. Михаила Туган-Барановского", Каф. высшей и прикладной математики. – Донецк: ДонНУЭТ, 2016. – Локал. компьютер. сеть НБ ДонНУЭТ.

7. Учебно-методическое пособие по дисциплине Основы финансовых вычислений / составители Ю. В. Устинова. — М. : Московский технический университет связи и информатики, 2016. — 40 с. — ISBN 2227-8397. — Текст : электронный // Электронно-библиотечная система IPR BOOKS : [сайт]. — URL: <u>http://www.iprbookshop.ru/61519.html</u>

8. Цыпин, А. П. Статистика в табличном редакторе Microsoft Excel : лабораторный практикум / А. П. Цыпин, Л. Р. Фаизова. — Оренбург : Оренбургский государственный университет, ЭБС АСВ, 2016. — 289 с. — ISBN 978-5-600-01401-5. — Текст : электронный // Электронно-библиотечная система IPR BOOKS : [сайт]. — URL: <u>http://www.iprbookshop.ru/71328.html</u>

9. Шишин, И. О. Информационные технологии управления документами [Электронный ресурс]: учеб. пособие / И. О. Шишин; М-во образования и науки РФ, ФГБОУ ВО "Санкт-Петербург. гос. экон. ун-т", Каф. информатики. — СПб.: Изд-во СПбГЭУ, 2017. — Локал. компьютер сеть НБ ДонНУЭТ.

10. Яроцкая, Е. В. Экономико-математические методы и моделирование : учебное пособие / Е. В. Яроцкая. — Саратов : Ай Пи Эр Медиа, 2018. — 227 с. — ISBN 978-5-4486-0074-6. — Текст : электронный // Электронно-библиотечная система IPR BOOKS : [сайт]. — URL: <u>http://www.iprbookshop.ru/69291.html</u>

### Электронные ресурсы

1. Экономико-математические методы и модели: оптимизационные методы и модели [Электронный ресурс]: учеб. пособие. для самост. работы студ. деневной и заоч. формы обучения (в рамках КМСОУП) / О.В. Шепеленко, Т.А. Фомина, Н.Н. Ивахненко [и др.]; Донец. нац. ун-т экономики и торговли им. Михаила Туган-Барановского, Каф. высш. и прикладн. матем. – Донецк: ДонНУЭТ, 2015. – Локал. компьютер. сеть НБ ДонНУЭТ.

2. Чекмарев, Ю. В. Вычислительные системы, сети и телекоммуникации / Ю. В. Чекмарев. — 2-е изд. — Саратов : Профобразование, 2019. — 184 с. — ISBN 978-5-4488-0071-9. — Текст : электронный // Электронно-библиотечная система IPR BOOKS : [сайт]. — URL: <u>http://www.iprbookshop.ru/87989.html</u>

3. Скитер, Н. Н. Информационные технологии: [Электронный ресурс]: учеб. пособие / Н. Н. Скитер, А. В. Костикова, Ю. А. Сайкина; М-во науки и высш. образования РФ, Волгогр. гос. техн. ун-т. — Волгоград: ВолгГТУ, 2019. — Локал. компьютер сеть НБ ДонНУЭТ.

### Информационные ресурсы

1. Автоматизированная библиотечная информационная система UNILIB [Электронный ресурс] – Версия 1.100. – Электрон. дан. – [Донецк, 1999-]. – Локал. сеть Науч. б-ки ГО ВПО Донец. нац. ун-та экономики и торговли им. М.

Туган-Барановского. – Систем. требования: ПК с процессором ; Windows ; транспорт. протоколы TCP/IP и IPX/SPX в ред. Microsoft ; мышь.

2. IPRbooks: Электронно-библиотечная система [Электронный ресурс] : [«АЙ Пи Эр Медиа»] / [ООО «Ай Пи Эр Медиа»]. – Электрон. текстовые, табл. и граф. дан. – Саратов, [2018]. – Режим доступа: <u>http://www.iprbookshop.ru</u>.

3. Elibrary.ru [Электронный ресурс] : науч. электрон. б-ка / ООО Науч. электрон. б-ка. – Электрон. текстовые. и табл. дан. – [Москва] : ООО Науч. электрон. б-ка., 2000- .– Режим доступа : <u>https://elibrary.ru</u>.

4.Научная электронная библиотека «КиберЛенинка» [Электронный ресурс] / [ООО «Итеос»; Е. Кисляк, Д. Семячкин, М. Сергеев]. – Электрон. текстовые дан. – [Москва : ООО «Итеос», 2012-]. – Режим доступа : <u>http://cyberleninka.ru</u>.

5. Национальная Электронная Библиотека.

6. Book on lime : Электронно-библиотечная система [Электронный ресурс] : ООО «Книжный дом университета». — Электрон. текстовые дан. – Москва, 2017. – Режим доступа : <u>https://bookonlime.ru.</u>

7. Электронный каталог Научной библиотеки Донецкого национального университета экономики и торговли имени Михаила Туган-Барановского [Электронный ресурс] / НБ ДонНУЭТ. – Электрон. дан. – [Донецк, 1999-]. – Режим доступа: <u>http://catalog.donnuet.education</u>

## Приложение А ГОСУДАРСТВЕННАЯ ОРГАНИЗАЦИЯ ВЫСШЕГО ПРОФЕССИОНАЛЬНОГО ОБРАЗОВАНИЯ «ДОНЕЦКИЙ НАЦИОНАЛЬНЫЙ УНИВЕРСИТЕТ ЭКОНОМИКИ И ТОРГОВЛИ ИМЕНИ МИХАИЛА ТУГАН-БАРАНОВСКОГО»

Кафедра финансов

# ОТЧЕТ по финансовой виртуальной практике

обучающегося (-ейся) \_\_\_\_ курса группы \_\_\_\_ Направление подготовки 38.04.08 Финансы и кредит (Магистерские программы: Финансы и кредит, Финансы и кредит (Пенсионный фонд))

(подпись)

(Ф.И.О. обучающегося)

Руководитель:

(подпись)

(Ф.И.О., должность)

Национальная шкала \_\_\_\_\_

Количество баллов: \_\_\_\_\_

Оценка ЕСТS: \_\_\_\_\_

Члены комиссии

(подпись)

(фамилия и инициалы)

(подпись)

(фамилия и инициалы)

Донецк – 20\_\_\_ год 81

# Приложение Б

# Распределение Стьюдента (t-распределение)

| v  | Вероятность $\alpha = S_t(t) = P( T  \succ t_{madot})$ |       |       |       |       |       |       |       |       |        |        |        |        |
|----|--------------------------------------------------------|-------|-------|-------|-------|-------|-------|-------|-------|--------|--------|--------|--------|
|    | 0,9                                                    | 0,8   | 0,7   | 0,6   | 0,5   | 0,4   | 0,3   | 0,2   | 0,1   | 0,05   | 0,02   | 0,01   | 0,001  |
| 1  | 0,158                                                  | 0,325 | 0,510 | 0,727 | 1,000 | 1,376 | 1,963 | 3,078 | 6,314 | 12,706 | 31,821 | 63,657 | 636,61 |
| 2  | 0,142                                                  | 0,287 | 0,445 | 0,617 | 0,816 | 1,061 | 1,386 | 1,886 | 2,620 | 4,303  | 6,965  | 9,925  | 31,598 |
| 3  | 0,137                                                  | 0,277 | 0,424 | 0,584 | 0,765 | 0,978 | 1,250 | 1,638 | 2,353 | 3,182  | 4,541  | 5,841  | 12,941 |
| 4  | 0,134                                                  | 0,271 | 0,414 | 0,569 | 0,741 | 0,941 | 1,190 | 1,533 | 2,132 | 2,776  | 3,747  | 4,604  | 8,610  |
| 5  | 0,132                                                  | 0,267 | 0,408 | 0,559 | 0,727 | 0,920 | 1,156 | 1,476 | 2,015 | 2,571  | 3,365  | 4,043  | 6,859  |
| 6  | 0,131                                                  | 0,265 | 0,404 | 0,553 | 0,718 | 0,906 | 1,134 | 1,440 | 1,943 | 2,447  | 3,143  | 3,707  | 5,959  |
| 7  | 0,130                                                  | 0,263 | 0,402 | 0,549 | 0,711 | 0,896 | 1,119 | 1,415 | 1,895 | 2,365  | 2,998  | 3,499  | 5,405  |
| 8  | 0,130                                                  | 0,262 | 0,399 | 0,546 | 0,706 | 0,889 | 1,108 | 1,397 | 1,860 | 2,306  | 1,860  | 3,355  | 5,041  |
| 9  | 0,129                                                  | 0,261 | 0,398 | 0,543 | 0,703 | 0,883 | 1,100 | 1,383 | 1,833 | 2,262  | 2,821  | 3,250  | 4,781  |
| 10 | 0,129                                                  | 0,260 | 0,327 | 0,541 | 0,700 | 0,879 | 1,093 | 1,372 | 1,812 | 2,228  | 2,764  | 3,169  | 4,583  |
| 11 | 0,129                                                  | 0,260 | 0,396 | 0,540 | 0,697 | 0,976 | 1,088 | 1,363 | 1,796 | 2,201  | 2,718  | 3,106  | 4,437  |
| 12 | 0,128                                                  | 0,259 | 0,395 | 0,539 | 0,695 | 0,873 | 1,083 | 1,356 | 1,782 | 2,179  | 2,681  | 3,055  | 4,318  |
| 13 | 0,128                                                  | 0,259 | 0,394 | 0,538 | 0,694 | 0,870 | 1,079 | 1,350 | 1,771 | 2,160  | 2,650  | 3,012  | 4,221  |
| 14 | 0,128                                                  | 0,258 | 0,393 | 0,537 | 0,692 | 0,868 | 1,076 | 1,345 | 1,761 | 2,145  | 2,624  | 2,977  | 4,140  |
| 15 | 0,128                                                  | 0,258 | 0,393 | 0,536 | 0,691 | 0,866 | 1,074 | 1,341 | 1,753 | 2,131  | 2,602  | 2,947  | 4,073  |
| 16 | 0,128                                                  | 0,258 | 0,392 | 0,535 | 0,690 | 0,865 | 1,071 | 1,337 | 1,746 | 2,120  | 2,583  | 2,921  | 4,015  |
| 17 | 0,128                                                  | 0,257 | 0,392 | 0,534 | 0,689 | 0,863 | 1,069 | 1,333 | 1,740 | 2,110  | 2,567  | 2,898  | 3,965  |
| 18 | 0,127                                                  | 0,257 | 0,392 | 0,534 | 0,688 | 0,862 | 1,067 | 1,330 | 1,734 | 2,101  | 2,552  | 2,878  | 3,922  |
| 19 | 0,127                                                  | 0,257 | 0,391 | 0,533 | 0,688 | 0,861 | 1,066 | 1,328 | 1,729 | 2,093  | 2,539  | 2,861  | 3,833  |
| 20 | 0,127                                                  | 0,257 | 0,391 | 0,533 | 0,687 | 0,860 | 1,064 | 1,325 | 1,725 | 2,086  | 2,528  | 2,845  | 3,850  |

# Приложение В

# Распределение Фишера-Снедекера (F-распределение)

Первое значение соответствует вероятности 0,05; второе – вероятности 0,01 и третье – вероятности 0,001; v<sub>1</sub> – число степеней свободы

|           |        |        |        | -1     |        |        |        |         |        |        |       |
|-----------|--------|--------|--------|--------|--------|--------|--------|---------|--------|--------|-------|
| <i>V1</i> | 1      | 2      | 3      | 4      | 5      | 6      | 8      | 12      | 24     | x      | t     |
| V2        | 161.4  | 199 5  | 215.7  | 224.6  | 230.2  | 234.0  | 238.9  | 243.9   | 249.0  | 253.3  | 12 71 |
| 1         | 4052   | 4999   | 5403   | 5625   | 5764   | 5859   | 5981   | 6106    | 6234   | 6366   | 63.66 |
|           | 406523 | 500016 | 536700 | 526449 | 576449 | 585953 | 598149 | 6106598 | 623432 | 636535 | 636,2 |
|           | 18,51  | 19,0   | 19,16  | 19,25  | 19,30  | 19,33  | 19,37  | 19,41   | 19,45  | 19,50  | 4,3   |
| 2         | 98,49  | 99,01  | 99,17  | 99,25  | 99,30  | 99,33  | 99,36  | 99,42   | 99,46  | 99,50  | 9,92  |
|           | 998,46 | 999,00 | 999,20 | 999,20 | 999,20 | 999,20 | 999,40 | 999,60  | 999,40 | 999,40 | 31,00 |
|           | 10,13  | 9,55   | 9,28   | 9,12   | 9,01   | 8,94   | 8,84   | 8,74    | 8,64   | 8,53   | 3,18  |
| 3         | 34,12  | 30,81  | 29,46  | 28,71  | 28,24  | 27,91  | 27,49  | 27,05   | 26,60  | 26,12  | 5,84  |
|           | 64,47  | 148,51 | 141,10 | 137,10 | 134,60 | 132,90 | 130,60 | 128,30  | 125,90 | 123,50 | 12,94 |
|           | 7,71   | 6,94   | 6,59   | 6,39   | 6,26   | 6,16   | 6,04   | 5,91    | 5,77   | 5,63   | 2,78  |
| 4         | 21,20  | 18,00  | 16,69  | 15,98  | 15,52  | 15,21  | 14,80  | 14,37   | 13,93  | 13,46  | 4,60  |
|           | 74,13  | 61,24  | 56,18  | 53,43  | 51,71  | 50,52  | 49,00  | 47,41   | 45,77  | 44,05  | 8,61  |
|           | 6,61   | 5,79   | 5,41   | 5,19   | 5,05   | 4,95   | 4,82   | 4,68    | 4,53   | 4,36   | 2,57  |
| 5         | 16,26  | 13,27  | 120,6  | 11,39  | 10,97  | 10,67  | 10,27  | 9,89    | 9,47   | 9,02   | 4,03  |
|           | 47,04  | 36,61  | 33,20  | 31,09  | 20,75  | 28,83  | 27,64  | 26,42   | 24,14  | 23,78  | 6,86  |
|           | 5,99   | 5,14   | 4,76   | 4,53   | 4,39   | 4,28   | 4,15   | 4,00    | 3,84   | 3,67   | 2,45  |
| 6         | 13,74  | 10,92  | 9,78   | 9,15   | 8,75   | 8,47   | 8,10   | 7,72    | 7,31   | 6,88   | 3,71  |
|           | 35,51  | 26,99  | 23,70  | 21,90  | 20,81  | 20,03  | 19,03  | 17,99   | 16,89  | 15,75  | 5,96  |
| 7         | 5,59   | 4,74   | 4,35   | 4,12   | 3,97   | 3,87   | 3,73   | 3,57    | 3,41   | 3,23   | 2,36  |
|           | 12,25  | 9,55   | 8,45   | 7,85   | 7,46   | 7,19   | 6,84   | 6,47    | 6,07   | 5,56   | 3,50  |
|           | 29,22  | 21,69  | 18,77  | 17,19  | 16,21  | 15,52  | 14,63  | 13,71   | 12,73  | 11,70  | 5,40  |
|           | 5,32   | 4,46   | 4,07   | 3,84   | 3,69   | 3,58   | 3,44   | 3,28    | 3,12   | 2,99   | 2,31  |
| 8         | 11,26  | 8,65   | 7,59   | 7,10   | 6,63   | 6,37   | 6,03   | 5,67    | 5,28   | 4,86   | 3,36  |
|           | 25,42  | 18,49  | 15,83  | 14,39  | 13,46  | 12,86  | 12,04  | 11,19   | 10,30  | 9,35   | 5,04  |

числителя: v2 - знаменателя

|                       |               |              |              |              |              |              |              |              |              | enne npm     | iooncentum 1 |
|-----------------------|---------------|--------------|--------------|--------------|--------------|--------------|--------------|--------------|--------------|--------------|--------------|
| <i>V</i> <sub>1</sub> | 1             | 2            | 3            | 4            | 5            | 6            | 8            | 12           | 24           | x            | t            |
| 9                     | 5,12<br>10,56 | 4,26<br>8,02 | 3,86<br>6,99 | 3,63<br>6,42 | 3,48<br>6,06 | 3,37<br>5,80 | 3,23<br>5,47 | 3,07<br>5,11 | 2,90<br>4,73 | 2,71<br>4,31 | 2,26<br>3.25 |
|                       | 22,86         | 16,39        | 13,90        | 12,56        | 11,71        | 11,13        | 10,37        | 9,57         | 8,72         | 7,81         | 4,78         |
|                       | 4,96          | 4,10         | 3,71         | 3,48         | 3,33         | 3,22         | 3,07         | 2,91         | 2,74         | 2,54         | 2,23         |
| 10                    | 10,04         | 7,56         | 6,55         | 5,99         | 5,64         | 5,39         | 5,06         | 4,71         | 4,33         | 3,91         | 3,17         |
|                       | 21,04         | 14,91        | 12,55        | 11,28        | 10,48        | 9,92         | 9,20         | 8,45         | 7,64         | 6,77         | 4,59         |
|                       | 4,84          | 3,98         | 3,59         | 3,36         | 3,20         | 3,09         | 2,95         | 2,79         | 2,61         | 2,40         | 2,20         |
| 11                    | 9,65          | 7,20         | 6,22         | 5,67         | 5,32         | 5,07         | 4,74         | 4,40         | 4,02         | 3,60         | 3,11         |
|                       | 19,69         | 13,81        | 11,56        | 10,35        | 9,58         | 9,05         | 8,35         | 7,62         | 6,85         | 6,00         | 4,49         |
|                       | 4,75          | 3,88         | 3,49         | 3,26         | 3,11         | 3,00         | 2,85         | 2,69         | 2,50         | 2,30         | 2,18         |
| 12                    | 9,33          | 6,93         | 5,95         | 5,41         | 5,06         | 4,82         | 4,50         | 4,16         | 3,78         | 3,36         | 3,06         |
|                       | 18,64         | 12,98        | 10,81        | 9,63         | 8,89         | 8,38         | 7,71         | 7,00         | 6,25         | 5,42         | 4,32         |
|                       | 4,67          | 3,80         | 3,41         | 3,18         | 3,02         | 2,92         | 2,77         | 2,60         | 2,42         | 2,21         | 2,16         |
| 13                    | 9,07          | 6,70         | 5,74         | 5,20         | 4,86         | 4,62         | 4,30         | 3,96         | 3,59         | 3,16         | 3,01         |
|                       | 17,81         | 12,31        | 10,21        | 9,07         | 8,35         | 7,86         | 7,21         | 6,52         | 5,78         | 4,97         | 4,12         |
|                       | 4,60          | 3,74         | 3,34         | 3,11         | 2,96         | 2,85         | 2,70         | 2,53         | 2,35         | 2,13         | 2,14         |
| 14                    | 8,86          | 6,51         | 5,56         | 5,03         | 4,69         | 4,46         | 4,14         | 3,80         | 3,43         | 3,00         | 2,98         |
|                       | 17,14         | 11,78        | 9,73         | 8,62         | 7,92         | 7,44         | 6,80         | 6,13         | 5,41         | 4,60         | 4,14         |
|                       | 4,45          | 3,68         | 3,29         | 3,06         | 2,90         | 2,79         | 2,64         | 2,48         | 2,29         | 2,07         | 2,13         |
| 15                    | 8,68          | 6,36         | 5,42         | 4,89         | 4,56         | 4,32         | 4,00         | 3,67         | 3,29         | 2,87         | 2,95         |
|                       | 16,59         | 11,34        | 9,34         | 8,25         | 7,57         | 7,09         | 6,47         | 5,81         | 5,10         | 4,31         | 4,07         |
|                       | 4,41          | 3,63         | 3,24         | 3,01         | 2,85         | 2,74         | 2,59         | 2,42         | 2,24         | 2,01         | 2,12         |
| 16                    | 8,53          | 6,23         | 5,29         | 4,77         | 4,44         | 4,20         | 3,89         | 3,55         | 3,18         | 2,75         | 2,92         |
|                       | 16,12         | 10,97        | 9,01         | 7,94         | 7,27         | 6,80         | 6,20         | 5,55         | 4,85         | 4,06         | 4,02         |
|                       | 4,45          | 3,59         | 3,20         | 2,96         | 2,81         | 2,70         | 2,55         | 2,38         | 2,19         | 1,96         | 2,11         |
| 17                    | 8,40          | 6,11         | 5,18         | 4,67         | 4,34         | 4,10         | 3,79         | 3,45         | 3,08         | 2,65         | 2,90         |
|                       | 15,72         | 10,66        | 8,73         | 7,68         | 7,02         | 6,56         | 5,96         | 5,32         | 4,63         | 3,85         | 3,96         |

Продолжение приложения В

Учебное издание

## Омельянович Лидия Александровна, д-р экон. наук, профессор, Малецкий Антон Викторович, к.э.н., доц. Нефедова Юлия Витальевна, к.э.н., доц. Беляева Екатерина Валерьевна, ст. преподаватель

### ФИНАНСОВАЯ ВИРТУАЛЬНАЯ ПРАКТИКА

### Рабочая программа

прохождения учебной практики по получению первичных профессиональных умений и навыков для обучающихся по направлению подготовки 38.04.08 Финансы и кредит (Магистерские программы: Финансы и кредит, Финансы и кредит Пенсионный фонд) программы высшего профессионального образования – магистратуры очной и заочной форм обучения

Сводный план 2019 г., поз. № <u>214</u> Подписано к печати 24.04. 2019 г. Формат 60 х 84/16. Бумага офсетная. Гарнитура Times New Roman. Печать – ризография. Усл. печ. лист. 4,71 Тираж 7 экз. Зам. №

Государственная организация высшего профессионального образования «Донецкий национальный университет экономики и торговли имени Михаила Туган-Барановского 283050, г. Донецк, ул. Щорса, 31,

Редакционно-издательский отдел УИИИТ 286023, г. Донецк, ул. Харитонова, 10. Тел. (062) 297-60-50

Свидетельство о внесении в Государственный реестр издателей, изготовителей и распространителей издательской продукции ДК № 3470 от 28.04.2009 г. 283050, г. Донецк, ул. Щорса, 31